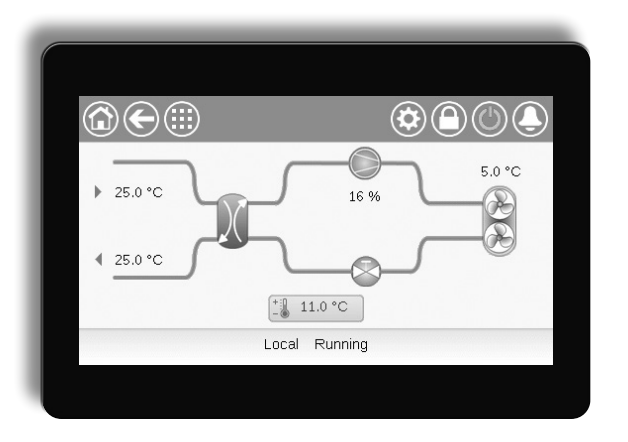

# (I)LD (602R-4000R) AQUACIATPOWER

CONNECT TOUCH

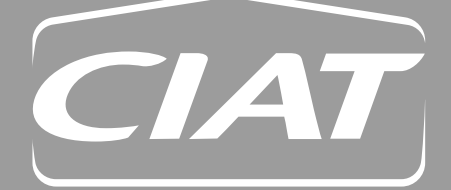

10555

08 <u>- 2023</u>

Instruction manual

# CONTENTS

| PREFACE                                                                                                    |                                                                                                    |  |  |  |
|----------------------------------------------------------------------------------------------------|----------------------------------------------------------------------------------------------------|--|--|--|
| 1 - SA                                                                                                    | AFETY CONSIDERATIONS                                                                                                    |  |  |  |
| 1.1                                                                                                    | Safety guidelines 4                                                                                                    |  |  |  |
| 1.2                                                                                                    | Safety precautions 4                                                                                                    |  |  |  |
| 2 - CC                                                                                                    | ONTROL OVERVIEW5                                                                                                    |  |  |  |
| 2.1                                                                                                    | Control system5                                                                                                    |  |  |  |
| 2.2                                                                                                    | System functionalities 5                                                                                                    |  |  |  |
| 2.3                                                                                                    | Operating modes5                                                                                                    |  |  |  |
| 2.4                                                                                                    | CONNECT TOUCH control system5                                                                                                    |  |  |  |
| 3 - CO                                                                                                    | ONTROL COMPONENTS 6                                                                                                    |  |  |  |
| 3.1                                                                                                    | CONNECT TOUCH overview6                                                                                                    |  |  |  |
| 3.2                                                                                                    | Features overview6                                                                                                    |  |  |  |
| 4 - H <i>I</i>                                                                                                    | ARDWARE7                                                                                                    |  |  |  |
| 4.1                                                                                                    | Control boards7                                                                                                    |  |  |  |
| 4.2                                                                                                    | Power supply to boards7                                                                                                    |  |  |  |
| 4.3                                                                                                    | Light Emitting Diodes on boards7                                                                                                    |  |  |  |
| 4.4                                                                                                    | Pressure transducers7                                                                                                    |  |  |  |
| 4.5                                                                                                    | Temperature sensors                                                                                                    |  |  |  |
| 4.6                                                                                                    | Actuators 8                                                                                                    |  |  |  |
| 4.7                                                                                                    | Terminal block connections9                                                                                                    |  |  |  |
| 48                                                                                                    | BS485 wiring (best practice) 11                                                                                                    |  |  |  |
| 1.0                                                                                                    |                                                                                                    |  |  |  |
| 5 - CC                                                                                                    | DNNECT TOUCH USER INTERFACE                                                                                                    |  |  |  |
| <b>5 - CC</b><br>5.1                                                                                                    | <b>DNNECT TOUCH USER INTERFACE</b> 12         Menu structure       13                                                                                                    |  |  |  |
| 5.1<br>5.2                                                                                                    | DNNECT TOUCH USER INTERFACE       12         Menu structure       13         Header buttons       15                                                                                                    |  |  |  |
| <b>5 - C</b><br>5.1<br>5.2<br>5.3                                                                                                    | DNNECT TOUCH USER INTERFACE       12         Menu structure       13         Header buttons       15         Explore the synoptic screen       16                                                                                                    |  |  |  |
| <b>5 - CO</b><br>5.1<br>5.2<br>5.3<br>5.4                                                                                                    | DNNECT TOUCH USER INTERFACE       12         Menu structure       13         Header buttons       15         Explore the synoptic screen       16         Start/Stop the unit       16                                                                                                    |  |  |  |
| 5.1<br>5.2<br>5.3<br>5.4<br>5.5                                                                                                    | DNNECT TOUCH USER INTERFACE       12         Menu structure       13         Header buttons       15         Explore the synoptic screen       16         Start/Stop the unit       16         Set the schedule       17                                                                                                    |  |  |  |
| <b>5</b> - <b>C</b><br>5.1<br>5.2<br>5.3<br>5.4<br>5.5<br>5.6                                                                                                    | DNNECT TOUCH USER INTERFACE       12         Menu structure       13         Header buttons       15         Explore the synoptic screen       16         Start/Stop the unit       16         Set the schedule       17         Manage display settings       18                                                                                                    |  |  |  |
| <b>5 - CC</b><br>5.1<br>5.2<br>5.3<br>5.4<br>5.5<br>5.6<br>5.7                                                                                                    | DNNECT TOUCH USER INTERFACE       12         Menu structure.       13         Header buttons       15         Explore the synoptic screen.       16         Start/Stop the unit.       16         Set the schedule.       17         Manage display settings       18         Monitor unit parameters.       19                                                                                                    |  |  |  |
| <b>5 - CC</b><br>5.1<br>5.2<br>5.3<br>5.4<br>5.5<br>5.6<br>5.7<br>5.8                                                                                                    | DNNECT TOUCH USER INTERFACE12Menu structure13Header buttons15Explore the synoptic screen16Start/Stop the unit16Set the schedule17Manage display settings18Monitor unit parameters19Modify unit parameters19                                                                                                    |  |  |  |
| <b>5</b> - <b>C</b><br>5.1<br>5.2<br>5.3<br>5.4<br>5.5<br>5.6<br>5.7<br>5.8<br>5.9                                                                                             | <b>DNNECT TOUCH USER INTERFACE</b> 12         Menu structure       13         Header buttons       15         Explore the synoptic screen       16         Start/Stop the unit       16         Set the schedule       17         Manage display settings       18         Monitor unit parameters       19         Override system configuration       19                                                                                                    |  |  |  |
| <b>5</b> - <b>C</b><br><b>5</b> .1<br><b>5</b> .2<br><b>5</b> .3<br><b>5</b> .4<br><b>5</b> .5<br><b>5</b> .6<br><b>5</b> .7<br><b>5</b> .8<br><b>5</b> .9<br><b>5</b> .10     | <b>DNNECT TOUCH USER INTERFACE</b> 12Menu structure.13Header buttons15Explore the synoptic screen.16Start/Stop the unit16Set the schedule.17Manage display settings18Monitor unit parameters19Modify unit parameters19Override system configuration19Analyse history trends20                                                                                                    |  |  |  |
| <b>5</b> - <b>C</b><br>5.1<br>5.2<br>5.3<br>5.4<br>5.5<br>5.6<br>5.7<br>5.8<br>5.9<br>5.10<br><b>6 - W</b>                                                                     | DNNECT TOUCH USER INTERFACE       12         Menu structure.       13         Header buttons       15         Explore the synoptic screen.       16         Start/Stop the unit.       16         Set the schedule.       17         Manage display settings       18         Monitor unit parameters       19         Modify unit parameters       19         Override system configuration       19         Analyse history trends       20         EB CONNECTION       21                                                                                                    |  |  |  |
| <b>5</b> - CC<br>5.1<br>5.2<br>5.3<br>5.4<br>5.5<br>5.6<br>5.7<br>5.8<br>5.9<br>5.10<br><b>6</b> - WI<br>6.1                                                                   | DNNECT TOUCH USER INTERFACE       12         Menu structure.       13         Header buttons       15         Explore the synoptic screen.       16         Start/Stop the unit.       16         Set the schedule.       17         Manage display settings       18         Monitor unit parameters       19         Override system configuration       19         Analyse history trends       20         EB CONNECTION       21                                                                                                    |  |  |  |
| <b>5</b> - <b>C</b><br>5.1<br>5.2<br>5.3<br>5.4<br>5.5<br>5.6<br>5.7<br>5.8<br>5.9<br>5.10<br><b>6</b> - <b>W</b><br>6.1<br>6.2                                                | DNNECT TOUCH USER INTERFACE12Menu structure13Header buttons15Explore the synoptic screen16Start/Stop the unit16Set the schedule17Manage display settings18Monitor unit parameters19Modify unit parameters19Override system configuration19Analyse history trends20EB CONNECTION21Web interface21Technical documentation21                                                                                                    |  |  |  |
| <b>5</b> - CC<br>5.1<br>5.2<br>5.3<br>5.4<br>5.5<br>5.6<br>5.7<br>5.8<br>5.9<br>5.10<br><b>6</b> - WI<br>6.1<br>6.2<br><b>7</b> - CC<br><b>ST</b>                              | DNNECT TOUCH USER INTERFACE       12         Menu structure.       13         Header buttons       15         Explore the synoptic screen.       16         Start/Stop the unit.       16         Set the schedule.       17         Manage display settings       18         Monitor unit parameters       19         Override system configuration       19         Analyse history trends       20         EB CONNECTION       21         Web interface       21         Technical documentation       21         NNECT TOUCH CONTROL: MENU       22                                                                    |  |  |  |
| <b>5</b> - CC<br>5.1<br>5.2<br>5.3<br>5.4<br>5.5<br>5.6<br>5.7<br>5.8<br>5.9<br>5.10<br><b>6</b> - WH<br>6.1<br>6.2<br><b>7</b> - CC<br><b>ST</b><br>7.1                       | DNNECT TOUCH USER INTERFACE       12         Menu structure.       13         Header buttons       15         Explore the synoptic screen.       16         Start/Stop the unit.       16         Set the schedule.       17         Manage display settings       18         Monitor unit parameters       19         Modify unit parameters       19         Override system configuration       19         Analyse history trends       20         EB CONNECTION       21         Web interface       21         Technical documentation       21         NNECT TOUCH CONTROL: MENU       22         Main menu       22 |  |  |  |
| <b>5</b> - CC<br>5.1<br>5.2<br>5.3<br>5.4<br>5.5<br>5.6<br>5.7<br>5.8<br>5.9<br>5.10<br><b>6</b> - WI<br>6.1<br>6.2<br><b>7</b> - CC<br><b>5T</b><br>7.1<br>7.2                | DNNECT TOUCH USER INTERFACE12Menu structure13Header buttons15Explore the synoptic screen16Start/Stop the unit16Set the schedule17Manage display settings18Monitor unit parameters19Modify unit parameters19Override system configuration19Analyse history trends20EB CONNECTION21Web interface21Technical documentation21NNECT TOUCH CONTROL: MENU22Main menu22Configuration menu (CONFIG)34                                                                                                    |  |  |  |
| <b>5</b> - CC<br>5.1<br>5.2<br>5.3<br>5.4<br>5.5<br>5.6<br>5.7<br>5.8<br>5.9<br>5.10<br><b>6</b> - WI<br>6.1<br>6.2<br><b>7</b> - CC<br><b>ST</b><br>7.1<br>7.2<br>7.3         | NNECT TOUCH USER INTERFACE12Menu structure13Header buttons15Explore the synoptic screen16Start/Stop the unit16Set the schedule17Manage display settings18Monitor unit parameters19Modify unit parameters19Override system configuration19Analyse history trends20EB CONNECTION21Web interface21Technical documentation21NNECT TOUCH CONTROL: MENU22Main menu22Configuration menu (CONFIG)34Network Parameters menu39                                                                                                    |  |  |  |
| <b>5</b> - CC<br>5.1<br>5.2<br>5.3<br>5.4<br>5.5<br>5.6<br>5.7<br>5.8<br>5.9<br>5.10<br><b>6</b> - WI<br>6.1<br>6.2<br><b>7</b> - CC<br><b>5</b> T<br>7.1<br>7.2<br>7.3<br>7.4 | <b>DNNECT TOUCH USER INTERFACE</b> 12Menu structure.13Header buttons15Explore the synoptic screen.16Start/Stop the unit.16Set the schedule.17Manage display settings18Monitor unit parameters19Modify unit parameters19Override system configuration19Analyse history trends20EB CONNECTION21Web interface21Technical documentation21NNECT TOUCH CONTROL: MENU22Main menu22Configuration menu (CONFIG)34Network Parameters menu39System Menu41                                                                                                    |  |  |  |

| 8 - ST<br>OF | ANDARD CONTROL OPERATIONS AND            | 14 |
|--------------|------------------------------------------|----|
| 8.1          | Unit Start / Stop control                | 14 |
| 8.2          | Heating / Cooling control                | 14 |
| 8.3          | Supplementary heating                    | 45 |
| 8.4          | Water pumps control                      | 15 |
| 8.5          | Hydronic kit option                      | 16 |
| 8.6          | Control point                            | 17 |
| 8.7          | Capacity limitation                      | 18 |
| 8.8          | Controlling capacity                     | 19 |
| 8.9          | Night mode                               | 19 |
| 8.10         | Controlling the coil pressure            | 19 |
| 8.11         | Setting holidays                         | 50 |
| 8.12         | Dry cooler – free cooling option         | 50 |
| 8.13         | Energy Management Module                 | 50 |
| 8.14         | Heat recovery option (desuperheater)     | 50 |
| 8.15         | Heat Reclaim (option 50)                 | 51 |
| 8.16         | Free Cooling (option 305A/305B/305C)     | 52 |
| 8.17         | Defrost cycle (heat pumps only)          | 53 |
| 8.18         | Master/Slave control                     | 53 |
| 8.19         | BACnet IP option (option 149)            | 53 |
| 8.20         | Brine option (option 6)                  | 53 |
| 8.21         | Refrigerant gas leak detection option    | 53 |
| 8.22         | Modbus (option 149B)5                    | 53 |
| 8.23         | Cooling floor optimization (option 119C) | 53 |
| 8.24         | Software Activation Key(s)               | 54 |
| 8.25         | Duplex unit (2300R-4000R)                | 54 |
| 8.26         | Energy Meter (option 294)                | 55 |
| 8.27         | Fast capacity recovery (option 295+)     | 55 |
| 8.29         | Phase controller (option 159B)           | 55 |
| 9 - DI       | AGNOSTICS                                | 56 |
| 9.1          | Control diagnostics                      | 56 |
| 9.2          | E-mail notifications                     | 56 |
| 9.3          | Alarms description                       | 57 |
| 10 - N       |                                          | 55 |

## PREFACE

The goal of this document is to give a broad overview of the main functions of the control system used to control AQUACIAT<sup>POWER</sup> LD air-cooled liquid chillers (165 to 950 kW) and AQUACIAT<sup>POWER</sup> ILD reversible heat pumps (165 to 520 kW).

Instructions in this manual are given as a guide to good practice in the installation, start-up and operation of the control system. This document does not contain full service procedures for the correct operation of the equipment.

The support of a qualified Manufacturer Service Engineer is strongly recommended to ensure optimal operation of the equipment as well as the optimization of all available functionalities.

Note that this document may refer to optional components and certain functions, options or accessories may not be available for the specific unit.

IMPORTANT: All screenshots of the user interface provided in this manual include text in English. After changing the language of the system, all labels will be in the language selected by the user.

# Please read all instructions prior to proceeding with any work. Pay attention to all safety warnings.

The information provided herein is solely for the purpose of allowing customers to operate and service the equipment and it is not to be reproduced, modified or used for any other purpose without the prior consent of the Manufacturer.

## Acronyms / Abbreviations

In this manual, the refrigeration circuits are called circuit A and circuit B. Compressors in circuit A are labelled A1, A2, A3, A4, whereas compressors in circuit B are labelled B1, B2, B3, B4.

| Acronym | Description                      |
|---------|----------------------------------|
| BMS     | Building Management System       |
| BPHE    | Brazed Plate Heat Exchanger      |
| DCFC    | Dry Cooler Free Cooling          |
| DGT     | Discharge Gas Temperature        |
| EHS     | Electric Heater Stage            |
| EMEA    | Europe, Middle East and Africa   |
| ЕММ     | Energy Management Module         |
| EWT     | Entering Water Temperature       |
| EXV     | Electronic Expansion Valve       |
| FC      | Free Cooling                     |
| HR      | Heat Reclaim                     |
| HSM     | Hydronic System Manager          |
| LED     | Light Emitting Diode             |
| LWT     | Leaving Water Temperature        |
| MC      | Mechanical Cooling               |
| MCHE    | Micro-Channel Heat Exchanger     |
| OAT     | Outdoor Air Temperature          |
| PC      | Phase Controller                 |
| SCT     | Saturated Condensing Temperature |
| SST     | Saturated Suction Temperature    |
| THD     | Total Harmonic Distortion        |
| VFD     | Variable Frequency Drive         |

| Abbreviation               | Description                    |
|----------------------------|--------------------------------|
| Local-Off mode / LOFF      | Operating type: Local Off      |
| Local-On mode / L-On       | Operating type: Local On       |
| Local-Schedule mode / L-SC | Operating type: Local schedule |
| Master mode / Mast         | Operating type: Master         |
| Network mode / Net         | Operating type: Network        |
| Remote mode / Rem          | Operating type: Remote         |

## **1 - SAFETY CONSIDERATIONS**

## 1.1 Safety guidelines

Installation, start-up and servicing of equipment can be hazardous if certain factors particular to the installation are not considered: operating pressures, electrical components, voltages, and the installation site (elevated plinths and built-up structures).

Only qualified installation engineers and fully trained technicians are authorised to install and start up the equipment.

All instructions and recommendations provided in the service guide, installation and operation manuals, as well as on tags and labels fixed to the equipment, components and other accompanying parts supplied separately must be read, understood and followed.

Failure to comply with the instructions provided by the manufacturer may result in injury or product damage.

IMPORTANT: Only qualified service engineers should be allowed to install and service the equipment.

## **1.2 Safety precautions**

Only personnel qualified in accordance with IEC (International Electrotechnical Commission) recommendations may be permitted access to electrical components.

It is particularly recommended that all sources of electricity to the unit should be shut off before any work is begun. Shut off the main power supply at the main circuit breaker or isolator.

IMPORTANT: The equipment uses and emits electromagnetic signals. Tests have shown that the equipment conforms to all applicable codes with respect to electromagnetic compatibility.

## CAUTION

RISK OF ELECTROCUTION! Even when the main circuit breaker or isolator is switched off, specific circuits may still be energised as they may be connected to a separate power source.

## CAUTION

**RISK OF BURNS! Electrical currents may cause** components to get hot. Handle the power cable, electrical cables and conduits, terminal box covers and motor frames with great care.

## 2.1 Control system

AQUACIAT<sup>POWER</sup> chillers and heat pumps are equipped with the CONNECT TOUCH control that serves as a user interface and a configuration tool for controlling the chiller / heat pump operation.

AQUACIAT<sup>POWER</sup> LD chillers and AQUACIAT<sup>POWER</sup> ILD heat pumps are typically equipped with fixed speed fans or they may come with variable speed fans which reduce the unit energy use during occupied and unoccupied periods, provide condensing and evaporating pressure control and smooth fan start. The system may also control fixed speed pumps or variable speed pumps with a hydronic module.

IMPORTANT: The document may refer to optional components and certain functions, options, or accessories may not be available for the specific unit. Heating option applies only to heat pumps and cooling-only units equipped with a boiler.

## 2.2 System functionalities

The system controls the start-up of the compressors needed to maintain the desired heat exchanger entering and leaving water temperature. It constantly manages the operation of the fans in order to maintain the correct refrigerant pressure in each circuit and monitors safety devices that protect the unit against failure and guarantee its optimal functioning.

## 2.3 Operating modes

The control may operate in three independent modes:

- Local mode: The unit is controlled by commands from the user interface.
- Remote mode: The unit is controlled by dry contacts.
- Network mode: The unit is controlled by networks (Proprietary Protocol, BACnet, Modbus TCP/IP, Modbus RTU). Data communication cable is used to connect the unit to the proprietary protocol communication bus.

When the control operates autonomously (Local or Remote), it retains all of its control capabilities but does not offer any features of the Network.

## CAUTION

*Emergency stop! The Network emergency stop command stops the unit regardless of its active operating type.* 

## 2.4 CONNECT TOUCH control system

- Allows users to control the unit via the CONNECT TOUCH user interface.
- Provides web connectivity technology.
- Includes the trending functionality.
- Supports Enhanced Control Management (BluEdge Digital, Cristo'Control2, Power'Control, Smart CIATControl) for multiple chillers/heat pump configuration.
- Provides direct BMS integration capabilities (Modbus RTU, Modbus TCP/IP, BACnet/IP option or Lon option).

## 3.1 **CONNECT TOUCH** overview

The CONNECT TOUCH system manages a number of mechanisms allowing the unit to operate effectively, including variable speed fans control, fixed or variable speed pumps control, etc.

The CONNECT TOUCH control system is used to control the following types of AQUACIAT<sup>POWER</sup> range units:

| AQUACIAT <sup>POWER</sup> LD | Cooling-only air-cooled chillers   |  |  |
|------------------------------|------------------------------------|--|--|
| AQUACIATPOWER ILD            | Air-to-water reversible heat pumps |  |  |

## **3.2 Features overview**

| Feature                                           | Cooling-only Chillers | Reversible Heat Pumps |
|---------------------------------------------------|-----------------------|-----------------------|
| BMS connection                                    | •                     | •                     |
| 4.3" touch screen                                 | •                     | •                     |
| Web connectivity                                  | •                     | •                     |
| E-mail transmission                               | •                     | •                     |
| Occupied / Unoccupied mode management             | •                     | •                     |
| Trending                                          | •                     | •                     |
| Master/Slave control                              | •                     | •                     |
| Diagnostics                                       | •                     | •                     |
| Cooling control                                   | •                     | •                     |
| Free cooling (dry cooler mgmt.)                   | 0                     | 0                     |
| Heating control                                   | -                     | •                     |
| Boiler heating control                            | -                     | -                     |
| Electric heating control                          | -                     | -                     |
| Partial heat recovery / desuperheater (option 49) | 0                     | 0                     |
| Heat Reclaim (option 50)                          | 0                     |                       |
| Heat Reclaim condenser heater (option 41C)        | 0                     |                       |
| Defrost mechanism                                 | -                     | •                     |
| Free defrost control                              | -                     | •                     |
| Brine fluid                                       | 0                     | -                     |
| Refrigerant leak detection                        | 0                     | 0                     |
| Fixed speed fans                                  | •                     | •                     |
| Variable speed fans                               | 0                     | 0                     |
| XtraFan                                           | 0                     | 0                     |
| Anti-freeze protection                            | 0                     | 0                     |
| Fixed speed pump(s)                               | 0                     | 0                     |
| Variable speed pump(s)                            | 0                     | 0                     |
| Cooling Floor Optimization (option 119C)          | -                     | 0                     |
| Hydraulic Free Cooling (option 305A/305B/305C)    | 0                     | -                     |
| Duplex unit option (2300R-4000R)                  | -                     | 0                     |
| Phase controller (option 159B)                    | 0                     | 0                     |
| Energy Meter (option 294)                         | 0                     | 0                     |
| Fast capacity recovery (option 295+)              | 0                     | -                     |
| Communication                                     |                       |                       |
| Proprietary protocol                              | •                     | •                     |
| Modbus RTU or TCP/IP                              | •                     | •                     |
| BACnet IP                                         | 0                     | 0                     |
| LonTalk                                           | 0                     | 0                     |

| • | Supplied as standard |
|---|----------------------|
| 0 | Option               |
| - | Not available        |

## 4.1 Control boards

The electrical box includes all boards controlling the unit as well as the CONNECT TOUCH user interface.

Each circuit is by default fitted with one SIOB/CIOB board used to manage all major inputs and outputs of the controller. Options such as energy management module or free cooling (dry cooler management) require the installation of additional boards, i.e. EMM SIOB/CIOB board for energy management module and FC dry cooler board for free cooling. Additionally, units with seven or eight fixed speed fans are fitted with an additional auxiliary 2 board "AUX2 board". Chillers with the Heat Reclaim option come with an additional AUX1 board.

All boards communicate via an internal bus.

## 4.2 Power supply to boards

All boards are supplied from a common 24 VAC supply referred to earth.

## CAUTION

Maintain correct polarity (and grounded 0V) when connecting the power supply to the boards, otherwise the boards may be damaged.

In the event of a power supply interrupt, the unit restarts automatically without the need for an external command. However, any faults active when the supply is interrupted are saved and may in certain cases prevent a given circuit or the unit from restarting.

The main board continuously monitors the information received from various pressure and temperature probes and accordingly starts the program that controls the unit.

The number of boards available in the electrical box depends on the number of selected options.

## 4.3 Light Emitting Diodes on boards

All boards continuously check and indicate the proper operation of their electronic circuits. A light emitting diode (LED) lights on each board when it is operating properly.

- The red LED flashing for a two-second period indicates correct operation. A different rate indicates a board or a software failure.
- The green LED flashes continuously on all boards to show that the board is communicating correctly over its internal bus. If the green LED is not flashing, this indicates the internal bus wiring problem or a configuration issue.

## 4.4 Pressure transducers

Three types of transducers (high pressure, low pressure, water pressure) are used to measure various pressures in each circuit. These transducers deliver 0 to 5 VDC. They are connected to SIOB/CIOB boards (circuit A and circuit B).

## Discharge pressure transducers (high pressure type)

These transducers measure the discharge pressure in each circuit. They are used to control condensing pressure or high pressure load shedding. Discharge pressure sensors are mounted on the discharge line piping of each circuit.

## Suction pressure transducers (low pressure type)

These transducers measure the suction pressure in each circuit. They are used to control EXV, evaporating pressure (in heating mode) and monitor suction pressure safeties related to the compressor operating envelope. Suction pressure sensors are located on the common suction piping of each circuit.

# Pump inlet/outlet water pressure transducers (water pressure type, hydronic kit option)

These transducers measure the hydronic kit pump inlet/outlet water pressure and monitor the water flow. Pump inlet/outlet water pressure sensors are mounted on the optional hydronic kit.

# Pump inlet/outlet pressure transducers (Free Cooling option, 305A/305B/305C)

These transducers measure the free cooling refrigerant pump inlet and outlet pressure. They are used to control pump start-up and monitor pump pressure during the free cooling cycle.

# Pump inlet/outlet pressure transducers (Free Cooling option, 305C)

Two pressure transducers located at the output of the Glycol-Free BPHE (before [fc\_ewp] and after the pump [fc\_lwp]) allow for measuring the flow of the glycol-water mixture on the Free Cooling side.

## 4.5 **Temperature sensors**

Temperature sensors constantly measure the temperature of various components of the unit, ensuring the correct operation of the system.

# Water heat exchanger entering and leaving water temperature sensors

The water heat exchanger entering and leaving water temperature sensors are used for capacity control and safety purposes.

## Outdoor air temperature sensor

This sensor measuring the outdoor air temperature is used for start-up, setpoint temperature reset and frost control.

#### Suction gas temperature sensors

These sensors measure the suction gas temperature. They are used for the EXV control. Suction gas temperature sensors are located at the suction side of each circuit.

#### Master/slave water sensor (optional)

This sensor measures the common water temperature in the master/slave system capacity control. It is installed only in the case of master/slave units.

## Defrost temperature sensors (heat pumps)

These sensors are used to determine the end of the defrost cycle for a given circuit.

# Temperature setpoint reset sensor (Energy Management Module)

This sensor measures the space (room) temperature for the purpose of setpoint reset.

## Heat Reclaim leaving water temperature sensor (HR option)

This factory-mounted temperature sensor is located on the BPHE condenser outlet. It measures the water temperature leaving the condenser and it is used to determine the activation of the heat recovery.

#### Heat Reclaim control water temperature sensor (HR option)

This water temperature sensor is used to measure the water temperature on the customer side and it is located either before or after the 3 way-valve. In case the variable-speed pump is used instead of the 3-way valve, then this sensor is located on the BPHE condenser inlet.

# Free Cooling water temperature sensor (FC option, 305A/305B/305C)

The Free Cooling water temperature sensor is located at the output of Free Cooling coils and at the input of the water exchanger. This sensor is used to control the Free Cooling capacity.

# Free Cooling glycol-water temperature sensor (FC option, 305C)

This sensor located at the input of the Glycol-Free BPHE is used to measure the temperature of the glycol-water mixture in Free Cooling coils (TEMP, FC\_WGT).

## 4.6 Actuators

#### Electronic expansion valve

The electronic expansion valve (EXV) is used to adjust the refrigerant flow to changes in the operating conditions of the machine. The high degree of accuracy with which the piston is positioned provides precise control of the refrigerant flow and suction superheat.

## Water flow switch

For units without internal pumps, a flow switch is mounted to ensure that the minimum flow rate required for the correct operation and protection of the system is maintained.

The minimum flow rate threshold depends on the unit size and is configured automatically at the start-up. If the flow switch fails, the alarm condition shuts off the unit.

## Water heat exchanger pumps (optional)

The controller can regulate one or two fixed speed or variable speed water heat exchanger pumps and takes care of the automatic changeover between these pumps.

#### Four-way valve (heat pumps)

The control actuates the four-way valve for cooling / heating mode and defrosts' sessions.

#### Three-way valve (HR option) \*

The controller actuates the three-way valve to let the water flow through the Heat Reclaim condenser.

## Variable-speed pump (HR option) \*

The controller can regulate the variable-speed pump (0-10V) to control the Heat Reclaim condenser water flow.

\* The customer can connect either a 3-way valve or a variable-speed pump. These actuators are not provided by the Manufacturer!

## Heat Reclaim flow switch (HR option)

This Heat Reclaim flow switch is used to detect water flow inside the BPHE condenser. This flow switch is not provided by the Manufacturer.

## FC valves (FC option, 305A/305B)

The control actuates two "Free Cooling" valves (evaporator valve and coil valve) to enable/disable the optional Free Cooling subset. In Free Cooling, with the evaporator valve closed and the coil valve open, the process water will go directly through Free Cooling coils where cooled with the low temperature ambient air.

## FC coil pump (FC option, 305C)

This fixed-speed pump is located at the output of the glycol-free BPHE is used to control the closed glycol-water loop on the Free Cooling side.

## 4.7 Terminal block connections

Connections available at the user terminal block may vary depending on the selected options. The following table summarizes connections at the user terminal block.

# *IMPORTANT:* Some contacts can be accessed only when the unit operates in Remote mode.

| Terminal block connections                     |                      |                  |           |                                                                                                    |  |  |  |
|------------------------------------------------|----------------------|------------------|-----------|----------------------------------------------------------------------------------------------------|--|--|--|
| Description                                    | Board                | Input/<br>Output | Connector | Remarks                                                                                                    |  |  |  |
| On/Off switch                                  | SIOB/CIOB, circuit A | DI-01            | J1        | Used for the unit On/Off control (Remote mode)                                                                                                    |  |  |  |
| Heat/Cool switch                               | SIOB/CIOB, circuit A | DI-04            | J1        | Used to switch between cooling and heating when the unit is in Remote mode (Heat pumps only)                                                                                                    |  |  |  |
| Second setpoint switch                         | SIOB/CIOB, circuit A | DI-02            | J1        | Used to switch between setpoints                                                                                                    |  |  |  |
| Demand limit switch 1                          | SIOB/CIOB, circuit A | DI-03            | J1        | Used to control demand limit                                                                                                    |  |  |  |
| Alarm relay                                    | SIOB/CIOB, circuit A | DO-05            | J23       | Indicates alarms                                                                                                    |  |  |  |
| Running relay                                  | SIOB/CIOB, circuit A | DO-06            | J22       | Used to signal a running status (at least one compressor started)                                                                                                    |  |  |  |
| Desuperheater demand                           | SIOB/CIOB, circuit B | DI-04            | J1        | Heat recovery is allowed (option 49)                                                                                                    |  |  |  |
| Lock switch                                    | SIOB/CIOB, circuit B | DI-02            | J1        | Used for the customer safety loops                                                                                                    |  |  |  |
| Customer pump 1                                | SIOB/CIOB, circuit B | DO-05            | J23       | The control can regulate one or two evaporator pumps and automatically change over between the two pumps                                                                                                    |  |  |  |
| Customer pump 2                                | SIOB/CIOB, circuit B | DO-06            | J22       | The control can regulate one or two evaporator pumps and automatically change over between the two pumps                                                                                                    |  |  |  |
| Optional                                       |                      |                  |           |                                                                                                    |  |  |  |
| Setpoint reset control                         | SIOB/CIOB, circuit A | Al-10            | J9        | Allows the user to reset the currently selected setpoint                                                                                                    |  |  |  |
| Phase controller                               | CIOB, circuit A      | Al-11            | J45       | The phase controller (option 159B) is used to monitor the main supply of the unit: The phase controller relay output is connected to the analogue input on the CIOB board.<br>Note: This option is NOT compatible with the SIOB board. |  |  |  |
| Occupancy override                             | SIOB/CIOB, EMM       | DI-01            | J1        | Used to switch between occupied (closed contact) and unoccupied mode (open contact)                                                                                                    |  |  |  |
| Demand limit switch 2                          | SIOB/CIOB, EMM       | DI-02            | J1        | Used to control demand limit                                                                                                    |  |  |  |
| Customer interlock                             | SIOB/CIOB, EMM       | DI-03            | J1        | Used for the customer safety loops                                                                                                    |  |  |  |
| Ice done contact                               | SIOB/CIOB, EMM       | DI-04            | J1        | Used to control the setpoint for ice storage in unoccupied mode                                                                                                    |  |  |  |
| FC Evaporator Valve Closed? (4" valve)         | SIOB/CIOB, EMM       | DI-05            | J34       | Used to control the hydraulic free cooling option                                                                                                    |  |  |  |
| FC Evaporator Valve Opened?<br>(4" valve)      | SIOB/CIOB, EMM       | DI-06            | J3        | Used to control the hydraulic free cooling option                                                                                                    |  |  |  |
| FC Coil Valve Closed? (4" valve)               | SIOB/CIOB, EMM       | DI-07            | J3        | Used to control the hydraulic free cooling option                                                                                                    |  |  |  |
| FC Coil Valve Opened? (4" valve)               | SIOB/CIOB, EMM       | DI-08            | J3        | Used to control the hydraulic free cooling option                                                                                                    |  |  |  |
| Space Temperature                              | SIOB/CIOB, EMM       | AI-01            | J25-J40   | Used for reset control (option 156)                                                                                                    |  |  |  |
| FC evaporator water temperature                | SIOB/CIOB, EMM       | AI-02            | J25-J41   | Used for hydraulic free cooling control (option 305A/305B/305C)                                                                                                    |  |  |  |
| FC glycol water temperature                    | SIOB/CIOB, EMM       | AI-03            | J25-J41   | Used for hydraulic free cooling control (option 305C)                                                                                                    |  |  |  |
| Free Cooling inlet pump pressure               | SIOB/CIOB, EMM       | AI-06            | J11       | Used for hydraulic free cooling control (option 305C)                                                                                                    |  |  |  |
| Free Cooling outlet pump pressure              | SIOB/CIOB, EMM       | AI-07            | J19       | Used for hydraulic free cooling control (option 305C)                                                                                                    |  |  |  |
| Capacity limit control                         | SIOB/CIOB, EMM       | Al-10            | J9        | Used for capacity limitation                                                                                                    |  |  |  |
| FC evaporator valve close command (3" valve)   | SIOB/CIOB, EMM       | DO-01            | J2        | Used to control the hydraulic free cooling option                                                                                                    |  |  |  |
| FC evaporator valve open command (3" valve)    | SIOB/CIOB, EMM       | DO-02            | J2        | Used to control the hydraulic free cooling option                                                                                                    |  |  |  |
| FC coil Valve close command (3" valve)         | SIOB/CIOB, EMM       | DO-03            | J6        | Used to control the hydraulic free cooling option                                                                                                    |  |  |  |
| FC coil valve open command (3" valve)          | SIOB/CIOB, EMM       | DO-04            | J6        | Used to control the hydraulic free cooling option                                                                                                    |  |  |  |
| Chiller partially shutdown                     | SIOB/CIOB, EMM       | DO-05            | J23       | Indicates the shutdown of one of the circuits                                                                                                    |  |  |  |
| Electric Heater Stage #1                       | SIOB/CIOB, EMM       | DO-07            | J7        | Used to activate electric heating stage #1                                                                                                    |  |  |  |
| Boiler                                         | SIOB/CIOB. EMM       | DO-07            | J7        | Used to control the boiler                                                                                                    |  |  |  |
| Electric Heater Stage #2                       | SIOB/CIOB. EMM       | DO-08            | J7        | Used to activate electric heating stage #2                                                                                                    |  |  |  |
| Electric Heater Stage #3                       | SIOB/CIOB FMM        | DO-09            |           | Used to activate electric beating stage #3                                                                                                    |  |  |  |
| Electric Heater Stage #/                       | SIOB/CIOB EMM        | DO-10            |           | Used to activate electric heating stage #4                                                                                                    |  |  |  |
| Chiller capacity running output<br>(0 to 10 V) | SIOB/CIOB, EMM       | AO-01            | J10       | Reports the capacity percentage of the unit                                                                                                    |  |  |  |

## 4 - HARDWARE

| Terminal block connections                |                |                  |           |                                                                                                    |  |  |  |
|-------------------------------------------|----------------|------------------|-----------|----------------------------------------------------------------------------------------------------|--|--|--|
| Description                               | Board          | Input/<br>Output | Connector | Remarks                                                                                                  |  |  |  |
|                                           |                | DO-01            | J2        | The control can regulate a customer pump for heat recovery.                                              |  |  |  |
| Desuperheater customer pump               | SIOB/CIOB, EMM | IN-01            | J4        | The connection has to be done between the pin DO-01 of connector J2<br>and the pin IN-01 of connector J4 |  |  |  |
| Heat Reclaim BPHE heater                  | AUX1, HR       | DO-01            | J2        | Used to activate the optional HR condenser heater                                                        |  |  |  |
| Heat Reclaim pump command                 | AUX1, HR       | DO-02            | J2        | Used to energize the HR pump                                                                             |  |  |  |
| Heat Reclaim controlled water temperature | AUX1, HR       | AI-01            | J6        | Used to monitor the controlled water temperature (on the customer side)                                  |  |  |  |
| Heat Reclaim leaving fluid temperature    | AUX1, HR       | AI-02            | J6        | Used to monitor the HR condenser leaving water temperature                                               |  |  |  |
| Heat Reclaim flow switch                  | AUX1, HR       | AI-03            | J7        | Used to detect if the water flows in the BPHE condenser                                                  |  |  |  |
| Remote Heat Reclaim switch                | AUX1, HR       | AI-04            | J8        | Used to enable the Heat Reclaim mode (Remote mode)<br>closed = Heat Reclaim is enabled                   |  |  |  |

## 4.7.1 Volt-free contact (on/off and cooling/heating)

For chillers with a boiler or heat pumps, on/off contacts and cooling/heating contacts are as follows:

|                         | Off  | Cooling | Heating | Auto   |
|-------------------------|------|---------|---------|--------|
| On/Off contact          | open | closed  | closed  | open   |
| Cooling/heating contact | open | open    | closed  | closed |

Cooling: Unit is allowed to start in Cooling

Heating: Unit is allowed to start in Heating (chiller with boiler control or heat pump) Auto: Unit can run in Cooling or Heating in accordance with the changeover values. If the automatic changeover is enabled (Heat/Cool Select, GENUNIT – General Parameters), the operating mode is selected based on OAT.

## 4.7.2 Volt-free setpoint selection contact

This dry contact is used to switch between setpoints. It is active only when the control is in Remote mode.

|                               | (                | Cooling | 9 | Heating |        |      |
|-------------------------------|------------------|---------|---|---------|--------|------|
|                               | Stp1 Stp2 Auto S |         |   |         | Stp2   | Auto |
| Setpoint selection<br>contact | open             | closed  | - | open    | closed | -    |

## 4.7.3 Volt-free demand limit selection contact

Up to two dry contacts can be used to limit unit capacity. Note that the second contact is available only for units with the energy management module.

Capacity limitation with two contacts is as follows:

|                        | 100% | Limit 1 | Limit 2 | Limit 3 |
|------------------------|------|---------|---------|---------|
| Demand limit 1 contact | open | closed  | open    | closed  |
| Demand limit 2 contact | open | open    | closed  | closed  |

Please note that limit thresholds can be defined via the user interface in the Setpoint menu (see section 7.1).

## 4.7.4 Ice storage (Energy Management Module)

For units with the optional Energy Management Module, the control includes an additional setpoint (Ice setpoint) used for ice storage control.

|                    | Cooling setpoint |            |            |
|--------------------|------------------|------------|------------|
|                    | CSP1             | CSP2       | ICE_STP    |
| Occupancy schedule | occupied         | unoccupied | unoccupied |
| Ice done switch    | open/closed      | closed     | open       |

## 4.7.5 Hydraulic Free Cooling contacts

Two two-way valves ("FC evaporator valve" and "FC coil valve") are used to isolate or add the Free Cooling subset. Depending on the unit size, there are two types of on/off valves:

| On/Off valve | Unit size    |
|--------------|--------------|
| 3-inch valve | 602 to 1600  |
| 4-inch valve | 1750 to 3500 |

When Free Cooling is enabled (option 305A/305B): FC evaporator valve = closed, FC coil valve = open.

When Free Cooling is disabled (option 305A/305B):

■ FC evaporator valve = open, FC coil valve = closed.

## 4.8 RS485 wiring (best practice)

For RS485 ports, one of the following cables can be used:

- For Proprietary Protocol or Modbus communication which is over 300 m or in a noisy environment with Variable Frequency Drive (VFD), a cable with two twisted pairs is recommended. For example, Belden 3106A or Alpha Wire 6454.
- For applications where the length of the cable is up to 300 m and there is no Variable Frequency Drive (VFD), it is possible to use cost-effective cable solutions, for example, Belden 8772.

Note that "+" and "-" are communication signals and they are from the same twisted pair.

The signal ground could be a single wire or a twisted pair and it should be connected to the "C" pin of J10 (Modbus RTU) or J7 (Proprietary Protocol). This wire is required so that all nodes on the bus share a common ground reference connection.

If a shield is used, then the shield cable should be properly terminated and connected as short as possible at <u>ONLY</u> <u>ONE END</u> to the chassis ground (4.3-inch controllers).

## 4.8.1 RS485 wiring: 4.3-inch controller

The following diagrams illustrate possible RS485 wiring schemes for 4.3-inch controllers.

The first wiring scheme is the best option (RECOMMENDED), but the second or the third wiring can also be used.

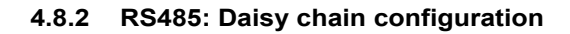

The following illustration shows proper 3-wire termination with a shield in a daisy chain configuration.

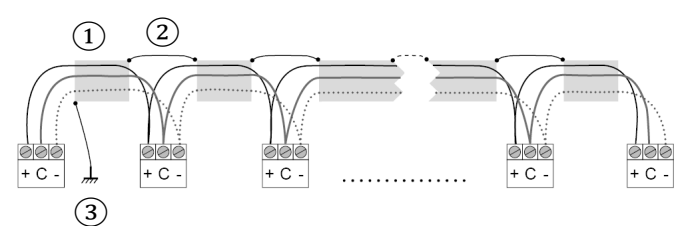

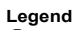

Shield
 Keep shield continued

Gonnect shield to earth ground only at one point

**End of Line Resistor:** Termination is only needed when running at bus at very high speed over long distances.

The speed of the bus and the cable distance determines whether termination is needed. It is meant to balance the bus to minimize the ringing that may be caused by fast signals and the inductance of the cabling.

At 9600 baud, termination will have little or no effect on the bus.

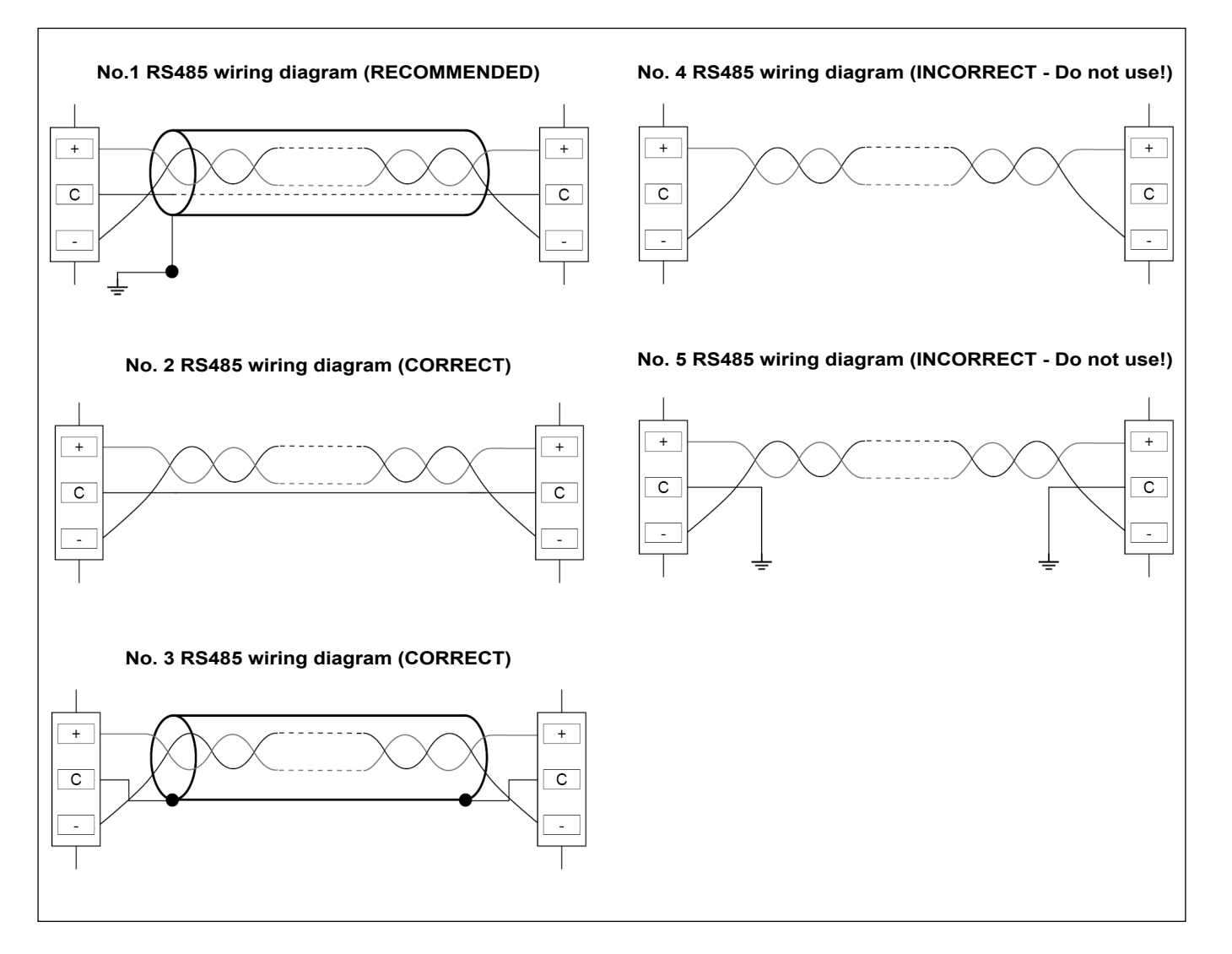

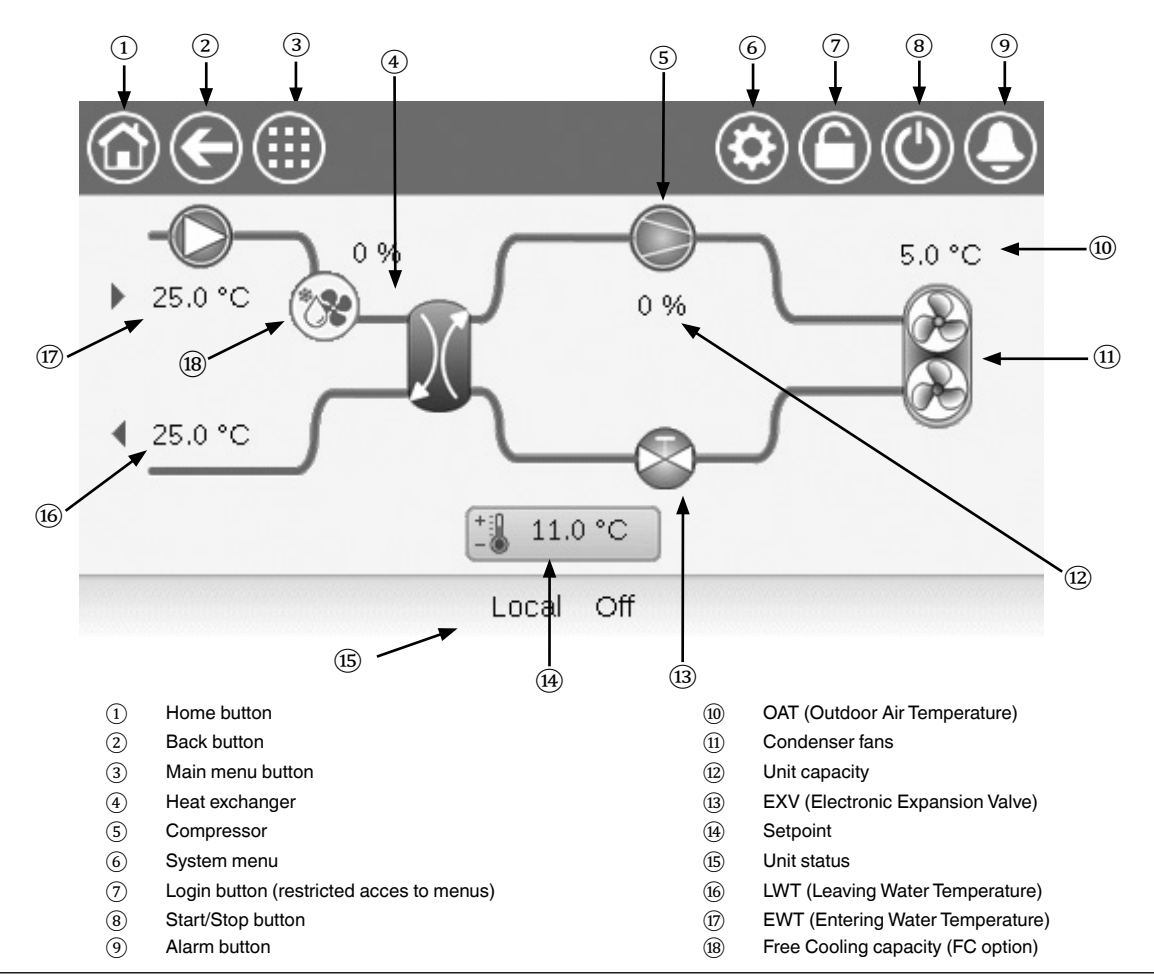

## Connections

Connections are located on the bottom of the controller.

- The control offers RS485 communication protocols such as LEN, Proprietary Protocol, Modbus RTU.
- One Ethernet port allows for TCP/IP communication (BACnet, Modbus TCP/IP etc.) or BMS (Building Management System) connection.

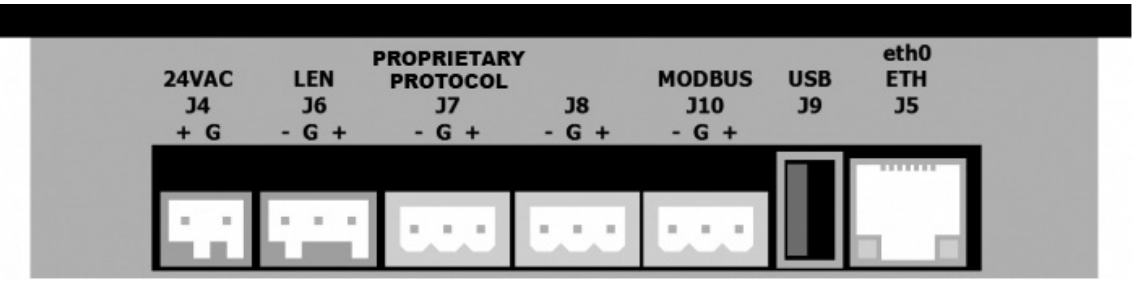

## Important:

J8: This connector is used for internal communication, for example, the optional Energy Meter. This connector should not be used by the customer for any other purposes.

J10: This connector is used for Modbus (RS485).

## Features of CONNECT TOUCH user interface

- 4.3" colour touch screen with quick display of alarms, current unit operating status, etc.
- Resistive touch screen technology
- Trending capability
- Web connectivity
- Custom language support

## CAUTION

If the touch screen is not used for a long period of time, the screen it goes blank. The control is always active and the operating mode remains unchanged. Press anywhere on the screen and the Welcome screen will be displayed.

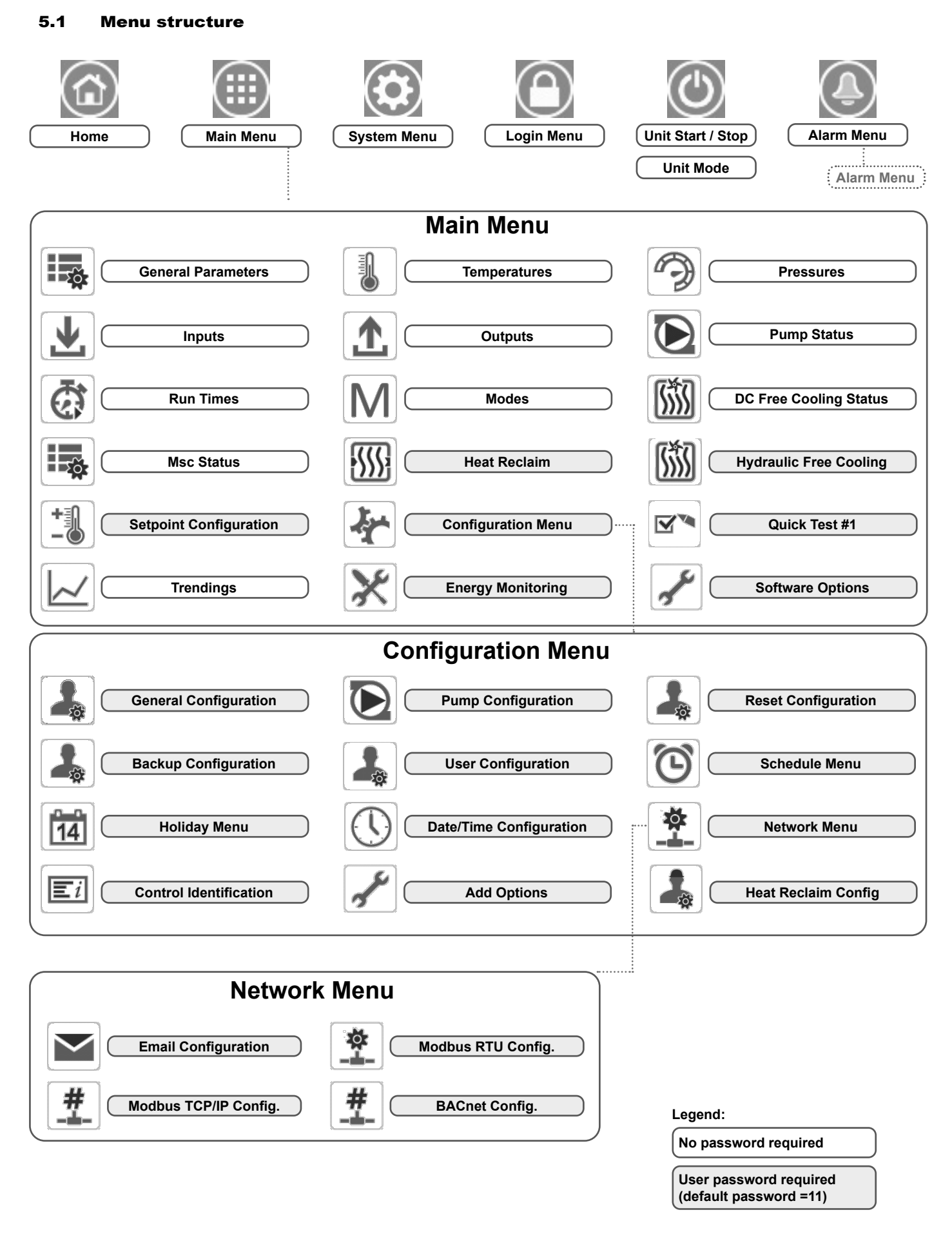

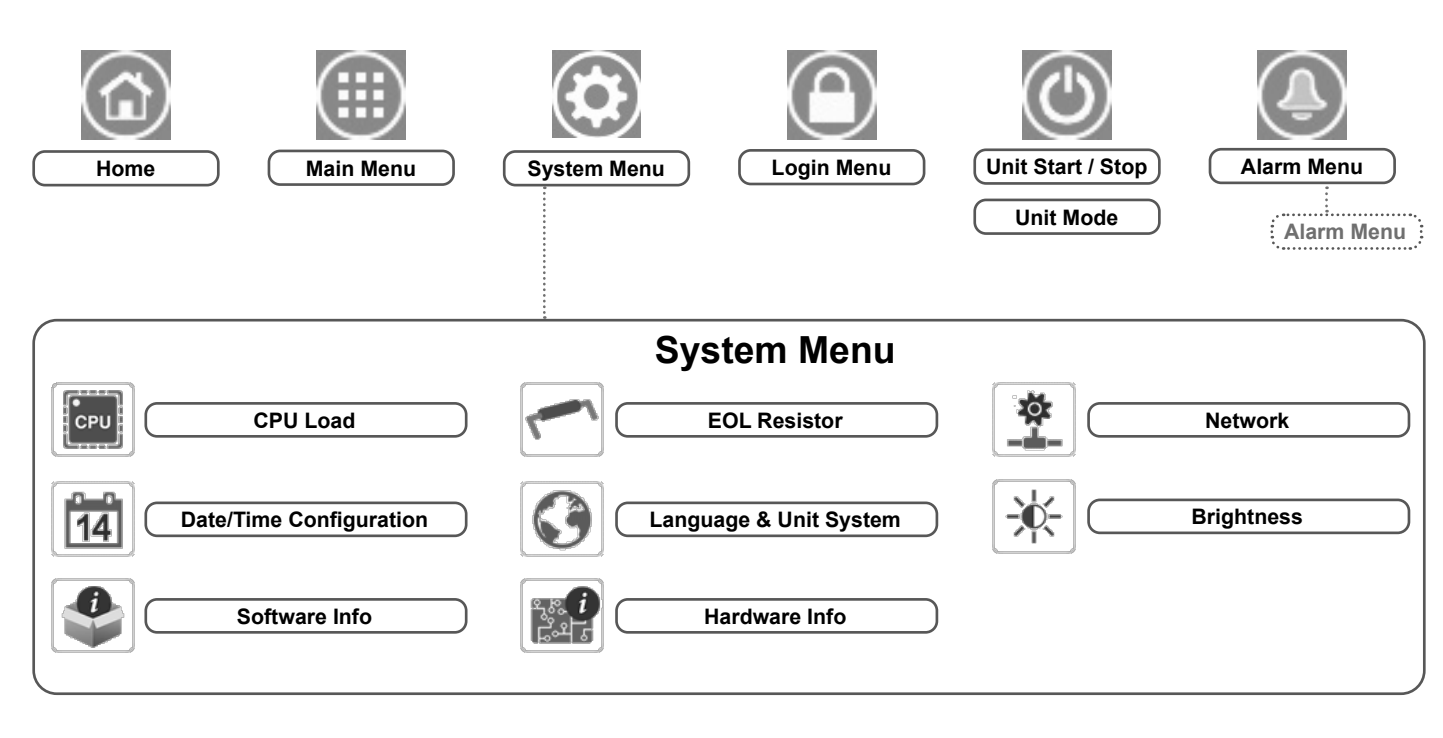

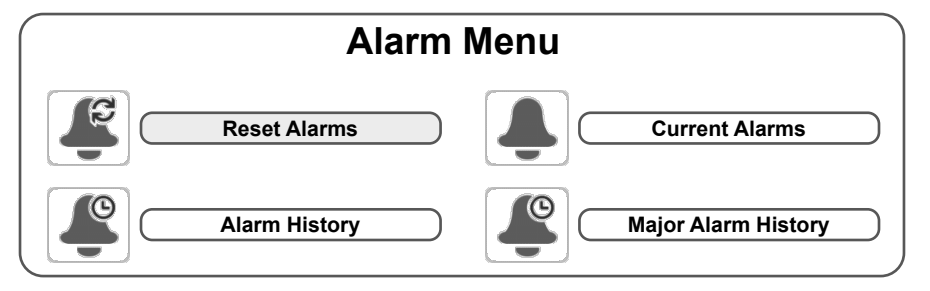

## 5.2 Header buttons

HOME SCREEN

| Но         | me button                | Back button |                                | Main Menu button |                            | System Menu button                                                                                                    |
|------------|--------------------------|-------------|--------------------------------|------------------|----------------------------|----------------------------------------------------------------------------------------------------|
|            | Home screen<br>displayed | E           | Go back to the previous screen |                  | <b>ain Menu</b><br>splayed | System Menu<br>displayed                                                                                                    |
|            |                          |             | 1                              |                  |                            |                                                                                                    |
|            | Login button             |             | Start/Stop b                   | outton           |                            | Alarm button                                                                                                    |
| 1          | Basic access             |             | Unit is sto                    | pped             |                            | No alarm active on the unit                                                                                                    |
| $\bigcirc$ | User access              |             | Unit is running                |                  |                            | <u>Blinking icon:</u> Partial alarm (one<br>circuit affected by the existing<br>alarm) or Alert (no action taken<br>on the unit) |
| )          |                          |             | )                              |                  |                            | <u>Steady icon:</u> Alarm(s) active on he unit                                                                                   |

## OTHER SCREENS

|   | Login screen                                                           | Parameters screen(s) |                           |  |
|---|------------------------------------------------------------------------|----------------------|---------------------------|--|
| C | Login: Confirm advanced access login                                   |                      | Save changes              |  |
|   | <b>Logout:</b> Reset the user level access and go to the splash screen |                      | Cancel your modifications |  |

|            | Force screen (override)                                      |             | Navigation buttons                                                                         |
|------------|--------------------------------------------------------------|-------------|--------------------------------------------------------------------------------------------|
| 4.         | <b>Set force:</b> Override the current command (if possible) | <b>4</b> /4 | Displayed when the menu includes more than one page: <b>Go to</b> the <b>previous</b> page |
| <b>F</b> × | Remove force: Remove the forced command                      | 4/4         | Displayed when the menu includes more than one page: <b>Go to</b> the <b>next</b> page     |

## 5.3 Explore the synoptic screen

The Synoptic screen allows you to monitor the vapour-refrigeration cycle. The diagram indicates the current status of the unit, giving information on the unit capacity, the status of water heat exchanger pumps, and the pre-defined setpoint parameter.

All unit functions can be accessed by pressing the **Main menu** button.

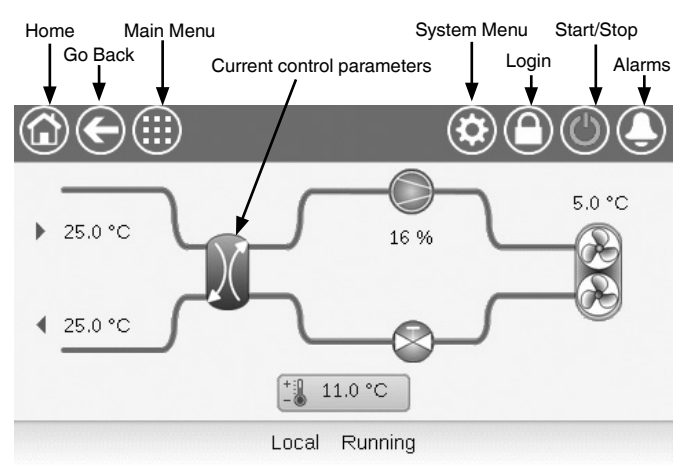

*IMPORTANT: The Synoptic screen display may vary depending on pumps configuration.* 

 $(\mathbb{A})$ 

The bell located in the upper-right part of the screen lights when any fault is detected.

## 5.4 Start/Stop the unit

With the unit in the Local off mode:

To display the list of operating modes and select the required

mode, press the **Start/Stop** button in the upper-right corner of the Synoptic screen.

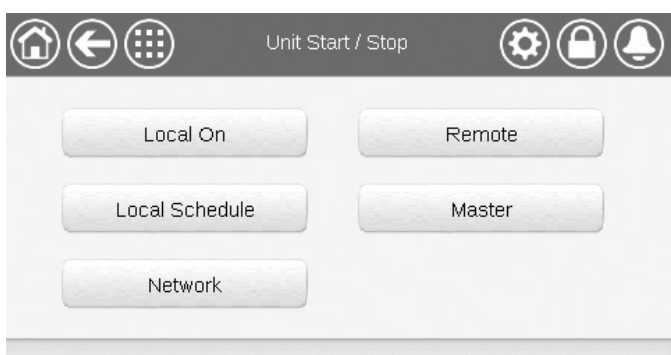

Select Machine Mode

| Local On       | Local On: The unit is in the local control mode and allowed to start.                                                                                                    |
|----------------|----------------------------------------------------------------------------------------------------|
| Local Schedule | Local Schedule: The unit is in the local control mode and allowed to start if the period is occupied.                                                                              |
| Network        | Network: The unit is controlled by network commands and allowed to start if the period is occupied.                                                                                |
| Remote         | Remote: The unit is controlled by external commands and allowed to start if the period is occupied.                                                                                |
| Master         | Master: The unit operates as the master in the master/<br>slave assembly and allowed to start if the period is<br>occupied. (Master button is displayed if Master/Slave<br>Enable) |

## IMPORTANT:

When entering the menu, please note that the currently selected item corresponds to the last running operating mode.

This screen is displayed only when the unit is currently not running. If the unit was in the running state, then the Confirm stop message would be displayed.

#### To start the unit

- 1. Press the Start/Stop button.
- 2. Select the required Machine Mode.
- 3. The Welcome screen will be displayed.

|                | Unit Start / Stop | ۹۹     |
|----------------|-------------------|--------|
| Local On       |                   | Remote |
| Local Schedule |                   | Master |
| Network        |                   |        |
|                | Select Machine Mo | de     |

#### To stop the unit

- 1. Press the Start/Stop button.
- 2. Confirm the unit shutdown by pressing **Confirm Stop** or cancel the unit shutdown by pressing the **Back** button.

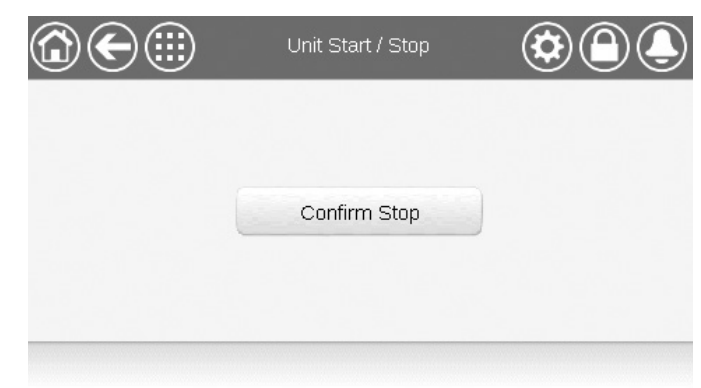

## 5.5 Set the schedule

The control incorporates two time schedules, where the first one (OCCPC01S) is used for controlling the unit start/stop, whereas the second one (OCCPC02S) is used for controlling the dual setpoint (Setpoint 1 used in Occupied mode / Setpoint 2 used in Unoccupied mode).

The control offers the user the possibility of setting eight occupancy periods where each occupancy period includes the following elements to be defined:

- Day of the week: Select the days when the period is occupied.
- Occupancy time ("occupied from" to "occupied to"): Set occupancy hours for the selected days.
- Timed Override Extension: Extend the schedule if necessary. This parameter can be used in the case of some unplanned events. Example: If the unit is normally scheduled to run between 8:00 to 18:00, but one day you want the airconditioning system to operate longer, then set this timed override extension. If you set the parameter to "2", then the occupancy will end at 20:00.

**NOTE:** Time override extension is available only with the optional Energy Management Module.

## To set the unit start/stop schedule

- 1. Go to the Main menu.
- 2. Navigate to the Configuration menu (logged-in users only)

and select Schedule Menu (SCHEDULE).

- 3. Go to **OCCPC01S**.
- 4. Select appropriate check boxes to set the unit occupancy on specific days.
- 5. Define the time of occupancy.
- 6. When the time schedule is set, the selected period will be presented in the form of the green band on the timeline.
- Press the Save button to save your changes or the Cancel button to exit the screen without making modifications.
   (2) (1)

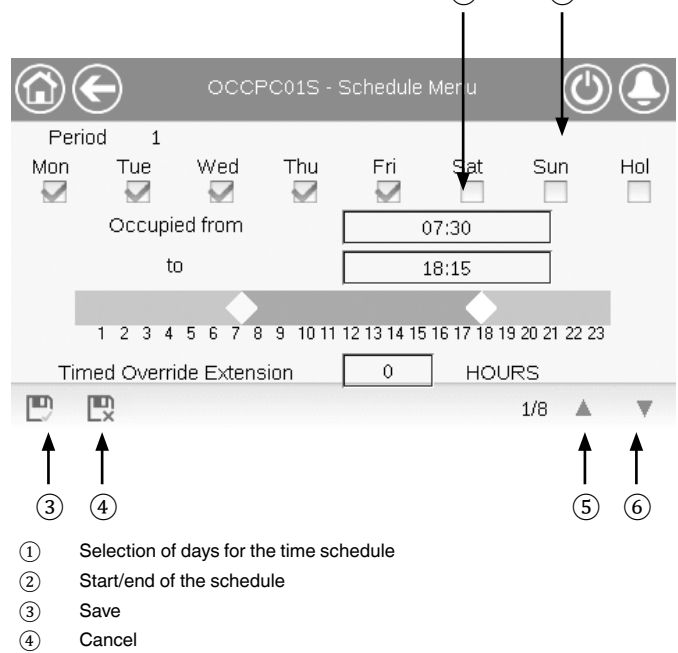

- S Previous time period
- (6) Next time period

*IMPORTANT: Only logged-in users are allowed to access the Configuration menu.* 

Each program is in unoccupied mode unless a schedule time period is active.

If two periods overlap and are both active on the same day, **the** occupied mode takes priority over the unoccupied period.

#### **Example: Schedule setting**

| Hour  | MON | TUE | WED | THU | FRI | SAT | SUN | HOL |
|-------|-----|-----|-----|-----|-----|-----|-----|-----|
| 0:00  | P1  |     |     |     |     |     |     |     |
| 1:00  | P1  |     |     |     |     |     |     |     |
| 2:00  | P1  |     |     |     |     |     |     |     |
| 3:00  |     |     |     |     |     |     |     |     |
| 4:00  |     |     |     |     |     |     |     |     |
| 5:00  |     |     |     |     |     |     |     |     |
| 6:00  |     |     |     |     |     |     |     |     |
| 7:00  | P2  | P2  | P3  | P4  | P4  | P5  |     |     |
| 8:00  | P2  | P2  | P3  | P4  | P4  | P5  |     |     |
| 9:00  | P2  | P2  | P3  | P4  | P4  | P5  |     |     |
| 10:00 | P2  | P2  | P3  | P4  | P4  | P5  |     |     |
| 11:00 | P2  | P2  | P3  | P4  | P4  | P5  |     |     |
| 12:00 | P2  | P2  | P3  | P4  | P4  |     |     |     |
| 13:00 | P2  | P2  | P3  | P4  | P4  |     |     |     |
| 14:00 | P2  | P2  | P3  | P4  | P4  |     |     |     |
| 15:00 | P2  | P2  | P3  | P4  | P4  |     |     |     |
| 16:00 | P2  | P2  | P3  | P4  | P4  |     |     |     |
| 17:00 | P2  | P2  | P3  |     |     |     |     |     |
| 18:00 |     |     | P3  |     |     |     |     |     |
| 19:00 |     |     | P3  |     |     |     |     |     |
| 20:00 |     |     | P3  |     |     |     |     | P6  |
| 21:00 |     |     |     |     |     |     |     |     |
| 22:00 |     |     |     |     |     |     |     |     |
| 23:00 |     |     |     |     |     |     |     |     |

| MON: | Monday    |
|------|-----------|
| TUE: | Tuesday   |
| NED: | Wednesday |
| THU: | Thursday  |
| FRI: | Friday    |
| SAT: | Saturday  |
| SUN: | Sunday    |
| HOL: | Holiday   |
|      |           |

| Period / Schedule | Starts at                | Stops at | Active on (days)  |  |
|-------------------|--------------------------|----------|-------------------|--|
| P1: Period 1      | 0:00                     | 3:00     | Monday            |  |
| P2: Period 2      | 7:00                     | 18:00    | Monday + Tuesday  |  |
| P3: Period 3      | 7:00                     | 21:00    | Wednesday         |  |
| P4: Period 4      | 7:00                     | 17:00    | Thursday + Friday |  |
| P5: Period 5      | 7:00                     | 12:00    | Saturday          |  |
| P6: Period 6      | 20:00                    | 21:00    | Holidays          |  |
| P7: Period 7      | Not used in this example |          |                   |  |
| P8: Period 8      | Not used in this example |          |                   |  |

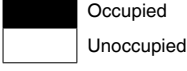

## 5.6 Manage display settings

The Language & Unit System screen allows the user to do any of the following:

- Select the language of the controller.
- Change the system of measurement (imperial or metric).

To access the User Login screen, press the Login button

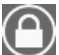

in the upper-right corner of the Synoptic screen.

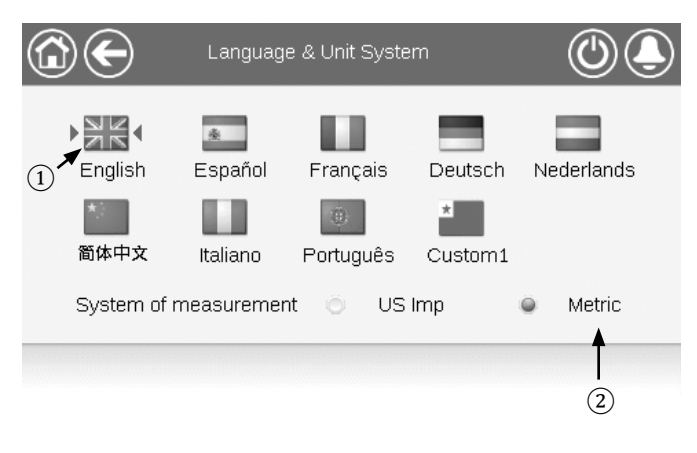

- (1) Cursor indicating the selected language
- 2 System of measurement: Metric/Imperial

**NOTE:** You may also leave the screen by pressing the **Back** button. Your changes will be saved.

The CONNECT TOUCH control system allows users to add new languages to the control. To learn more about language customization, please contact your local Manufacturer representative.

## 5.6.1 User login

Only logged-in users can access configurable unit parameters. By default, user password is "11".

## To log in as user

- 1. Press the Login button to open User Login Screen.
- 2. Press the Password box.
- 3. A dialog box appears ("keyboard view"). Provide the password (11) and press **OK**.
- 4. The User Login screen appears.
- Press the Logged-in button to save your changes or the Logged-off button to exit the screen without making modifications.

**NOTE:** You may also leave the screen by pressing the **Back** button.

#### Security access settings

- User-level security ensures that only authorised users are allowed to modify critical unit parameters.
- Only logged-in users are allowed to access the Configuration menu.
- It is strongly recommended to change the default password of the user interface to exclude the possibility of changing any parameters by an unqualified person.
- Only people qualified to manage the unit should be familiarized with the password.

## 5.6.2 User password

User password can be modified in the User Login menu.

## To change your password

- 1. Press the Login button, and then select User Login.
- 2. Press the Change User Password button.
- 3. The Change User Password screen will be displayed.
- 4. Please provide the current password, and then type the new password twice.
- 5. Press the **Save** button to confirm password update or the Cancel button to exit the screen without making modifications.

## 5.6.3 Service & Factory Login

Service and factory login menus are dedicated to Service technicians and factory line. To learn more about advanced access control, please refer to the Control Service Guide (service technicians only).

## 5.7 Monitor unit parameters

The Main menu screen provides access to the main control parameters, including general parameters, inputs and outputs status, etc.

- To access the menu, press the Main menu button located in the upper-left part of the Synoptic screen.
- Specific unit parameters can be accessed by pressing the icon corresponding to the desired category.
- To go back to the Synoptic screen, press the **Home** button.
- Press the Up/Down buttons to navigate between the screens.

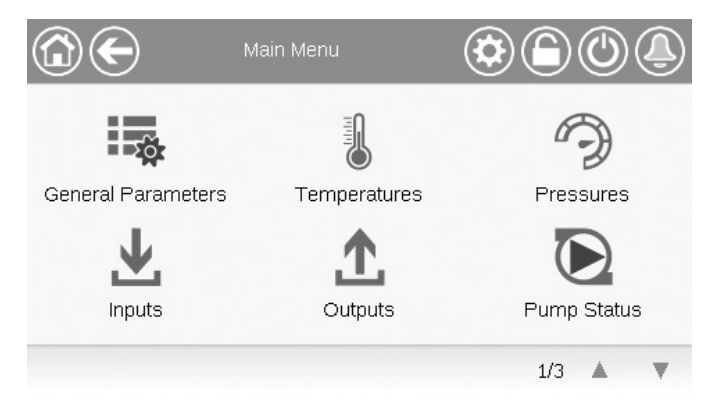

## General unit parameters

The General parameters screen provides access to a set of general unit parameters.

- To access the General parameters screen, go to the Main menu and select General Parameters (GENUNIT).
- Press the Up/Down buttons to navigate between the screens.

|                         | - General Parameters |
|-------------------------|----------------------|
| Local=0 Net.=1 Remote=2 | 0                    |
| Run Status              | Tripout              |
| Net.: Cmd Start/Stop    | Disable              |
| Net.: Cmd Occupied      | No                   |
| Minutes Left for Start  | 0.0 min              |
| Heat/Cool status        | Cool                 |
| Heat/Cool Select        | 0 1                  |
|                         | 1/3 🔺 🔻              |

 Forceable point: In this example, it is used to change the unit mode – Cooling / Heating / Automatic changeover.

## 5.8 Modify unit parameters

The Configuration menu gives access to a number of usermodifiable parameters such as pump configuration, schedule menu, etc. The Configuration menu is password-protected.

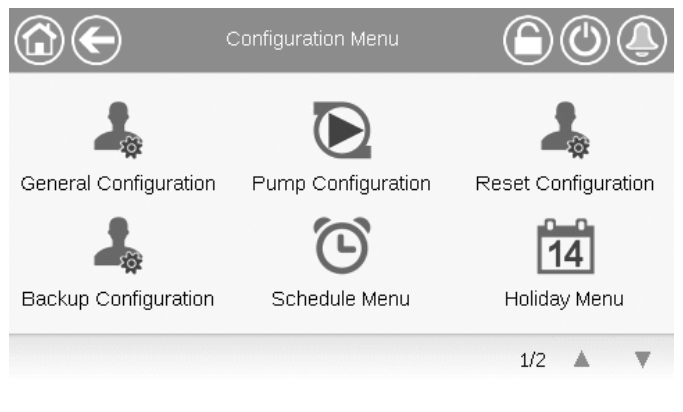

To access the Configuration menu, press the Main menu
 button located in the upper-left part of the Synoptic

screen, and then find and press Configuration Menu.

- Press the field corresponding to the parameter to be modified and introduce all the necessary changes.
- Press the Up/Down buttons to navigate between the screens.
- Once all the necessary modifications have been made, press the Save button to save your changes or the Cancel button to exit the screen without making modifications.

## 5.9 Override system configuration

In some cases it is possible to override system configuration. The override screen provides the option to issue the command overriding the current operation of the unit.

To access the override screen, press the forceable point of the data screen. Note that not all parameters can be overridden by the control.

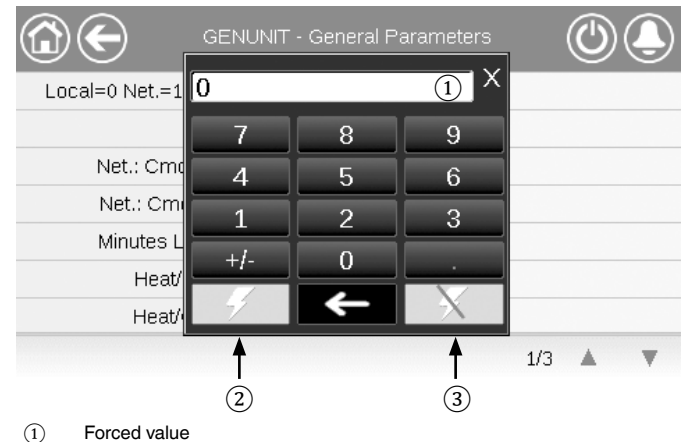

- Set force
- 3 Auto

## 5.10 Analyse history trends

The Trendings screen allows you to monitor a set of selected parameters.

- To access the Trendings screen, go to the Main menu and select Trendings (TRENDING).
- Select the parameters to be displayed and press the Save button in the lower-left part of the screen.

| ( |   |                 | rendings |       | $\bigcirc$ | ٩         |
|---|---|-----------------|----------|-------|------------|-----------|
|   |   | Name            | Units    | Min   | Max        |           |
|   |   | GENUNIT_CAPA_T  | %        | 0.0   | 100.0      |           |
|   |   | GENUNIT_CAPB_T  | %        | 0.0   | 100.0      | $\square$ |
|   |   | GENUNIT_CTRL_PN | ů        | 0.0   | 50.0       |           |
|   |   | TEMP_OAT        | °C       | -10.0 | 35.0       |           |
|   |   | TEMP_EWT        | °C       | 0.0   | 50.0       |           |
|   | Ð |                 |          |       |            | $\sim$    |

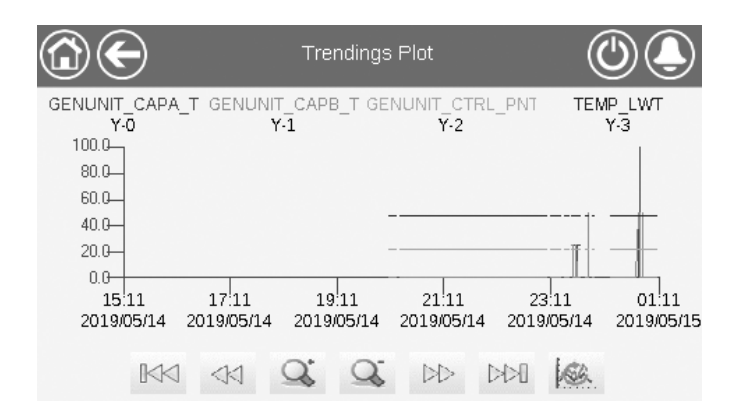

# IMPORTANT: Please make sure that dates are not out of range (not existing dates); otherwise, an error message may be displayed.

Press  $\triangleleft$  or  $\triangleright$  to navigate across the timeline or press

or to go to the beginning or the end of the selected period.

Press the **Zoom in** button  $\bigcirc$  to magnify the view or the **Zoom out** button  $\bigcirc$  to expand the viewed area.

Press the **Refresh** button keep to reload data.

## 6.1 Web interface

The CONNECT TOUCH control provides the functionality to access and control unit parameters from a web interface. To connect to the controller via the web interface, it is necessary to know the IP address of the unit.

## To verify unit IP address:

- 1. Go to the System menu.
- 2. Select Network (NETWORK).
- 3. Verify TCP/IP Address for "IP Network Interface J5 (eth0)".
  - Unit default address: 169.254.1.1 (J5, eth0)
  - The unit IP address can be changed.

## To access CONNECT TOUCH web interface:

- 1. Open the web browser.
- Enter the IP address of the unit in the address bar of the web browser. Start with *https://* followed by the unit IP address.
   *Example: https://169.254.1.1*
- 3. Press Enter.
- 4. The web interface will be loaded.

#### IMPORTANT: Three users can be connected simultaneously with no priority between them. The last modification is always taken into account.

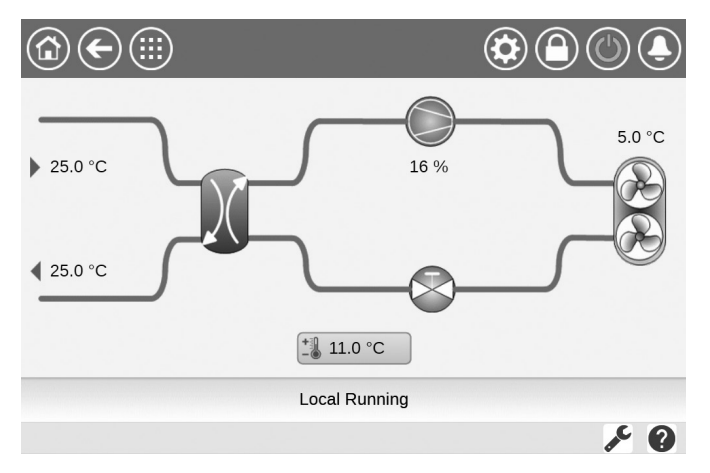

## Minimum web browser configuration:

- Internet Explorer (version 11 or higher)
- Mozilla Firefox (version 60 or higher)
- Google Chrome (version 65 or higher) recommended browser

For security reasons the unit cannot be started / stopped via the web interface. All other operations, including monitoring unit parameters or unit configuration, can be performed via the web browser interface.

Make sure that your network is protected from malicious attacks and any other security threats. Do not provide open access without proper network security safeguards. CIAT does not hold any responsibility or liability for damage caused by security breach.

## 6.2 Technical documentation

When using the CONNECT TOUCH control via a PC web browser, you may easily access all technical documents related to the product and its components.

Once you connect to the CONNECT TOUCH control, click the **Technical documentation** button in order to see a list of documents related to the unit.

#### Technical documentation includes the following documents:

- Spare parts documentation: The list of spare parts included in the unit with reference, description and drafting.
- Misc: Documents such as electrical plans, dimension plans, unit certificates.
- PED: Pressure Equipment Directive.
- IOM: Installation operation and maintenance manual, controls installation/maintenance manual.

Click the **Help** button to get access to BACnet user guide, Modbus user guide and Open Source Licenses used by CONNECT TOUCH.

| S https://169.254.1.1/PIC6/                                      | APP_HEL ×  | +                                    |
|------------------------------------------------------------------|------------|--------------------------------------|
| $\leftarrow \rightarrow \  \  \  \  \land   \  \land   \  \land$ | Not secure | 169.254.1.1/PIC6/APP_HELP/index.html |
| Document                                                         | Language   | Type                                 |
| BACnet User's guide                                              | English    | PDF                                  |
| BACnet Guide utilisateur                                         | French     | PDF                                  |
| <u>ModBus User's guide</u>                                       | English    | PDF                                  |
| ModBus Guide utilisateur                                         | French     | PDF                                  |
| License information                                              | English    | PDF                                  |

*IMPORTANT: Please save all data (documents, drawings, diagrams, etc.), for example, on your computer. If the display is replaced, all documents will be lost. Make sure that all documents are stored and may be accessed at any time.* 

## 7.1 Main menu

| lcon     | Displayed text*        | Description                          | Name     |
|----------|------------------------|--------------------------------------|----------|
| <b>X</b> | General Parameters     | General parameters                   | GENUNIT  |
|          | Temperatures           | Temperatures                         | TEMP     |
| Ð        | Pressures              | Pressures                            | PRESSURE |
| T        | Inputs                 | Inputs status                        | INPUTS   |
| <b>1</b> | Outputs                | Outputs status                       | OUTPUTS  |
|          | Pump Status            | Pump status                          | PUMPSTAT |
| ð        | Run Times              | Run times                            | RUNTIME  |
| Μ        | Modes                  | Modes status                         | MODES    |
|          | DC Free Cooling Status | DC Free Cooling Status               | DCFC_STA |
| - XXX    | Msc Status             | Miscellaneous parameters status      | MSC_STAT |
|          | Heat Reclaim           | Heat Reclaim                         | RECLAIM  |
|          | Hydraulic Free Cooling | Hydraulic Free Cooling               | HYD_FC   |
| $\sim$   | Trendings**            | Trendings                            | TRENDING |
| +        | Setpoint Configuration | Setpoints configuration              | SETPOINT |
| や        | Configuration Menu     | Configuration menu (see section 7.2) | CONFIG   |
|          | Quick Test #1          | Quick Test 1                         | QCK_TST1 |
| ×        | Energy Monitoring      | Energy Monitoring                    | ENERGY   |
| 3 E      | Software Options       | Software Options                     | OPT_STA  |

\* Depends on the selected language (French by default).

\*\* The Trendings menu is displayed in form of a graph; hence, it is not included in this section of the document (see section 5.10).

## CAUTION

Since specific units may not include additional features, some tables may contain parameters that cannot be configured for a given unit.

| Name     | Status                     | Default | Unit    | Displayed text*          | Description                                                                                                    |
|----------|----------------------------|---------|---------|--------------------------|----------------------------------------------------------------------------------------------------|
| CTRL_TYP | 0 to 2                     | 0       | -       | Local=0 Net.=1 Remote=2  | Operating mode:<br>0 = Local,<br>1 = Network,<br>2 = Remote                                                                                                    |
| STATUS   | -                          | -       | -       | Run Status               | Unit running status: Off, Stopping, Delay,<br>Running, Ready, Override, Tripout, Test, Runtest                                                                                               |
| CHIL_S_S | disable/enable             | disable | -       | Net.: Cmd Start/Stop     | Unit start/stop via Network: When the unit is in Network mode, start/stop command can be forced                                                                                              |
| CHIL_OCC | no/yes                     | no      | -       | Net.: Cmd Occupied       | Unit time schedule via Network: When the unit is in Network mode, the forced value can be used instead of the real occupancy state                                                           |
| min_left | -                          | -       | min     | Minutes Left for Start   | Minutes before the unit start-up                                                                                                    |
| HEATCOOL | Cool/Heat/<br>Standby/Both | -       | -       | Heat/Cool status         | Heating/cooling status                                                                                                    |
| HC_SEL   | 0 to 2                     | 0       | -       | Heat/Cool Select         | Heating/cooling selection                                                                                                    |
|          |                            |         |         | 0=Cool, 1=Heat, 2=Auto   | 0 = Cooling<br>1 = Heating<br>2 = Automatic heating/cooling control                                                                                                    |
| SP_SEL   | 0 to 2                     | 0       | -       | Setpoint Select          | Setpoint selection                                                                                                    |
|          |                            |         |         | 0=Auto, 1=Spt1, 2=Spt2   | <ul> <li>0 = Automatic setpoint selection</li> <li>1 = Setpoint 1 (active during occupied period)</li> <li>2 = Setpoint 2 (active during unoccupied period)</li> </ul>                       |
| SP_OCC   | no/yes                     | yes     | -       | Setpoint Occupied?       | Setpoint status:<br>0 = Unoccupied<br>1 = Occupied                                                                                                    |
| CAP_T    | -                          | -       | %       | Unit Total Capacity      | Total unit capacity                                                                                                    |
| CAPA_T   | -                          | -       | %       | Cir A Total Capacity     | Total capacity, circuit A                                                                                                    |
| CAPB_T   | -                          | -       | %       | Cir B Total Capacity     | Total capacity, circuit B                                                                                                    |
| SP       | -                          | -       | °C / °F | Current Setpoint         | Current setpoint                                                                                                    |
| CTRL_PNT | -                          | -       | °C / °F | Control Point            | Control point: Water temperature that the unit must produce                                                                                                    |
| CTRL_WT  | -                          | -       | °C / °F | Control Water Temp       | Controlled water temperature                                                                                                    |
| OAT      | -                          | -       | °C / °F | Outdoor Air Temp         | Outdoor air temperature                                                                                                    |
| EMSTOP   | disable/enable             | disable | -       | Emergency Stop           | Emergency stop: Used to stop the unit regardless of its active operating type                                                                                                    |
| DEM_LIM  | 0 to 100                   | 0       | %       | Active Demand Limit Val  | Active demand limit value: When the unit is in Network mode, the minimum value will be used compared to the status of the external limit switch contact and the demand limit switch setpoint |
| LAG_LIM  | 0 to 100                   | 0       | %       | Lag Capacity Limit Value | Lag capacity limit value: Value that is forced by the master chiller (master/<br>slave assembly)                                                                                             |
| DEMFCLIM | 0 to 100                   | 100     | %       | Active FC Dem Lim Val    | Active Free Cooling demand limit value                                                                                                    |
| LAGFCLIM | 0 to 100                   | 0       | %       | Lag FC Cap Limit Value   | Lag Free Cooling capacity limit value (FC capacity limit applicable to the lag                                                                                                    |

# General Parameters Menu – GENUNIT

\* Depends on the selected language (French by default).

## Temperatures Menu – TEMP

| Name    | Status | Default | Unit    | Displayed text*          | Description                                                                                                    |
|---------|--------|---------|---------|--------------------------|----------------------------------------------------------------------------------------------------|
| EWT     | -      | -       | °C / °F | Entering Fluid Temp      | Evaporator entering water temperature: Used for capacity control                                                                                  |
| LWT     | -      | -       | °C / °F | Leaving Fluid Temp       | Evaporator leaving water temperature: Used for capacity control                                                                                   |
| OAT     | -      | -       | °C/°F   | Outdoor Air Temp         | Outdoor air temperature: Used to determine a number of control mechanisms such as heat/cool changeover, heater operation, defrost cycle, and more |
| SCT_A   | -      | -       | °C / °F | Saturated Cond Tmp cir A | Saturated condensing temperature, circuit A                                                                                                    |
| SST_A   | -      | -       | °C / °F | Saturated Suction Temp A | Saturated suction temperature, circuit A                                                                                                    |
| SUCT_A  | -      | -       | °C / °F | Compressor Suction Tmp A | Compressor suction temperature, circuit A                                                                                                    |
| SH_A    | -      | -       | ^C / ^F | Suction Superheat Tmp A  | Suction superheat temperature, circuit A                                                                                                    |
| DGT_A   | -      | -       | °C / °F | Discharge Gas Temp A     | Discharge gas temperature, circuit A                                                                                                    |
| DGTM_A  | -      | -       | °C / °F | Mean Disc. Gas Temp A    | Average discharge gas temperature, circuit A                                                                                                    |
| DEFRT_A | -      | -       | °C / °F | Defrost Temperature A    | Defrost temperature, circuit A (heat pumps)                                                                                                    |
| SCT_B   | -      | -       | °C / °F | Saturated Cond Tmp cir B | Saturated condensing temperature, circuit B                                                                                                    |
| SST_B   | -      | -       | °C / °F | Saturated Suction Temp B | Saturated suction temperature, circuit B                                                                                                    |
| SUCT_B  | -      | -       | °C / °F | Compressor Suction Tmp B | Compressor suction temperature, circuit B                                                                                                    |
| SH_B    | -      | -       | ^C / ^F | Suction Superheat Tmp B  | Suction superheat temperature, circuit B                                                                                                    |
| DGT_B   |        |         | °C / °F | Discharge Gas Temp B     | Discharge gas temperature, circuit B                                                                                                    |
| DGTM_B  | -      | -       | °C / °F | Mean Disc. Gas Temp B    | Average discharge gas temperature, circuit B                                                                                                    |

Ņ

| Name     | Status | Default | Unit    | Displayed text*          | Description                                                                                                    |
|----------|--------|---------|---------|--------------------------|----------------------------------------------------------------------------------------------------|
| DEFRT_B  | -      | -       | °C / °F | Defrost Temperature B    | Defrost temperature, circuit B (heat pumps)                                                                                                    |
| SPACETMP | -      | -       | °C/°F   | Optional Space Temp      | Space (room) temperature: Applies to units with the optional Energy<br>Management Module                                                                               |
| CHWSTEMP | -      | -       | °C / °F | Cold Water System Temp   | Cold water system temperature                                                                                                    |
| HRCtrWat | -      | -       | °C / °F | Reclaim controlled water | Heat Reclaim control water temperature                                                                                                    |
| HR_LWT   | -      | -       | °C / °F | HR Leaving Fluid temp    | Heat Reclaim leaving fluid temperature                                                                                                    |
| FC_EV_WT | -      | -       | °C/°F   | FC Evap Water Temp       | Free Cooling evaporator water temperature (option 305A / 305B / 305C):<br>The sensor is located at the inlet of the evaporator                                         |
| FC_WGT   | -      | -       | °C / °F | FC Glycol Water Temp     | Free Cooling glycol-water solution temperature (option 305C):<br>This temperature sensor is located at the input of the Glycol-Free BPHE<br>(in the glycol-water loop) |

#### 1 Temperatures Menu – TEMP (continued)

\* Depends on the selected language (French by default).

# Pressures Menu – PRESSURE

| e pressure, circuit A            |
|----------------------------------|
| ressure, circuit A               |
| e pressure, circuit B            |
| pressure, circuit B              |
| pressure                         |
| ressure                          |
| et water pressure (option 305C)  |
| let water pressure (option 305C) |
| ( - F<br>( - B - E               |

Depends on the selected language (French by default).

# Inputs Menu – INPUTS

| Point name | Status     | Default | Unit | Displayed text*          | Description                                                                                                    |
|------------|------------|---------|------|--------------------------|----------------------------------------------------------------------------------------------------|
| ONOFF_SW   | open/close | open    | -    | Remote On/Off Switch     | Remote on/off switch                                                                                                    |
| HC_SW      | open/close | open    | -    | Remote HeatCool Switch   | Remote heating/cooling selection switch                                                                                                    |
| SETP_SW    | open/close | open    | -    | Remote Setpoint Switch   | Remote setpoint selection switch                                                                                                    |
| LIM_SW1    | open/close | open    | -    | Limit Switch 1           | Demand limit switch 1                                                                                                    |
| LIM_SW2    | open/close | open    | -    | Limit Switch 2           | Demand limit switch 2 (Energy Management Module)                                                                                                    |
| LOCK_SW    | open/close | open    | -    | Customer Interlock       | Customer interlock: When the contact is closed, the unit will be stopped<br>with no delay. The switch is provided on the customer's terminal block of the<br>optional Energy Management Module |
| FLOW_SW    | open/close | open    | -    | Flow Switch Status       | Flow switch status                                                                                                    |
| DSHTR_SW   | open/close | open    | -    | Desuper heater demand    | Desuperheater status                                                                                                    |
| REM_LOCK   | open/close | open    | -    | Remote Interlock Status  | Remote interlock status                                                                                                    |
| OCC_OVSW   | open/close | open    | -    | Occupied Override Switch | Occupied override switch                                                                                                    |
| ICE_SW     | open/close | open    | -    | Ice Done Storage Switch  | Ice done storage switch                                                                                                    |
| ELEC_BOX   | open/close | open    | -    | Electrical Box Failure   | Electrical box failure                                                                                                    |
| cp_a1_f    | open/close | open    | -    | Compressor A1 failure    | Compressor A1 failure                                                                                                    |
| cp_a2_f    | open/close | open    | -    | Compressor A2 failure    | Compressor A2 failure                                                                                                    |
| cp_a3_f    | open/close | open    | -    | Compressor A3 failure    | Compressor A3 failure                                                                                                    |
| cp_a4_f    | open/close | open    | -    | Compressor A4 failure    | Compressor A4 failure                                                                                                    |
| HP_SW_A    | open/close | open    | -    | High Pressure Switch A   | High pressure switch, circuit A                                                                                                    |
| b1_f       | open/close | open    | -    | Compressor B1 failure    | Compressor B1 failure                                                                                                    |
| cp_b2_f    | open/close | open    | -    | Compressor B2 failure    | Compressor B2 failure                                                                                                    |
| cp_b3_f    | open/close | open    | -    | Compressor B3 failure    | Compressor B3 failure                                                                                                    |
| b4_f       | open/close | open    | -    | Compressor B4 failure    | Compressor B4 failure                                                                                                    |
| HP_SW_B    | open/close | open    | -    | High Pressure Switch B   | High pressure switch, circuit B                                                                                                    |
| leak_v1    | -          | -       | V    | Leakage Detection 1      | Leakage detection 1                                                                                                    |
| leak_v2    | -          | -       | V    | Leakage Detection 2      | Leakage detection 2                                                                                                    |
| SP_RESET   | 4 to 20    | 4.0     | mA   | Setpoint Reset Signal    | Setpoint reset signal                                                                                                    |
| LIM_4_20   | 4 to 20    | 4.0     | mA   | Capacity Limit Control   | Capacity limit control                                                                                                    |

| Point name   | Status                                                | Default | Unit | Displayed text*          | Description                                                                                                    |  |  |
|--------------|-------------------------------------------------------|---------|------|--------------------------|----------------------------------------------------------------------------------------------------|--|--|
| RECL_SW      | open/close                                            | open    | -    | Remote Reclaim switch    | Heat Reclaim remote switch in Remote mode:<br>open = Heat Reclaim mode disabled<br>closed = Heat Reclaim mode enabled |  |  |
| fc_ev_ci     | no/yes                                                | no      | -    | Is FC Evap Valve Closed? | Is Free Cooling evaporator valve closed?                                                                              |  |  |
| fc_ev_oi     | no/yes                                                | no      | -    | Is FC Evap Valve Opened? | Is Free Cooling evaporator valve open?                                                                                |  |  |
| fc_cv_ci     | no/yes                                                | no      | -    | Is FC Coil Valve Closed? | Is Free Cooling coil valve closed?                                                                                    |  |  |
| fc_cv_oi     | no/yes                                                | no      | -    | Is FC Coil Valve Opened? | Is Free Cooling coil valve open?                                                                                      |  |  |
| * Depends on | Depends on the selected language (French by default). |         |      |                          |                                                                                                    |  |  |

# Inputs Menu – INPUTS (continued)

Depends on the selected language (French by default).

# 1 Outputs Menu – OUTPUTS

| Point name | Status   | Default | Unit | Displayed text*          | Description                                                                                                    |
|------------|----------|---------|------|--------------------------|----------------------------------------------------------------------------------------------------|
| CP_A1      | off/on   | off     | -    | Compressor A1            | Compressor A1 command                                                                                          |
| CP_A2      | off/on   | off     | -    | Compressor A2            | Compressor A2 command                                                                                          |
| CP_A3      | off/on   | off     | -    | Compressor A3            | Compressor A3 command                                                                                          |
| CP_A4      | off/on   | off     | -    | Compressor A4            | Compressor A4 command                                                                                          |
| FAN_A1     | off/on   | off     | -    | Fan A1                   | Fan A1 status                                                                                                  |
| FAN_A2     | off/on   | off     | -    | Fan A2                   | Fan A2 status                                                                                                  |
| FAN_A3     | off/on   | off     | -    | Fan A3                   | Fan A3 status                                                                                                  |
| FAN_A4     | off/on   | off     | -    | Fan A4                   | Fan A4 status                                                                                                  |
| FAN_A5     | off/on   | off     | -    | Fan A5                   | Fan A5 status                                                                                                  |
| FAN_A6     | off/on   | off     | -    | Fan A6                   | Fan A6 status                                                                                                  |
| FAN_ST_A   | 0 to 10  | 0       | -    | Fan Staging Number Cir A | Current fan stage of circuit A                                                                                 |
| VFAN_A     | -        | -       | %    | Variable fan A command   | Variable fan A command                                                                                         |
| EXV_A      | 0 to 100 | 0       | %    | EXV position Circuit A   | EXV position, circuit A                                                                                        |
| RV_A       | off/on   | off     | -    | 4-way Refrig. Valve A    | 4-way refrigerant valve, circuit A: Used to manage cooling / heating / defrost operation (heat pumps)          |
| HD_HTR_A   | off/on   | off     | -    | Compressor Head Heater A | Compressor head heater, circuit A (only units with variable speed fans controlled through the internal bus)    |
| CO_HTR_A   | off/on   | off     | -    | Coil Heater A            | Coil Heater A, circuit A                                                                                       |
| HGBP_V_A   | off/on   | off     | -    | Hot Gas Bypass Valve A   | Note: This is not applicable to units located in EMEA                                                          |
| CP_B1      | off/on   | off     | -    | Compressor B1            | Compressor B1 command                                                                                          |
| CP_B2      | off/on   | off     | -    | Compressor B2            | Compressor B2 command                                                                                          |
| CP_B3      | off/on   | off     | -    | Compressor B3            | Compressor B3 command                                                                                          |
| CP_B4      | off/on   | off     | -    | Compressor B4            | Compressor B4 command                                                                                          |
| FAN_B1     | off/on   | off     | -    | Fan B1                   | Fan B1 status                                                                                                  |
| FAN_B2     | off/on   | off     | -    | Fan B2                   | Fan B2 status                                                                                                  |
| FAN_B3     | off/on   | off     | -    | Fan B3                   | Fan B3 status                                                                                                  |
| FAN_B4     | off/on   | off     | -    | Fan B4                   | Fan B4 status                                                                                                  |
| FAN_B5     | off/on   | off     | -    | Fan B5                   | Fan B5 status                                                                                                  |
| FAN_B6     | off/on   | off     | -    | Fan B6                   | Fan B6 status                                                                                                  |
| FAN_ST_B   | 0 to 10  | 0       | -    | Fan Staging Number Cir B | Current fan stage of circuit B                                                                                 |
| VFAN_B     | -        | -       | %    | Variable fan B command   | Variable fan B command                                                                                         |
| EXV_B      | 0 to 100 | 0       | %    | EXV position Circuit B   | EXV position, circuit B                                                                                        |
| RV_B       | off/on   | off     | -    | 4-way Refrig. Valve B    | 4-way refrigerant valve, circuit B: Used to manage cooling / heating / defrost operation (heat pumps)          |
| HD_HTR_B   | off/on   | off     | -    | Compressor Head Heater B | Compressor head heater, circuit B (only units with variable speed fans<br>controlled through the internal bus) |
| CO_HTR_B   | off/on   | off     | -    | Coil Heater B            | Coil Heater B, circuit B                                                                                       |
| RUNNING    | off/on   | off     | -    | Running Relay Status     | Running relay status                                                                                           |
| ALARM      | off/on   | off     | -    | Alarm Relay Status       | Alarm relay status                                                                                             |
| ALERT      | off/on   | off     | -    | Alert Relay State        | Alert relay status                                                                                             |
| SHUTDOWN   | off/on   | off     | -    | Shutdown Indicator State | Shutdown indicator state                                                                                       |
| EXCH_HTR   | off/on   | off     | -    | Exchanger Heater         | Water exchanger heater                                                                                         |
| SET_FLOW   | off/on   | off     | -    | Flow Switch Setpoint cfg | Flow switch setpoint configuration                                                                             |
| CAPT_010   | -        | -       | V    | Chiller Capacity Running | Chiller capacity running                                                                                       |
| BOILER     | off/on   | off     | -    | Boiler Output            | Boiler output                                                                                                  |
| EHS1       | off/on   | off     | -    | Electrical Heat Stage 1  | Electrical heat stage 1                                                                                        |
| EHS2       | off/on   | off     | -    | Electrical Heat Stage 2  | Electrical heat stage 2                                                                                        |

| Point name | Status | Default | Unit | Displayed text*         | Description                                                       |
|------------|--------|---------|------|-------------------------|-------------------------------------------------------------------|
| EHS3       | off/on | off     | -    | Electrical Heat Stage 3 | Electrical heat stage 3                                           |
| EHS4       | off/on | off     | -    | Electrical Heat Stage 4 | Electrical heat stage 4                                           |
| DSH_PUMP   | off/on | off     | -    | Desuperheater Pump      | Desuperheater pump                                                |
| fc_ev_cc   | off/on | off     | -    | FC Evap Valve Close Cmd | Free Cooling evaporator valve, closing command (option 305A/305B) |
| fc_ev_oc   | off/on | off     | -    | FC Evap Valve Open Cmd  | Free Cooling evaporator valve, opening command (option 305A/305B) |
| fc_cv_cc   | off/on | off     | -    | FC Coil Valve Close Cmd | Free Cooling coil valve, closing command (option 305A/305B)       |
| fc_cv_oc   | off/on | off     | -    | FC Coil Valve Open Cmd  | Free Cooling coil valve, opening command (option 305A/305B)       |
| fc_pump    | off/on | off     | -    | FC Coil Pump Cmd        | Free Cooling pump command (option 305C)                           |
| fc_htr     | off/on | off     | -    | FC Heater Cmd           | Free Cooling heater command (option 305C)                         |

# 1 Outputs Menu – OUTPUTS (continued)

Depends on the selected language (French by default).

## ݤ Pump Status Menu – PUMPSTAT

| Name     | Status   | Default | Unit      | Displayed text*          | Description                                                                                       |
|----------|----------|---------|-----------|--------------------------|---------------------------------------------------------------------------------------------------|
| ROTWPUMP | no/yes   | no      | -         | Rotate Water Pumps Now?  | Water pumps rotation                                                                              |
| PUMP_1   | off/on   | off     | -         | Water Pump #1 Command    | Water pump 1 control                                                                              |
| PUMP_2   | off/on   | off     | -         | Water Pump #2 Command    | Water pump 2 control                                                                              |
| wp_out   | -        | -       | kPa / PSI | Outlet Water Pres.(cor)  | Outlet water pressure (corrected by temperature)<br>Applies to units with the hydronic kit option |
| wp_in    | -        | -       | kPa / PSI | Inlet Water Pres.(cor)   | Inlet water pressure (corrected by temperature)<br>Applies to units with the hydronic kit option  |
| WP_CAL   | no/yes   | no      | -         | Water Pres. Calibration? | Water pressure calibration                                                                        |
| wp_off   | -        | -       | kPa / PSI | Water Pressure Offset    | Water pressure offset                                                                             |
| wp_filt  | -        | -       | kPa / PSI | Delta Pressure Filter    | Delta pressure filter                                                                             |
| wp_min   | -        | -       | kPa / PSI | Minimum Water Pressure   | Minimum water pressure                                                                            |
| flow     | -        | -       | l/s / GPS | Water Flow               | Water flow rate                                                                                   |
| dt_stp   | -        | -       | ^C / ^F   | Water Delta T Setpoint   | Water delta temperature setpoint                                                                  |
| delta_t  | -        | -       | ^C / ^F   | Current Water Delta T    | Current water delta temperature                                                                   |
| dp_stp   | -        | -       | kPa / PSI | Water Delta P Setpoint   | Water delta pressure setpoint                                                                     |
| delta_p  | -        | -       | kPa / PSI | Current Water Delta P    | Current water delta pressure                                                                      |
| MxDeltaP | -        | -       | kPa / PSI | Cur. Max Water Delta P   | Maximum current water delta pressure                                                              |
| VPMP_CMD | 0 to 100 | 0       | %         | Variable Speed Pump Cmd  | Variable speed pump cmd                                                                           |

Depends on the selected language (French by default)

# 🥳 Run Times Menu – RUNTIME

| Name     | Status | Default | Unit | Displayed text*         | Description                     |
|----------|--------|---------|------|-------------------------|---------------------------------|
| hr_mach  | -      | -       | hour | Machine Operating Hours | Unit operating hours            |
| st_mach  | -      | -       | -    | Machine Starts Number   | Number of unit starts           |
| hr_cp_a1 | -      | -       | hour | Compressor A1 Hours     | Operating hours, compressor A1  |
| hr_cp_a2 | -      | -       | hour | Compressor A2 Hours     | Operating hours, compressor A2  |
| hr_cp_a3 | -      | -       | hour | Compressor A3 Hours     | Operating hours, compressor A3  |
| hr_cp_a4 | -      | -       | hour | Compressor A4 Hours     | Operating hours, compressor A4  |
| hr_cp_b1 | -      | -       | hour | Compressor B1 Hours     | Operating hours, compressor B1  |
| hr_cp_b2 | -      | -       | hour | Compressor B2 Hours     | Operating hours, compressor B2  |
| hr_cp_b3 | -      | -       | hour | Compressor B3 Hours     | Operating hours, compressor B3  |
| hr_cp_b4 | -      | -       | hour | Compressor B4 Hours     | Operating hours, compressor B4  |
| st_cp_a1 | -      | -       | -    | Compressor A1 Starts    | Number of starts, compressor A1 |
| st_cp_a2 | -      | -       | -    | Compressor A2 Starts    | Number of starts, compressor A2 |
| st_cp_a3 | -      | -       | -    | Compressor A3 Starts    | Number of starts, compressor A3 |
| st_cp_a4 | -      | -       | -    | Compressor A4 Starts    | Number of starts, compressor A4 |
| st_cp_b1 | -      | -       | -    | Compressor B1 Starts    | Number of starts, compressor B1 |
| st_cp_b2 | -      | -       | -    | Compressor B2 Starts    | Number of starts, compressor B2 |
| st_cp_b3 | -      | -       | -    | Compressor B3 Starts    | Number of starts, compressor B3 |
| st_cp_b4 | -      | -       | -    | Compressor B4 Starts    | Number of starts, compressor B4 |
| hr_fana1 | -      | -       | hour | Fan A1 Hours            | Operating hours, fan A1         |
| hr_fana2 | -      | -       | hour | Fan A2 Hours            | Operating hours, fan A2         |
| hr_fana3 | -      | -       | hour | Fan A3 Hours            | Operating hours, fan A3         |

| Name     | Status | Default | Unit | Displayed text*          | Description                       |
|----------|--------|---------|------|--------------------------|-----------------------------------|
| hr_fana4 | -      | -       | hour | Fan A4 Hours             | Operating hours, fan A4           |
| hr_fana5 | -      | -       | hour | Fan A5 Hours             | Operating hours, fan A5           |
| hr_fana6 | -      | -       | hour | Fan A6 Hours             | Operating hours, fan A6           |
| hr_fana7 | -      | -       | hour | Fan A7 Hours             | Operating hours, fan A7           |
| hr_fana8 | -      | -       | hour | Fan A8 Hours             | Operating hours, fan A8           |
| hr_fanb1 | -      | -       | hour | Fan B1 Hours             | Operating hours, fan B1           |
| hr_fanb2 | -      | -       | hour | Fan B2 Hours             | Operating hours, fan B2           |
| hr_fanb3 | -      | -       | hour | Fan B3 Hours             | Operating hours, fan B3           |
| hr_fanb4 | -      | -       | hour | Fan B4 Hours             | Operating hours, fan B4           |
| hr_fanb5 | -      | -       | hour | Fan B5 Hours             | Operating hours, fan B5           |
| hr_fanb6 | -      | -       | hour | Fan B6 Hours             | Operating hours, fan B6           |
| hr_fanb7 | -      | -       | hour | Fan B7 Hours             | Operating hours, fan B7           |
| hr_fanb8 | -      | -       | hour | Fan B8 Hours             | Operating hours, fan B8           |
| hr_pump1 | -      | -       | hour | Water Pump #1 Hours      | Operating hours, water pump 1     |
| hr_pump2 | -      | -       | hour | Water Pump #2 Hours      | Operating hours, water pump 2     |
| nb_defra | -      | -       | -    | Circuit A Defrost Number | Defrost session number, circuit A |
| nb_defrb | -      | -       | -    | Circuit B Defrost Number | Defrost session number, circuit B |

# Run Times Menu – RUNTIME (continued)

Depends on the selected language (French by default).

# Modes Menu – MODES

| Name     | Status | Default | Unit | Displayed text*          | Description                                                         |
|----------|--------|---------|------|--------------------------|---------------------------------------------------------------------|
| m_delay  | no/yes | no      | -    | Start Up Delay In Effect | Start-up delay in effect                                            |
| m_2stpt  | no/yes | no      | -    | Second Setpoint In Use   | Second setpoint in use: The setpoint used during unoccupied periods |
| m_reset  | no/yes | no      | -    | Reset In Effect          | Setpoint reset active                                               |
| m_demlim | no/yes | no      | -    | Demand limit active      | Demand limit active                                                 |
| m_rpload | no/yes | no      | -    | Ramp Loading Active      | Ramp loading active                                                 |
| m_whtr   | no/yes | no      | -    | Water Exchanger Heater   | Water exchanger heater active                                       |
| m_pmprot | no/yes | no      | -    | Water Pump Rotation      | Water pump rotation                                                 |
| m_pmpper | no/yes | no      | -    | Pump Periodic Start      | Pump periodic start                                                 |
| m_lowsca | no/yes | no      | -    | Low Suction Circuit A    | Low suction, circuit A                                              |
| m_lowscb | no/yes | no      | -    | Low Suction Circuit B    | Low suction, circuit B                                              |
| m_hidgta | no/yes | no      | -    | High DGT Circuit A       | High DGT, circuit A                                                 |
| m_hidgtb | no/yes | no      | -    | High DGT Circuit B       | High DGT, circuit B                                                 |
| m_hiprsa | no/yes | no      | -    | High Press Override CirA | High pressure override, circuit A                                   |
| m_hiprsb | no/yes | no      | -    | High Press Override CirB | High pressure override, circuit B                                   |
| m_dltp_a | no/yes | no      | -    | Low Delta Press Cir A    | Low delta pressure, circuit A                                       |
| m_dltp_b | no/yes | no      | -    | Low Delta Press Cir B    | Low delta pressure, circuit B                                       |
| m_night  | no/yes | no      | -    | Night Low Noise Active   | Night low noise active                                              |
| m_hsm    | no/yes | no      | -    | System Manager Active    | System Manager active                                               |
| m_slave  | no/yes | no      | -    | Master Slave Active      | Master/slave mode active                                            |
| m_autoch | no/yes | no      | -    | Auto Changeover Active   | Automatic changeover active                                         |
| m_defr_a | no/yes | no      | -    | Defrost Active Circuit A | Defrost mode active, circuit A (heat pumps)                         |
| m_defr_b | no/yes | no      | -    | Defrost Active Circuit B | Defrost mode active, circuit B (heat pumps)                         |
| m_boiler | no/yes | no      | -    | Boiler Active            | Boiler active                                                       |
| m_ehs    | no/yes | no      | -    | Electric Heater Active   | Electric heater active                                              |
| m_ewtlck | no/yes | no      | -    | Heating Low EWT Lockout  | Heating low EWT lockout                                             |
| m_ice    | no/yes | no      | -    | Ice Mode In Effect       | Ice mode active                                                     |
| m_fastRe | no/yes | no      | -    | Fast Capacity Recovery   | Fast capacity recovery mode in progress                             |

Depends on the selected language (French by default).

| DC Free Cooling Status Menu – DCFC_STA |             |         |         |                          |                                                       |  |  |  |  |
|----------------------------------------|-------------|---------|---------|--------------------------|-------------------------------------------------------|--|--|--|--|
| Name                                   | Status      | Default | Unit    | Displayed text*          | Description                                           |  |  |  |  |
| oat                                    | -           | -       | °C / °F | OAT Free Cooling         | Dry Cooler Free Cooling: OAT                          |  |  |  |  |
| lwt                                    | -           | -       | °C / °F | FC Leaving Water Temp    | Dry Cooler Free Cooling: Leaving water temperature    |  |  |  |  |
| wloop                                  | -           | -       | °C / °F | FC Water Loop Temp       | Dry Cooler Free Cooling: Water loop temperature       |  |  |  |  |
| m_dcfc                                 | no/yes      | no      | -       | Free Cooling Mode Active | Dry Cooler Free Cooling mode active                   |  |  |  |  |
| dcfc_cap                               | 0 to 100    | 0       | %       | FC Capacity              | Dry Cooler Free Cooling capacity                      |  |  |  |  |
| f_stage                                | 0 to 20     | 0       | -       | Fix Speed Fans Stage     | Dry Cooler Free Cooling: Fan stage (fixed speed fans) |  |  |  |  |
| vf_speed                               | 0 to 100    | 0       | %       | Varifan Speed            | Dry Cooler Free Cooling: Fan speed (variable speed)   |  |  |  |  |
| pid_out                                | 0 to 100    | -       | %       | PID Output               | Status of PID output                                  |  |  |  |  |
| FC_HOUR                                | 0 to 999999 | -       | hour    | DCFC Operating Hours     | Dry Cooler Free Cooling: Operating hours              |  |  |  |  |
| FC_FAN1S                               | 0 to 999999 | -       | -       | DCFC Fan Stage 1 Start   | DCFC / Fan stage 1: Number of starts                  |  |  |  |  |
| FC_FAN1H                               | 0 to 999999 | -       | hour    | DCFC Fan Stage 1 Hours   | DCFC / Fan stage 1: Operating hours                   |  |  |  |  |
| FC_FAN2S                               | 0 to 999999 | -       | -       | DCFC Fan Stage 2 Start   | DCFC / Fan stage 2: Number of starts                  |  |  |  |  |
| FC_FAN2H                               | 0 to 999999 | -       | hour    | DCFC Fan Stage 2 Hours   | DCFC / Fan stage 2: Operating hours                   |  |  |  |  |
| FC_FAN3S                               | 0 to 999999 | -       | -       | DCFC Fan Stage 3 Start   | DCFC / Fan stage 3: Number of starts                  |  |  |  |  |
| FC_FAN3H                               | 0 to 999999 | -       | hour    | DCFC Fan Stage 3 Hours   | DCFC / Fan stage 3: Operating hours                   |  |  |  |  |
| FC_FAN4S                               | 0 to 999999 | -       | -       | DCFC Fan Stage 4 Start   | DCFC / Fan stage 4: Number of starts                  |  |  |  |  |
| FC_FAN4H                               | 0 to 999999 | -       | hour    | DCFC Fan Stage 4 Hours   | DCFC / Fan stage 4: Operating hours                   |  |  |  |  |
| FC_FAN5S                               | 0 to 999999 | -       | -       | DCFC Fan Stage 5 Start   | DCFC / Fan stage 5: Number of starts                  |  |  |  |  |
| FC_FAN5H                               | 0 to 999999 | -       | hour    | DCFC Fan Stage 5 Hours   | DCFC / Fan stage 5: Operating hours                   |  |  |  |  |
| FC_FAN6S                               | 0 to 999999 | -       | -       | DCFC Fan Stage 6 Start   | DCFC / Fan stage 6: Number of starts                  |  |  |  |  |
| FC_FAN6H                               | 0 to 999999 | -       | hour    | DCFC Fan Stage 6 Hours   | DCFC / Fan stage 6: Operating hours                   |  |  |  |  |
| FC_FAN7S                               | 0 to 999999 |         | -       | DCFC Fan Stage 7 Start   | DCFC / Fan stage 7: Number of starts                  |  |  |  |  |
| FC_FAN7H                               | 0 to 999999 |         | hour    | DCFC Fan Stage 7 Hours   | DCFC / Fan stage 7: Operating hours                   |  |  |  |  |
| FC_VFANS                               | 0 to 999999 |         | -       | DCFC Variable Fan Start  | DCFC / Variable speed fan: Number of starts           |  |  |  |  |
| FC_VFANH                               | 0 to 999999 |         | hour    | DCFC Variable Fan Hours  | DCFC / Variable speed fan: Operating hours            |  |  |  |  |

Depends on the selected language (French by default).

# Msc Status Menu – MSC\_STAT

| Name        | Status           | Default          | Unit     | Displayed text*      | Description                                                                                                  |
|-------------|------------------|------------------|----------|----------------------|----------------------------------------------------------------------------------------------------|
| m_ecopmp    | no/yes           | no               | -        | Eco Pump Mode Active | Eco pump mode status: When this mode is active, the pump is stopped periodically when the unit is in Standby |
| * Demonster | منامه ممامه مطنم | augaa (Eranah hu | defeult) |                      |                                                                                                    |

Depends on the selected language (French by default).

# Heat Reclaim Menu – RECLAIM

| Name     | Status     | Default | Unit  | Displayed text*          | Description                                                                                                    |
|----------|------------|---------|-------|--------------------------|----------------------------------------------------------------------------------------------------|
| RECL_SEL | no/yes     | no      | -     | Reclaim Selection        | Enable/Disable Heat Reclaim                                                                                                    |
| HR_stat  | 0 to 10    | 0       | -     | Reclaim Status           | Heat Reclaim status:<br>0 = Heat Reclaim mode is "off"<br>1 = Heat Reclaim mode is "on"<br>2 = Compressor must be running for 2 minutes before the Heat Reclaim mode<br>is started<br>3 = Heat Reclaim mode is ending<br>4 = Minimum flow rate is set on<br>5 = Condenser freeze protection (alarm 10128)<br>6 = 3-way valve controlled based on PID in order to prevent boiling water<br>conditions<br>7 = 3-way valve is in Standby mode<br>10 = 3-way valve position is forced |
| HRCtrPnt | -          | -       | °C/°F | Reclaim control point    | Heat Reclaim control point                                                                                                    |
| HRCtrWat | -          | -       | °C/°F | Reclaim controlled water | Heat Reclaim control water temperature                                                                                                    |
| HR_LWT   | -          | -       | °C/°F | HR Leaving Fluid temp    | Heat Reclaim leaving water temperature                                                                                                    |
| HR_FLOW  | close/open | close   | -     | Heat Reclaim Flow switch | Heat Reclaim flow switch is used to check if the water is running inside the HR condenser                                                                                                    |
| cmd_3WV  | 0 to 100   | 0       | %     | 3WayValve / VarPump cmd  | Heat Reclaim 3-way valve / pump command<br>(100% = fully open)<br>open = there is water flow in the condenser and in the customer loop<br>closed = water flow depends on "Min flow 3wv position" defined in the<br>HR_CFG table                                                                                                    |

| Name     | Status  | Default | Unit | Displayed text*          | Description                                                                                                    |
|----------|---------|---------|------|--------------------------|----------------------------------------------------------------------------------------------------|
|          |         |         |      |                          | Heat Reclaim 3-way valve / pump output (0-10V):<br>0V = valve is closed (standard setting)                                                                                                    |
| out_3WV  | 0 to 10 | 0       | V    | 3WayValve / VarPump outp | Note: It is also possible to set the reversed valve signal (see also "HR reverse 3WV cmd ?" in the HR_CFG table).                                                                                  |
| mode_3WV | 0 to 1  | 0       | -    | 3WayValve / VarPump mode | Heat Reclaim 3-way valve / pump mode                                                                                                    |
|          |         |         |      | 0: Low HR LWT control    | 0 = valve/pump control in low HR_LWT mode (HR_LWT < 35°C)                                                                                                    |
|          |         |         |      | 1: HR water temp control | 1 = valve/pump control in normal HR_LWT mode                                                                                                    |
| actiMode | 0 to 1  | 1       | -    | HR active mode (3WV/Fan) | Heat Reclaim (3-way valve / fans)                                                                                                    |
|          |         |         |      | 0 : 3-way valve mode     | 0 = 3-way valve is controlling the HR water temperature<br>(fans are running to improve unit efficiency)                                                                                           |
|          |         |         |      | 1 : Fan mode             | 1 = 3-way valve is fully opened<br>(fans are controlling the HR water temperature)                                                                                                    |
| HR_pump  | off/on  | off     | -    | Reclaim pump command     | Heat Reclaim pump command (the on/off pump on the customer side when a 3-way valve is mounted)                                                                                                    |
| HRheater | off/on  | off     | -    | Reclaim BPHE Heater      | BPHE heater (optional): Please note that the heater is available only for HR units running on water. The controller monitors the water temperature to activate the optional heater when necessary. |

# Heat Reclaim Menu – RECLAIM

Depends on the selected language (French by default).

# Hydraulic Free Cooling Menu – HYD\_FC

| Name     | Status                                   | Default | Unit | Displayed text*       | Description                                                                                                    |
|----------|------------------------------------------|---------|------|-----------------------|----------------------------------------------------------------------------------------------------|
| FC_DSBLE | no/yes                                   | no      | -    | Free Cooling Disable? | Enable/disable Free Cooling (FC):<br>yes = Free Cooling disabled<br>no = Free Cooling enabled                                                                                                    |
| fcCapT   | -                                        | -       | %    | Total FC Capacity     | Total Free Cooling capacity (circuit A + circuit B)                                                                                                    |
| wLoopPst | Mecha Cooling /<br>Mixed/Free<br>Cooling | -       | -    | Water Loop Position   | Water loop position:<br>"Mecha Cooling" = when the loop is in normal position (mechanical cooling)<br>"Mixed/Free Cooling" = when the loop is in Mixed/Free Cooling position (the<br>water is passing through FC coils)                                                                                                    |
| fc_ovr   | 0 to 10                                  | -       | -    | FC Override           | Free Cooling overrides:<br>0 = FC not configured<br>1 = FC disabled (unit is OFF)<br>2 = FC disabled (too high OAT)<br>3 = FC disabled (FC point forced)<br>5 = FC disabled (switching between mechanical cooling and free cooling)<br>6 = FC disabled (unit in alarm)<br>7 = FC disabled (LAGFCLIM in GENUNIT is set to 0%)<br>8 = FC activated<br>9 = FC disabled (BPHE freeze protection mode)<br>10 = FC disabled (pump alarm) |
| fcCapA   | -                                        | -       | %    | FC Capacity A         | Free Cooling capacity, circuit A                                                                                                    |
| modeCirA | 0 to 3                                   | 0       | -    | Mode of Circuit A     | Free Cooling mode, circuit A:<br>0 = Mechanical Cooling (MC) only<br>1 = Mixed Cooling (MC and FC at the same time)<br>2 = Controlled Free Cooling capacity (fan speed control based on water<br>temperature)<br>3 = Full power Free cooling state (fan at maximum speed)                                                                                                    |
| mcCurPwA | -                                        | -       | kW   | MC Current Power A    | Mechanical cooling current power, circuit A                                                                                                    |
| fcCurPwA | -                                        | -       | kW   | FC Current Power A    | Free Cooling current power, circuit A                                                                                                    |
| fcMaxPwA | -                                        | -       | kW   | FC Max Power A        | Free Cooling maximum power, circuit A                                                                                                    |
| fcCapB   | -                                        | -       | %    | FC Capacity B         | Free Cooling capacity, circuit B                                                                                                    |
| modeCirB | 0 to 3                                   | 0       | -    | Mode of circuit B     | Free Cooling mode, circuit B:<br>0 = Mechanical Cooling (MC) only<br>1 = Mixed Cooling (MC and FC at the same time)<br>2 = Controlled Free Cooling capacity (fan speed control based on water<br>temperature)<br>3 = Full power Free cooling state (fan at maximum speed)                                                                                                    |
| mcCurPwB | -                                        | -       | kW   | MC Current Power B    | Mechanical cooling current power, circuit B                                                                                                    |
| fcCurPwB | -                                        | -       | kW   | FC Current Power B    | Free Cooling current power, circuit B                                                                                                    |
| fcMaxPwB | -                                        | -       | kW   | FC Max Power B        | Free Cooling maximum power, circuit B                                                                                                    |
| fc_ev_rq | close/open                               | open    | -    | FC Evap Valve Request | Free Cooling evaporator valve requested position (option 305A/305B)                                                                                                    |
| fc_cv_rq | close/open                               | close   | -    | FC Coil Valve Request | Free Cooling coil valve requested position (option 305A/305B)                                                                                                    |

| Name     | Status | Default | Unit    | Displayed text*          | Description                                                                                                    |  |  |
|----------|--------|---------|---------|--------------------------|----------------------------------------------------------------------------------------------------|--|--|
| fc_ev_st | 0 to 8 | -       | -       | FC Evap Valve Status     | Free Cooling evaporator valve status (option 305A/B):<br>0 = closing<br>1 = closed<br>2 = opening<br>3 = opened<br>4 = unknown position<br>5 = testing<br>7 = inputs reading failure (alarm 10222 is triggered)<br>8 = valve blocked (alarm 10222 is triggered)                                                                                                    |  |  |
| fc_cv_st | 0 to 8 | -       | -       | FC Coil Valve Status     | Free Cooling coil valve status (option 305A/B):<br>0 = closing<br>1 = closed<br>2 = opening<br>3 = opened<br>4 = unknown position<br>5 = testing<br>7 = inputs reading failure (alarm 10220 is triggered)<br>8 = valve blocked (alarm 10220 is triggered)                                                                                                    |  |  |
|          |        |         |         | Glycol Free Option       | Free Cooling for glycol-free applications (option 305C)                                                                                                    |  |  |
| fc_pump  | off/on | off     | -       | FC Coil Pump Cmd         | Free Cooling coil pump command:<br>on = FC mode active, anti-sticking mode<br>off = FC mode inactive                                                                                                    |  |  |
| fcPumpOv | 0 to 6 | -       | -       | FC Coil Pump Override    | FC coil pump override:<br>0 = pump off (no free cooling demand)<br>1 = unit pump off (waiting for the chiller pump to start first)<br>2 = in operation (pump is "on" in Free Cooling)<br>3 = fan off (pump is "off" in Free Cooling and all fans are "off")<br>4 = in quick test (pump is "on" in Quick Test mode)<br>5 = failure (pump is "off" / hydronic kit alarm)<br>6 = anti sticking (pump is "on" in Anti-Sticking mode) |  |  |
| PMP_CAL  | no/yes | no      | -       | Pump Pres. Calibration?  | Pump pressure calibration?                                                                                                    |  |  |
| fc_wpOut | -      | -       | kPa/PSI | FC Outlet Water Pres Cor | FC outlet water pressure (pressure correction)                                                                                                    |  |  |
| fc_wpIn  | -      | -       | kPa/PSI | FC Inlet Water Pres Cor  | FC inlet water pressure (pressure correction)                                                                                                    |  |  |
| fc_wpOff | -      | -       | kPa/PSI | FC Water Pump Offset     | FC water pump pressure offset                                                                                                    |  |  |
| fc_htr   | off/on | off     | -       | FC Heater Cmd            | FC heater requested state (freeze protection mode)                                                                                                    |  |  |

# Hydraulic Free Cooling Menu – HYD\_FC (continued)

\* Depends on the selected language (French by default).

# Setpoint Configuration Menu – SETPOINT

| Name     | Status                          | Default      | Unit     | Displayed text*         | Description                 |
|----------|---------------------------------|--------------|----------|-------------------------|-----------------------------|
| csp1     | -28.9 to 26<br>-20.0 to 78.8    | 6.7<br>44    | °C<br>°F | Cooling Setpoint 1      | Cooling setpoint 1          |
| csp2     | -28.9 to 26<br>-20.0 to 78.8    | 6.7<br>44    | °C<br>°F | Cooling Setpoint 2      | Cooling setpoint 2          |
| ice_sp   | -28.9 to 26<br>-20.0 to 78.8    | 6.7<br>44    | °C<br>°F | Cooling Ice Setpoint    | Cooling ice setpoint        |
| cramp_sp | 0.1 to 1.1<br>0.2 to 2.0        | 0.6<br>1     | ^C<br>^F | Cooling Ramp Loading    | Cooling ramp loading        |
| hsp1     | 20.30 to 63<br>68.0 to 145.4    | 37.8<br>100  | °C<br>°F | Heating Setpoint 1      | Heating setpoint 1          |
| hsp2     | 20.30 to 63.64<br>68.0 to 145.4 | 37.8<br>100  | °C<br>°F | Heating Setpoint 2      | Heating setpoint 2          |
| hramp_sp | 0.11 to 1.12<br>0.2 to 2.0      | 0.6<br>1     | ^C<br>^F | Heating Ramp Loading    | Heating ramp loading        |
| cauto_sp | 3.9 to 50<br>39.0 to 122.0      | 23.9<br>75   | °C<br>°F | Cool Changeover Setpt   | Cooling changeover setpoint |
| hauto_sp | 0 to 46.1<br>32.0 to 115.0      | 17.8<br>64.0 | °C<br>°F | Heat Changeover Setpt   | Heating changeover setpoint |
| lim_sp1  | 0 to 100                        | 100          | %        | Switch Limit Setpoint 1 | Switch limit setpoint 1     |
| lim_sp2  | 0 to 100                        | 100          | %        | Switch Limit Setpoint 2 | Switch limit setpoint 2     |
| lim_sp3  | 0 to 100                        | 100          | %        | Switch Limit Setpoint 3 | Switch limit setpoint 3     |
| hr_stp   | 25.0 to 65.0<br>77.0 to 149.0   | 50<br>122    | °C<br>°F | Heat Reclaim Setpoint   | Heat reclaim setpoint       |
| hr_deadb | 0.5 to 5.0<br>0.9 to 9.0        | 2.0<br>3.6   | ^C<br>^F | Heat Reclaim Deadband   | Heat reclaim deadband       |

|         | Name      | Status             | Default          | Unit      | Displayed text*     | Description                                            |  |  |  |  |  |
|---------|-----------|--------------------|------------------|-----------|---------------------|--------------------------------------------------------|--|--|--|--|--|
|         | min oot   | 23.9 to 50.0       | 40.0             | °C        | Desuperheat Min SCT | Desuperheater minimum saturated condensing temperature |  |  |  |  |  |
| min_sct | mm_sci    | 75.0 to 122.0      | 104.0            | °F        |                     |                                                        |  |  |  |  |  |
| *       | Depends o | n the selected lan | guage (French by | default). |                     |                                                        |  |  |  |  |  |

# \* Setpoint Configuration Menu - SETPOINT (continued)

## 🗹 🎙 Quick Test #1 Menu – QCK\_TST1

| Name      | Status   | Unit | Displayed text*          | Description                                                                                                    |
|-----------|----------|------|--------------------------|----------------------------------------------------------------------------------------------------|
|           |          |      | Unit must be in Loff     | To enable the Quick Test functionality, the unit must be stopped (Local off mode).                                                                                |
| OCK TEST  | no/ves   | _    | Quick Test Enable        | This parameter is used to enable the Quick Test functionality (Quick test Enable = yes)                                                                           |
|           | 110/ 903 |      |                          | With Quick Test enabled: Forcing a specific parameter given in this table allows the user to verify if the component behaves correctly                            |
| Q_PUMP_1  | 0 to 2   | -    | Pump #1 Output           | Pump 1 test:<br>0 = No test<br>1 = [ON] Pump shall run for 20 seconds<br>2 = [FORCED] Pump shall run all the time (set the value to "0" to stop the<br>pump test) |
| Q_PUMP_2  | 0 to 2   | -    | Pump #2 Output           | Pump 2 test:<br>0 = No test<br>1 = [ON] Pump shall run for 20 seconds<br>2 = [FORCED] Pump shall run all the time (set the value to "0" to stop the<br>pump test) |
| Q_VPUMP1  | 0 to 100 | %    | Variable Pump Speed #1   | Variable speed pump 1 test                                                                                                    |
| Q_VPUMP2  | 0 to 100 | %    | Variable Pump Speed #2   | Variable speed pump 2 test                                                                                                    |
| Q_HEATER  | off/on   | -    | Exchanger Heater Output  | Water exchanger heater test                                                                                                    |
| Q_ALARM   | off/on   | -    | Alarm Relay Status       | Alarm relay test                                                                                                    |
| <br>Q RUN | off/on   | -    | Running Relay Status     | Running relay test                                                                                                    |
| Q SETFLO  | off/on   | -    | Set Flow Switch          | Flow switch test                                                                                                    |
| Q RV A    | off/on   | -    | Reverse VIv Output Cir A | Reverse valve test, circuit A                                                                                                    |
| Q FAN A1  | off/on   | -    | Fan A1 Output            | Fan stage A1, circuit A                                                                                                    |
| Q FAN A2  | off/on   | -    | Fan A2 Output            | Fan stage A2. circuit A                                                                                                    |
| Q FAN A3  | off/on   | -    | Ean A3 Output            | Fan stage A3 circuit A                                                                                                    |
| Q FAN A4  | off/on   | -    | Fan A4 Output            | Fan stage A4. circuit A                                                                                                    |
| Q FAN A5  | off/on   | -    | Ean A5 Output            | Fan stage A5 circuit A                                                                                                    |
| 0 FAN A6  | off/on   | -    | Fan A6 Output            | Fan stage A6, circuit A                                                                                                    |
| Q_VFAN_A  | 0 to 100 | %    | Variable Fan Speed A     | Variable speed fan test, circuit A                                                                                                    |
| Q_EXV_A   | 0 to 100 | %    | EXV Position Circuit A   | EXV position, circuit A<br>100% = EXV fully open                                                                                                    |
| Q HD HTA  | off/on   | -    | Compressor Head Heater A | Compressor head heater test, circuit A                                                                                                    |
| Q RV B    | off/on   | -    | Reverse VIv Output Cir B | Reverse valve test, circuit B                                                                                                    |
| Q FAN B1  | off/on   | -    | Ean B1 Output            | Fan stage B1 circuit B                                                                                                    |
| Q FAN B2  | off/on   | -    | Ean B2 Output            | Fan stage B2, circuit B                                                                                                    |
| Q FAN B3  | off/on   | -    | Ean B3 Output            | Fan stage B3 circuit B                                                                                                    |
| 0 FAN B4  | off/on   | -    | Ean B4 Output            | Fan stage B4, circuit B                                                                                                    |
| O_EAN_B5  | off/on   | -    | Ean B5 Output            | Fan stage B5, circuit B                                                                                                    |
| 0 FAN B6  | off/on   | _    | Ean B6 Output            | Fan stage B6, circuit B                                                                                                    |
| O VEAN B  | 0 to 100 | %    | Variable Fan Speed B     | Variable speed fan test, circuit B                                                                                                    |
| Q_EXV_B   | 0 to 100 | %    | EXV Position Circuit B   | EXV position, circuit B                                                                                                    |
|           | o#/on    |      | Compressor Head Heater P |                                                                                                    |
|           | 01/011   | -    |                          | Ligh Pressure test: When estivated the unit will run until the High Pressure                                                                                      |
| HP_TEST   | 0 to 4   | -    | High Pressure Test       | Safety Switch is open (0 = No test)                                                                                                    |
|           |          |      | 1: HP test on cir A      | 1 = High Pressure test, circuit A                                                                                                    |
|           |          |      | 2: HP test on cir B      | 2 = High Pressure test, circuit B                                                                                                    |
|           |          |      | 3: N/A                   | 3 = Not applicable                                                                                                    |
|           |          |      | 4: HP test on both cir   | 4 = High Pressure test on both circuits                                                                                                    |
|           |          |      | HEAT RECLAIM             | Heat Reclaim test                                                                                                    |
| QHR_PMP   | off/on   | -    | Reclaim pump command     | Heat Reclaim pump command                                                                                                    |
| QHR_3WV   | 0 to 100 | %    | Reclaim 3Way Valve cmd   | 3-way valve command                                                                                                    |
| QHR_HTR   | off/on   | -    | Reclaim BPHE Heater      | Heat Reclaim BPHE heater                                                                                                    |

| Name     | Status     | Unit | Displayed text*        | Description                                                                                                    |
|----------|------------|------|------------------------|----------------------------------------------------------------------------------------------------|
|          |            |      | HYDRAULIC FREE COOLING | Hydraulic Free Cooling (option 305A/305B/305C)                                                                                                    |
| Q_FC_EV  | close/open | -    | FC Evaporator Valve    | <ul> <li>Free Cooling evaporator valve test (option 305A/305B)</li> <li>"FC Evaporator Valve Failure" warning (10222) will be triggered if the controller reports the valve failure. The status of the valve will be displayed in the Hydraulic Free Cooling menu (HYD_FC, fc_ev_st):</li> <li>Inputs reading failure (status = 7)</li> <li>Blocked valve failure (status = 8)</li> </ul> |
| Q_FC_CV  | close/open | -    | FC Coil Valve          | Free Cooling coil valve test (option 305A/305B)<br>"FC Coil Valve Failure" warning (10220) will be triggered if the controller<br>reports the valve failure. The status of the valve will be displayed in the<br>Hydraulic Free Cooling menu (HYD_FC, fc_cv_st):<br>• Inputs reading failure (status = 7)<br>• Blocked valve failure (status = 8)                                         |
| Q_FC_PMP | off/on     | -    | FC Coil Pump           | Free Cooling coil pump test (option 305C)                                                                                                    |
| Q_FC_HTR | off/on     | -    | FC Heater              | Free Cooling heater test (option 305C)                                                                                                    |

## ☑<sup>™</sup> Quick Test #1 Menu – QCK\_TST1 (continued)

\* Depends on the selected language (French by default).

*IMPORTANT:* To enable the Quick Test functionality, the unit must be stopped (Local off mode).

# Trendings – TRENDING

| Name             | Status   | Unit    | Displayed text*          | Description**                               |
|------------------|----------|---------|--------------------------|---------------------------------------------|
| GENUNIT_CAPA_T   | 0 to 100 | %       | Cir A Total Capacity     | Total capacity, circuit A                   |
| GENUNIT_CAPB_T   | 0 to 100 | %       | Cir B Total Capacity     | Total capacity, circuit B                   |
| GENUNIT_CTRL_PNT | -        | °C / °F | Control Point            | Control point                               |
| TEMP_OAT         | -        | °C / °F | Outdoor Air Temp         | Outdoor air temperature                     |
| TEMP_EWT         | -        | °C / °F | Cooler Entering Fluid    | Evaporator entering water temperature       |
| TEMP_LWT         | -        | °C / °F | Cooler Leaving Fluid     | Evaporator leaving water temperature        |
| TEMP_SCT_A       | -        | °C / °F | Saturated Cond Tmp cir A | Saturated condensing temperature, circuit A |
| TEMP_SCT_B       | -        | °C / °F | Saturated Cond Tmp cir B | Saturated condensing temperature, circuit B |
| TEMP_SST_A       | -        | °C / °F | Saturated Suction Temp A | Saturated suction temperature, circuit A    |
| TEMP_SST_B       | -        | °C / °F | Saturated Suction Temp B | Saturated suction temperature, circuit B    |
| TEMP_HR_CtrWat   | -        | °C / °F | Reclaim controlled water | Heat Reclaim control water temperature      |
| TEMP_HR_LWT      | -        | °C / °F | HR Leaving Fluid temp    | Heat Reclaim leaving fluid temperature      |

\* Depends on the selected language (French by default).

\*\* The list of trending points cannot be modified. Trending points can only be enabled or disabled.

# X Energy Monitoring – ENERGY

| Name     | Status | Unit | Displayed text*            | Description                                                                                                    |
|----------|--------|------|----------------------------|----------------------------------------------------------------------------------------------------|
|          |        |      | ENERGY METER               | Energy meter (option 294)                                                                                                    |
| p_total  | -      | kW   | Total active power**       | Active power (true power)                                                                                                    |
| e_total  | -      | kWh  | Total Active Energy**      | Energy consumption since commissioning or energy meter replacement                                                                                                    |
| e_reset  | -      | kWh  | Partial Active Energy**    | Energy consumption since the last reset of the energy meter                                                                                                    |
| p_max    | -      | kW   | Max active power**         | Maximum active power demand                                                                                                    |
| sglPhs_l | -      | A    | Single phase current**     | Current per phase                                                                                                    |
| volt_L12 | -      | V    | Voltage L1-L2**            | Voltage (L1 – L2)                                                                                                    |
| THD      | -      | %    | Total harmonic distortio** | Total harmonic distortion                                                                                                    |
| pow_fact | -      | -    | Power factor**             | Power factor                                                                                                    |
|          |        |      | COOLING MODE               | Cooling mode                                                                                                    |
| cPwrOut  | -      | kW   | Cooling Power Output       | Cooling Power Output                                                                                                    |
| cPwrln   | -      | kW   | Electical Power Input      | Electrical power input of Compressors and fans. Pumps excluded.<br>If EC fans selected: value is estimated.<br>Note: For units with option 294, the Energy Meter "Active Power" is<br>displayed instead of the estimated power consumption. |
| eer      | -      | -    | Energy Efficiency (EER)    | Energy Efficiency (EER)                                                                                                    |
| cEnergOu | -      | kWh  | Cooling Energy Output      | Cooling Energy Output                                                                                                    |
| cEnergIn | -      | kWh  | Electrical Energy Input    | Electrical Energy Input                                                                                                    |
| energEer | -      | -    | Integrated EER             | Integrated EER                                                                                                    |

|          |        | 1    |                         |                                                                                                    |
|----------|--------|------|-------------------------|----------------------------------------------------------------------------------------------------|
| Name     | Status | Unit | Displayed text*         | Description                                                                                                    |
|          |        |      | HEATING MODE            | Heating mode                                                                                                    |
| hPwrOut  | -      | kW   | Heating Power Output    | Heating Power Output                                                                                                    |
| hPwrln   | -      | kW   | Electical Power Input   | Electrical power input of Compressors and fans. Pumps excluded.<br>If EC fans selected: value is estimated.<br>Note: For units with option 294, the Energy Meter "Active Power" is<br>displayed instead of the estimated power consumption. |
| сор      | -      | -    | Coef. Of Perf. (COP)    | Coefficient Of Perf. (COP)                                                                                                    |
| hEnergOu | -      | kWh  | Heating Energy Output   | Heating Energy Output                                                                                                    |
| hEnergIn | -      | kWh  | Electrical Energy Input | Electrical Energy Input                                                                                                    |
| energCop | -      | -    | Integrated COP          | Integrated COP                                                                                                    |
|          |        |      |                         |                                                                                                    |
| reset_en | no/yes | -    | Reset of Energy Counter | Parameter set to "yes" allows to reset the energies displayed in this table                                                                                                    |
| reset_da | -      | -    | Last Reset Date         | Last Reset Date                                                                                                    |
| reset_ti | -      | -    | Last Reset Time         | Last Reset Time                                                                                                    |

# Energy Monitoring – ENERGY (continued)

\* Depends on the selected language (French by default).

For units without option 294 (Energy Meter): The information in this table is indicative (based on estimates) and cannot be used as a real energy meter. This estimation does not take into account the pump consumption.

\*\*For units with option 294 (Energy Meter): These values are updated with data coming from the Energy Meter.

If the unit is not equipped with the Energy Meter, these parameters' values are set to "0".

# Software Options – OPT\_STA

| Name    | Status | Unit | Displayed text*          | Description                                                                                                    |
|---------|--------|------|--------------------------|----------------------------------------------------------------------------------------------------|
| opt6    | no/yes | -    | OPT6: Low Brine          | Parameter set to "yes" means that Low brine option which requires the Software Key is activated                                                                                               |
| opt149  | no/yes | -    | OPT149: BACnet           | Parameter set to "yes" means that BACnet option which requires the Software Key is activated                                                                                                  |
| opt149B | no/yes | -    | OPT149B: Modbus          | Parameter set to "yes" means that Modbus option is activated                                                                                                    |
| opt119C | no/yes | -    | OPT119C:Cool Floor Optim | Parameter set to "yes" means that Cooling Floor Optimized option which requires the Software Key<br>is activated (specific circuit capacity limits are applied to heat pumps in Cooling mode) |
| opt295  | no/yes | -    | OPT295: Fast Cap Reco    | Parameter set to "yes" means that Fast Capacity Recovery option which requires the Software Key<br>is enabled                                                                                 |

\* Depends on the selected language (French by default).

## 7 - CONNECT TOUCH CONTROL: MENU STRUCTURE

## 7.2 Configuration menu (CONFIG)

| Icon       | Displayed text*         | Description                             | Name     |
|------------|-------------------------|-----------------------------------------|----------|
|            | General Configuration   | General configuration                   | GENCONF  |
| $\bigcirc$ | Pump Configuration      | Pump configuration                      | PUMPCONF |
| 200 A      | Reset Configuration     | Reset configuration                     | RESETCFG |
|            | Backup Configuration    | Backup configuration                    | BACKUP   |
|            | User Configuration      | User configuration                      | USERCONF |
| $\odot$    | Schedule Menu           | Schedule menu                           | SCHEDULE |
| 14         | Holiday Menu            | Holiday menu                            | HOLIDAY  |
| $\bigcirc$ | Date/Time Configuration | Date/time configuration                 | DATETIME |
| ×₩<br>     | Network Parameters      | Network parameters<br>(see section 7.3) | NETWORKS |
| Ei         | Control Identification  | Control identification                  | CTRL_ID  |
| 3ª         | Add Options             | Add Options                             | ADD_OPT  |
| 2          | Heat Reclaim Config     | Heat Reclaim Configuration              | HR_CFG   |

Depends on the selected language (French by default).

## CAUTION

Since specific units may not include additional features, some tables may contain parameters that are not relevant and cannot be configured for a given unit.

| Name     | Status                    | Default      | Unit     | Displayed text*          | Description                                                                                                    |
|----------|---------------------------|--------------|----------|--------------------------|----------------------------------------------------------------------------------------------------|
| prio_cir | 0 to 2                    | 0            | -        | Cir Priority Sequence    | Circuit priority                                                                                                    |
|          |                           |              |          | 0=Auto, 1=A Prio         | 0 = Automatic circuit selection<br>1 = Circuit A priority                                                                                                    |
|          |                           |              |          | 2=B Prio                 | 2 = Circuit B priority                                                                                                    |
| seq_typ  | no/yes                    | no           | -        | Staged Loading Sequence  | Staged loading sequence                                                                                                    |
| ramp_sel | no/yes                    | no           | -        | Ramp Loading Select      | Ramp loading selection                                                                                                    |
| lim_sel  | 0 to 2                    | 0            | -        | Demand Limit Type Select | Demand limit selection                                                                                                    |
|          |                           |              |          | 0 = None                 | 0 = None                                                                                                    |
|          |                           |              |          | 1 = Switch Control       | 1 = Switch control                                                                                                    |
|          |                           |              |          | 2 = 4-20mA Control       | 2 = 4-20 mA control                                                                                                    |
| lim_mx   | 0 to 20                   | 0            | mA       | mA For 100% Demand Limit | 100% demand limit (mA)                                                                                                    |
| lim_ze   | 0 to 20                   | 10           | mA       | mA For 0% Demand Limit   | 0% demand limit (mA)                                                                                                    |
| off_on_d | 1 to 15                   | 1            | min      | Unit Off to On Delay     | Unit Off to On delay                                                                                                    |
| heat_th  | -17.0 to 0<br>1.4 to 32.0 | -17.0<br>1.4 | °C<br>°F | Heating OAT Threshold    | Heating OAT threshold                                                                                                    |
| nh_start | -                         | -            | -        | Night Mode Start Hour    | Night mode start hour                                                                                                    |
| nh_end   | -                         | -            | -        | Night Mode End Hour      | Night mode end hour                                                                                                    |
| nh_limit | 0 to 100                  | 100          | %        | Night Capacity Limit     | Night capacity limit                                                                                                    |
| ice_cnfg | no/yes                    | no           | -        | Ice Mode Enable          | Ice mode enabled (Energy Management Module)                                                                                                    |
| both_sel | no/yes                    | no           | -        | Both Command Sel (HSM)   | Both command selection (HSM)                                                                                                    |
| auto_sel | no/yes                    | no           | -        | Auto Changeover Select   | Automatic changeover selection                                                                                                    |
| ewt_opt  | no/yes                    | no           | -        | Entering Fluid Control   | Entering fluid control option (if selected, the system controls unit capacity based on the entering fluid temperature; otherwise the control is based on the leaving fluid temperature) |

## L General Configuration Menu – GENCONF

Depends on the selected language (French by default).

## Pump Configuration Menu – PUMPCONF

| Name     | Status                             | Default         | Unit        | Displayed text*          | Description                                    |
|----------|------------------------------------|-----------------|-------------|--------------------------|------------------------------------------------|
| pump_seq | 0 to 4                             | 1               | -           | Pumps Sequence           | Pumps sequence                                 |
|          |                                    |                 |             | 0 = No Pump              | 0 = No pump                                    |
|          |                                    |                 |             | 1 = One Pump Only        | 1 = One pump only (units with one pump)        |
|          |                                    |                 |             | 2 = Two Pumps Auto       | 2 = Two pumps automatic control                |
|          |                                    |                 |             | 3 = Pump#1 Manual        | 3 = Pump 1 selected (units with two pumps)     |
|          |                                    |                 |             | 4 = Pump#2 Manual        | 4 = Pump 2 selected (units with two pumps)     |
| pump_del | 24 to 3000                         | 48              | hour        | Pump Auto Rotation Delay | Pump automatic rotation delay                  |
| pump_per | no/yes                             | no              | -           | Pump Sticking Protection | Pump sticking protection                       |
| pump_sby | no/yes                             | no              | -           | Stop Pump During Standby | Pump stops when the unit is in standby         |
| pump_loc | no/yes                             | yes             | -           | Flow Checked If Pump Off | Flow checked if pump is off                    |
| flow_ctl | 1 to 3                             | 1               | -           | Flow Control Method      | Flow control method                            |
|          |                                    |                 |             | 1 = Constant Speed       | 1 = flow control is based on fixed pump speed  |
|          |                                    |                 |             | 2 = Delta Temperature    | 2 = flow control is based on delta temperature |
|          |                                    |                 |             | 3 = Delta Pressure       | 3 = flow control is based on delta pressure    |
| dt_stp   | 3.0 to 10.0<br>5.4 to 18.0         | 5.0<br>9.0      | ^C<br>^F    | Flow Delta T Setpoint    | Delta temperature setpoint                     |
| dp_stp   | 50.0 to 300.0<br>7.25 to 43.51     | 200.0<br>29.0   | kPa<br>PSI  | Flow Delta P Setpoint    | Delta pressure setpoint                        |
| wtr_zval | -100.0 to 10.0<br>-14.5 to 1.45    | -100.0<br>-14.5 | kPa<br>PSI  | Pressure Zero Value      | Pressure zero value                            |
| pump_min | 30 to 100                          | 60              | %           | Pump Minimum Speed       | Minimum pump speed                             |
| pump_sav | 30 to 100                          | 60              | %           | Pump Min Speed Cap=0%    | Minimum pump speed when unit capacity is 0%    |
| pump_max | 30 to 100                          | 100             | %           | Pump Maximum Speed       | Maximum pump speed                             |
| MinWpThr | 70.0 to 1000.05<br>10.15 to 145.04 | 100.0<br>14.5   | kPa<br>PSIG | Min Water Press Thres    | Minimum water pressure threshold               |
| WtPmpMxP | 96.5 to 551.5<br>14.0 to 80.0      | 500.0<br>72.52  | kPa<br>PSIG | Water Pump Max Delta P   | Maximum water pump delta pressure              |

Depends on the selected language (French by default).

| 0.8      |                            |               |          |                          |                                     |
|----------|----------------------------|---------------|----------|--------------------------|-------------------------------------|
| Name     | Status                     | Default       | Unit     | Displayed text*          | Description                         |
| cr_sel   | 0 to 4                     | 0             | -        | Cooling Reset Select     | Cooling reset selection             |
| hr_sel   | 0 to 4                     | 0             | -        | Heating Reset Select     | Heating reset selection             |
|          |                            |               |          | 0=None, 1=OAT, 2=Delta T | 0 = None, 1 = OAT, 2 = Delta T      |
|          |                            |               |          | 3=4-20mA control         | 3 = 4-20 mA control                 |
|          |                            |               |          | 4=Space Temp             | 4 = Space temperature               |
|          |                            |               |          | Cooling                  | Cooling                             |
| oat_crno | -10 to 51.7<br>14 to 125   | -10.0<br>14.0 | °C<br>°F | OAT No Reset Value       | OAT, no reset value                 |
| oat_crfu | -10 to 51.7<br>14 to 125   | -10.0<br>14.0 | °C<br>°F | OAT Full Reset Value     | OAT, max. reset value               |
| dt_cr_no | 0 to 13.9<br>0 to 25       | 0<br>0        | ^C<br>^F | Delta T No Reset Value   | Delta T, no reset value             |
| dt_cr_fu | 0 to 13.9<br>0 to 25       | 0<br>0        | ^C<br>^F | Delta T Full Reset Value | Delta T, max. reset value           |
| I_cr_no  | 0 to 20                    | 0             | mA       | Current No Reset Value   | Current, no reset value             |
| l_cr_fu  | 0 to 20                    | 0             | mA       | Current Full Reset Value | Current, max. reset value           |
| spacr_no | -10 to 51.7<br>14 to 125   | -10.0<br>14   | °C<br>°F | Space T No Reset Value   | Space temperature, no reset value   |
| spacr_fu | -10 to 51.7<br>14 to 125   | -10.0<br>14   | °C<br>°F | Space T Full Reset Value | Space temperature, max. reset value |
| cr_deg   | -16.7 to 16.7<br>-30 to 30 | 0<br>0        | ^C<br>^F | Cooling Reset Deg. Value | Maximum cooling reset value         |
|          |                            |               |          | Heating                  | Heating                             |
| oat_hrno | -10 to 51.7<br>14 to 125   | -10.0<br>14.0 | °C<br>°F | OAT No Reset Value       | OAT, no reset value                 |
| oat_hrfu | -10 to 51.7<br>14 to 125   | -10.0<br>14.0 | °C<br>°F | OAT Full Reset Value     | OAT, max. reset value               |
| dt_hr_no | 0 to 13.9<br>0 to 25       | 0<br>0        | ^C<br>^F | Delta T No Reset Value   | Delta T, no reset value             |
| dt_hr_fu | 0 to 13.9<br>0 to 25       | 0<br>0        | ^C<br>^F | Delta T Full Reset Value | Delta T, max. reset value           |
| l_hr_no  | 0 to 20                    | 0             | mA       | Current No Reset Value   | Current, no reset value             |
| l_hr_fu  | 0 to 20                    | 0             | mA       | Current Full Reset Value | Current, max. reset value           |
| spahr_no | -10 to 51.7<br>14 to 125   | -10.0<br>14.0 | °C<br>°F | Space T No Reset Value   | Space temperature, no reset value   |
| spahr_fu | -10 to 51.7<br>14 to 125   | -10.0<br>14.0 | °C<br>°F | Space T Full Reset Value | Space temperature, max. reset value |
| hr_deg   | -16.7 to 16.7<br>-30 to 30 | 0<br>0        | ^C<br>^F | Heating Reset Deg. Value | Maximum heating reset value         |

# Reset Configuration Menu – RESETCFG

\* Depends on the selected language (French by default).

#### **Backup Configuration Menu – BACKUP** 4

| Name        | Status             | Default                                              | Unit | Displayed text*          | Description                           |  |  |
|-------------|--------------------|------------------------------------------------------|------|--------------------------|---------------------------------------|--|--|
| hail th     | -15 to 15          | -10.0                                                | °C   | Deiler OAT Threehold     | Dailar OAT thread ald                 |  |  |
| boll_th     | 5 to 59            | 14.0                                                 | °F   | Boller OAT Threshold     | Boller OAT threshold                  |  |  |
| - h 4h-     | -5 to 21           | 5.0                                                  | °C   |                          |                                       |  |  |
| ens_th      | 23 to 70           | 41.0                                                 | °F   | Elec Stage OAT Threshold | LIECTRIC NEATER STAGE UAI INFESHOLD   |  |  |
| ehs_pull    | 0 to 60            | 0                                                    | min  | Electrical Pulldown Time | Electrical pulldown time              |  |  |
| ehs_back    | no/yes             | no                                                   | -    | Last EHS for backup      | Last electric heater stage for backup |  |  |
| ehs_defr    | no/yes             | no                                                   | -    | Quick EHS for defrost    | Quick EHS for defrost                 |  |  |
| ehs_kp      | -20 to 20          | 2                                                    | -    | EHS Proportional Gain    | EHS proportional gain                 |  |  |
| ehs_ki      | -5 to 5            | 0                                                    | -    | EHS Integral Gain        | EHS integral gain                     |  |  |
| ehs_kd      | -20 to 20          | 0                                                    | -    | EHS Derivative Gain      | EHS derivative gain                   |  |  |
| * Depends o | n the selected lan | Depends on the selected language (French by default) |      |                          |                                       |  |  |

Depends on the selected language (French by default).

| Name     | Status   | Default | Unit | Displayed text*         | Description                                                                                                    |
|----------|----------|---------|------|-------------------------|----------------------------------------------------------------------------------------------------|
| alert_r  | no/yes   | no      | -    | Alarm Relay for Alerts? | Alarm relay status. Alarm output relay is used for "alarm" + "alert"                                                                                                    |
| al_rever | 0 to 1   | 0       | -    | Reversed Alarm Relay    | Alarm / Alert signals reverted<br>No (0) = standard operation<br>Yes (1) = alarm/alert/shutdown outputs are "On" even if there is no<br>alarm/alert (alarm output unavailable)                                                                                                    |
|          |          |         |      | PHASE CONTROLLER        | Phase controller (option 159B)                                                                                                    |
| PhCtrAct | 0 to 2   | 0       | -    | Phase Controller Action | This parameter is used to define the action taken in case the Phase<br>Controller detects a fault.<br>0 = Alert: No action taken on the unit (default setting).<br>1 = Alarm: The unit shuts down when the alarm is active. The alarm<br>reset is automatic.<br>2 = Alarm: The unit shuts down when the alarm is active. The alarm<br>must be reset manually.<br>Note: To prevent any unit damage due to unstable power supply<br>conditions, it is recommended to set this parameter to "1" or "2" |
| PCMinTim | 0 to 600 | 120     | sec  | PC Minimum Fault Time   | This parameter defines the minimum duration of the Phase Controller alert/alarm (alert/alarm 10054).                                                                                                    |

## 👗 User Configuration Menu – USERCONF

Schedule Menu – SCHEDULE

| Name     | Displayed text*          | Description                           |
|----------|--------------------------|---------------------------------------|
| OCCPC01S | OCCPC01S - Schedule Menu | Unit on/off time schedule             |
| OCCPC02S | OCCPC02S - Schedule Menu | Unit setpoint selection time schedule |

Depends on the selected language (French by default).

# Holiday Menu – HOLIDAY

| Point name | Status | Unit | Displayed text*     | Description             |
|------------|--------|------|---------------------|-------------------------|
| HOL_MON    | 0-12   | 0    | Holiday Start Month | Holiday start month     |
| HOL_DAY    | 0-31   | 0    | Start Day           | Holiday start day       |
| HOL_LEN    | 0-99   | 0    | Duration (days)     | Holiday duration (days) |

Depends on the selected language (French by default).

## Date/Time Configuration Menu – DATETIME

| Status                       | Displayed text*      | Description                                                                                                    |
|------------------------------|----------------------|----------------------------------------------------------------------------------------------------|
| on/off                       | Daylight Saving Time | Summer / winter time activation                                                                                                    |
| Greenwich Mean Time (UTC)    | Location             | Time zone                                                                                                    |
| YYYY/MM/DD, HH:MM:SS         | Date/Time            | Current date and time (must be set manually)                                                                                            |
| no/yes                       | Today is a Holiday   | Information about holidays (read-only). Please note that holidays are set in the Holiday menu (see also section 7.2)                    |
| no/yes Tomorrow is a Holiday |                      | Information about the upcoming holiday period (read-only). Please note that holidays are set in the Holiday menu (see also section 7.2) |

\* Depends on the selected language (French by default).

## **E***i* Control Identification Menu – CTRLID

| Status               | Default         | Displayed text*      | Description                 |
|----------------------|-----------------|----------------------|-----------------------------|
| 1-239                | 1               | Element Number       | Element number              |
| 0-239                | 0               | Bus Number           | Bus number                  |
| 9600 / 19200 / 38400 | 9600            | Baud Rate            | Communication speed         |
| -                    | AQP ILD         | Device Description   | Unit description            |
| -                    | -               | Location Description | Location description        |
| -                    | 020-ST-20V4G010 | Software Part Number | Software version            |
| -                    | -               | Serial Number        | Serial number (MAC address) |

\* Depends on the selected language (French by default).

# 7 - CONNECT TOUCH CONTROL: MENU STRUCTURE

# Add Options – ADD\_OPT

| Displayed text*                                      | Description                                                                                                    |  |  |
|------------------------------------------------------|----------------------------------------------------------------------------------------------------|--|--|
| MAC address                                          | Controller MAC address: This MAC address is requested by your Local Service representative when ordering any<br>software-protected option |  |  |
| Please Enter Your Software Activation Key:           | Type the Software Activation Key provided by your Local Service representative                                                            |  |  |
| Unit must be OFF                                     | The unit should not be operating when installing the Software Activation Key                                                              |  |  |
| Depends on the selected language (French by default) |                                                                                                    |  |  |

Depends on the selected language (French by default).

## 👗 🛛 Heat Reclaim Config Menu – HR\_CFG

| Name     | Status                       | Default     | Unit     | Displayed text*          | Description                                                                                                    |
|----------|------------------------------|-------------|----------|--------------------------|----------------------------------------------------------------------------------------------------|
| hrVarPmp | no/yes                       | no          | -        | HR variable speed pump ? | Heat Reclaim variable-speed pump selection:<br>no = 3-way valve is used<br>yes = variable speed pump is used                                                                                                    |
| hr_flui  | water/brine                  | water       | -        | HR condenser fluid       | Heat Reclaim condenser fluid type:<br>0 = water, 1 = brine                                                                                                    |
| hr_eco   | off/on                       | off         | -        | HR eco mode ?            | Heat Reclaim "Eco" mode:<br>on = fans disabled in Heat Reclaim (Heat Reclaim efficiency priority)<br>off = fans enabled in Heat Reclaim (chiller efficiency priority)                                                                                                    |
| rev_3WV  | no/yes                       | no          | -        | HR reverse 3WV cmd ?     | Heat Reclaim 3-way valve reversed command:                                                                                                    |
|          |                              |             |          | NO : 0V = close          | no = 0V, 3-way valve fully closed<br>(water flow depends on "Min flow 3wv position" set in the HR_CFG table)                                                                                                    |
|          |                              |             |          | YES : 0V = open          | yes = 0V, 3-way valve fully opened<br>(there is water flow in the condenser and in the customer loop)                                                                                                    |
| HRewtctl | no/yes                       | yes         | -        | HR Control on EWT ?      | Heat Reclaim control:<br>no = HR control on water leaving the 3-way valve<br>(if the sensor is located after the 3-way valve)<br>yes = HR control on water entering the 3-way valve<br>(if the sensor is located before the 3-way valve)                                                  |
| kp_HR3wv | -20 to 20                    | 2           | -        | PID gain prop 3w valve   | 3-way valve / pump PID proportional gain                                                                                                    |
| ki_HR3wv | -5 to 5                      | 0.2         | -        | PID gain int 3w valve    | 3-way valve / pump PID integral gain                                                                                                    |
| kd_HR3wv | -20 to 20                    | 0.4         | -        | PID gain deri 3w valve   | 3-way valve / pump PID derivative gain                                                                                                    |
| kp_HRFan | -20 to 20                    | 5           | -        | PID gain prop fan        | Fan PID proportional gain                                                                                                    |
| ki_HRFan | -5 to 5                      | 0.5         | -        | PID gain int fan         | Fan PID integral gain                                                                                                    |
| kd_HRFan | -20 to 20                    | 0           | -        | PID gain deri fan        | Fan PID derivative gain                                                                                                    |
| minHRpmp | 15 to 60                     | 30          | %        | HR VarPump min pos       | Minimum variable-speed pump speed in Heat Reclaim                                                                                                    |
| maxHR3wv | 70 to 100                    | 100         | %        | 3WayValve/VarPmp max pos | Maximum 3-way valve position (or variable-speed pump speed) in Heat Reclaim mode                                                                                                    |
| flowTmr  | 10 to 120                    | 20          | sec      | HR delay flow switch     | Heat Reclaim flow switch delay timer (see alert 10052)                                                                                                    |
| minFloEn | no/yes                       | no          | -        | Min flow 3wv enable      | 3-way valve minimum flow setting:<br>no = Anti-freeze protection disabled<br>yes = Anti-freeze protection enabled. When Heat Reclaim is not active<br>and the outside air temperature is low, the 3-way valve will be opened to<br>its pre-configured position ("Min flow 3wv position"). |
| minFlow  | 10 to 100                    | 15          | %        | Min flow 3wv position    | Minimum 3-way valve position used to ensure minimum fluid flow and prevent it from freezing                                                                                                    |
| min_wt   | -10.0 to 1.1<br>14.0 to 34.0 | 1.1<br>34.0 | °C<br>°F | HR Min water temp        | Minimum water temperature in Heat Reclaim mode: If the temperature drops below this setting, an alert will be raised (10128). HR condenser heater will be energized (if present), HR mode will be off and the pump will be turned on.                                                     |

Depends on the selected language (French by default).

# 7 - CONNECT TOUCH CONTROL: MENU STRUCTURE

#### 7.3 **Network Parameters menu**

| Icon              | Displayed text*       | Description                   | Name     |
|-------------------|-----------------------|-------------------------------|----------|
| $\searrow$        | Email Configuration   | Email configuration           | EMAILCFG |
| ××                | Modbus RTU Config.    | Modbus RTU configuration      | MODBUSRS |
| #<br>- <b></b> -  | Modbus TCP/IP Config  | Modbus TCP/IP configuration   | MODBUSIP |
| #<br>- <b>=</b> - | BACnet Standard Conf. | BACnet standard configuration | BACNET   |

Depends on the selected language (French by default).

## Email Configuration Menu – EMAILCFG

| Name     | Status     | Default | Unit | Displayed text*       | Description                     |
|----------|------------|---------|------|-----------------------|---------------------------------|
| senderP1 | "xx chars" |         |      | Sender Email Part1    | Sender e-mail, identifier part  |
|          |            |         |      | @ @                   |                                 |
| senderP2 | "xx chars" |         |      | Sender Email Part2    | Sender e-mail, domain part      |
| recip1P1 | "xx chars" |         |      | Recip1 Email Part1    | Recipient 1, identifier part    |
|          |            |         |      | @ @                   |                                 |
| recip1P2 | "xx chars" |         |      | Recip1 Email Part2    | Recipient 1, domain part        |
| recip2P1 | "xx chars" |         |      | Recip2 Email Part1    | Recipient 2, identifier part    |
|          |            |         |      | @                     | @                               |
| recip2P2 | "xx chars" |         |      | Recip2 Email Part2    | Recipient 2, domain part        |
| smtpP1   | 0 to 255   | 0       | -    | SMTP IP Addr Part 1   | SMTP IP address part 1          |
| smtpP2   | 0 to 255   | 0       | -    | SMTP IP Addr Part 2   | SMTP IP address part 2          |
| smtpP3   | 0 to 255   | 0       | -    | SMTP IP Addr Part 3   | SMTP IP address part 3          |
| smtpP4   | 0 to 255   | 0       | -    | SMTP IP Addr Part 4   | SMTP IP address part 4          |
| accP1    | -          | -       | -    | Account Email Part1   | Account e-mail, identifier part |
|          |            |         |      | @                     | @                               |
| accP2    | -          | -       | -    | Account Email Part2   | Account e-mail, domain part     |
| accPass  | -          | -       | -    | Account Password      | Account password                |
| portNbr  | 0 to 65535 | 25      | -    | Port Number           | Port number                     |
| srvTim   | 0 to 255   | 30      | sec  | Server Timeout        | Server timeout                  |
| srvAut   | 0 to 1     | 0       | -    | Server Authentication | Server authentication           |

Depends on the selected language (French by default).

## 👾 Modbus RTU Config. Menu – MODBUSRS

| Name     | Status   | Default | Unit | Displayed text*   | Description       |
|----------|----------|---------|------|-------------------|-------------------|
| modrt_en | no/yes   | 0       | -    | RTU Server Enable | RTU Server Enable |
| ser_UID  | 1 to 247 | 1       | -    | Server UID        | Server UID        |
| metric   | no/yes   | 1       | -    | Metric Unit       | Metric Unit       |
| swap_b   | 0 to 1   | 0       | -    | Swap Bytes        | Swap Bytes        |
|          |          |         |      | 0 = Big Endian    | 0 = Big Endian    |
|          |          |         |      | 1 = Little Endian | 1 = Little Endian |
| baudrate | 0 to 2   | 0       | -    | Baudrate          | Baudrate          |
|          |          |         |      | 0 = 9600          | 0 = 9600          |
|          |          |         |      | 1 = 19200         | 1 = 19200         |
|          |          |         |      | 2 = 38400         | 2 = 38400         |
| parity   | 0 to 2   | 0       | -    | Parity            | Parity            |
|          |          |         |      | 0 = No parity     | 0 = No parity     |
|          |          |         |      | 1 = Odd parity    | 1 = Odd parity    |
|          |          |         |      | 2 = Even parity   | 2 = Even parity   |
| stop_bit | 0 to 1   | 0       | -    | Stop bit number   | Stop bit number   |
|          |          |         |      | 0 = One stop bit  | 0 = One stop bit  |
|          |          |         |      |                   |                   |

| Name     | Status | Default | Unit | Displayed text*          | Description              |
|----------|--------|---------|------|--------------------------|--------------------------|
|          |        |         |      | 1 = Two stop bit         | 1 = Two stop bit         |
| real_typ | 0 to 1 | 1       | -    | Real Type Management     | Real Type Management     |
|          |        |         |      | 0 = Float X10            | 0 = Float X10            |
|          |        |         |      | 1 = IEE 754              | 1 = IEE 754              |
| reg32bit | 0 to 1 | 1       | -    | Enable 32 bits registers | Enable 32 bits registers |
|          |        |         |      | 0 = IR/HR in 16 bit mode | 0 = IR/HR in 16 bit mode |
|          |        |         |      | 1 = IR/HR in 32 bit mode | 1 = IR/HR in 32 bit mode |

## Modbus RTU Config. Menu – MODBUSRS (continued)

Depends on the selected language (French by default).

Ħ

#### Modbus TCP/IP Config. Menu – MODBUSIP Default Unit Name Status **Displayed text\*** Description modip\_en no/yes TCP/IP Server Enable TCP/IP Server Enable no ser\_UID 1 to 247 Server UID Server UID \_ 1 0 to 65535 502 IP Port Number IP Port Number port\_nbr -Metric Unit Metric Unit no/yes metric yes \_ swap\_b 0 to 1 0 -Swap Bytes Swap Bytes 0 = Big Endian 0 = Big Endian 1 = Little Endian 1 = Little Endian real\_typ 0 to 1 1 Real Type Management Real Type Management 0 = Float X10 0 = Float X10 1 = IEE 754 1 = IEE 754 reg32bit 0 to 1 Enable 32 bits registers Enable 32 bits registers 1 -0 = IR/HR in 16 bit mode 0 = IR/HR in 16 bit mode 1 = IR/HR in 32 bit mode 1 = IR/HR in 32 bit mode IP port interface name conifnam 0 to 1 0 IP port interface name -0 = J5/J150 = J5/J15 1 = J16 1 = J16 timeout 60 to 600 120 sec Com. timeout (s) Com. timeout (s) idle 0 to 30 10 sec Keepalive idle delay(s) Keepalive idle delay(s) intrvl 0 to 2 1 sec Keepalive interval(s) Keepalive interval(s) 0 to 10 10 Keepalive probes number probes Keepalive probes nb

Depends on the selected language (French by default).

## **BACnet Standard Conf. – BACNET**

| Name     | Status         | Default | Unit | Displayed text*         | Description             |
|----------|----------------|---------|------|-------------------------|-------------------------|
| bacena   | disable/enable | disable | -    | BACnet Enable           | BACnet Enable           |
| bacunit  | no/yes         | yes     | -    | Metric Unit?            | Metric Unit?            |
| network  | 1 to 4000      | 1600    | -    | Network                 | Network                 |
| udpport  | 47808 to 47823 | 47808   | -    | UPD Port Number         | UPD Port Number         |
| bac_id   | 1 to 4194302   | 1600001 | -    | Device Id Manual        | Device Id Manual        |
| auid_opt | disable/enable | disable |      | Device Id Auto Option   | Device Id Auto Option   |
| balmena  | disable/enable | enable  | -    | Alarm reporting         | Alarm reporting         |
| mng_occ  | no/yes         | no      | -    | BACnet Manage Occupancy | BACnet Manage Occupancy |
| conifnam | 0 to1          | 0       | -    | IP port Interface name  | IP port Interface name  |
|          |                |         |      | 0 = J5/J15              | 0 = J5/J15              |
|          |                |         |      | 1 = J16                 | 1 = J16                 |

Depends on the selected language (French by default).

# 7 - CONNECT TOUCH CONTROL: MENU STRUCTURE

## 7.4 System Menu

| lcon                         | Displayed text*         | Description                 | Name     |
|------------------------------|-------------------------|-----------------------------|----------|
| СРИ                          | CPU Load                | CPU Load Menu               | CPULOAD  |
|                              | EOL Resistor            | EOL Resistor Menu           | EOLRES   |
| #                            | Network                 | Network Menu                | NETWORK  |
| $\bigcirc$                   | Date/Time Configuration | Date/Time Configuration     | DATETIME |
| $\bigcirc$                   | Language & Unit System  | Language & Unit System Menu | LANGUNIT |
|                              | Brightness              | Brightness                  | BRIGHTNS |
|                              | Software Info           | Software Info Menu          | SWINFO   |
| <b>1</b><br>3<br>3<br>4<br>3 | Hardware Info           | Hardware Info Menu          | HWINFO   |

Depends on the selected language (French by default).

## CPU CPU Load Menu – CPULOAD

| Status   | Default | Unit | Displayed text*          | Description        |
|----------|---------|------|--------------------------|--------------------|
| 0 to 100 | -       | %    | CPU load                 | CPU utilization    |
| 0 to 100 | -       | %    | RAM Memory utilization   | RAM usage          |
| 0 to 100 | -       | %    | FLASH Memory utilization | Flash memory usage |

Depends on the selected language (French by default).

## EOL Resistor Menu – EOLRES

| Status         | Default | Displayed text*          | Description                       |  |
|----------------|---------|--------------------------|-----------------------------------|--|
| disable/enable | disable | End of Line Res. J6(LEN) | End of line resistor J6 (LEN bus) |  |
| disable/enable | disable | End of Line Res. J7      | End of line resistor J7           |  |
| disable/enable | disable | End of Line Resistor J8  | End of line resistor J8           |  |
| disable/enable | disable | End of Line Resistor J10 | End of line resistor J10 (Modbus) |  |
|                |         |                          |                                   |  |

\* Depends on the selected language (French by default).

NOTE: This menu is not used on 4.3-inch controllers.

# H Network Menu – NETWORK

| Status | Default           | Displayed text*                 | Description                                                                                                    |  |
|--------|-------------------|---------------------------------|----------------------------------------------------------------------------------------------------|--|
|        |                   | IP Network Interface J5 (eth0): | IP Network Interface J5 (Ethernet 0):                                                                                                    |  |
|        | XX:XX:XX:XX:XX:XX | MAC Address                     | MAC Address                                                                                                    |  |
| -      | 169.254.1.1       | TCP/IP Address                  | TCP/IP Address: Changing the IP address and mask is possible but a reboot<br>is mandatory if Modbus TCP or BACnet IP is enabled (the reboot is required to<br>make changes effective).                                                                                                    |  |
| -      | 255.255.255.0     | Subnet Mask                     | Subnet Mask                                                                                                    |  |
| -      | 169.254.1.3       | Default Gateway                 | Default Gateway                                                                                                    |  |
| -      | 169.254.0.0/16    | Gateway Mask                    | Gateway mask in CIDR format           Gateway IP address         CIDR notation         Gateway in CIDR format           169.254.1.3         xxx.xxx.xxx.0/24         169.254.1.0/24           169.254.1.3         xxx.xxx.0.0/16         169.254.0.0/16           169.254.1.3         xxx.0.0/8         169.0.0.0/8           0.0.0         0.0.0/8         169.0.0.0/8           0.0.0.0         0.0.0.0/0         0.0.0.0/0 |  |

| Hetw   | Network Menu – NETWORK (continued) |                          |                          |  |  |
|--------|------------------------------------|--------------------------|--------------------------|--|--|
| Status | Default                            | Displayed text*          | Description              |  |  |
| -      | 169.254.1.3                        | Domain Name Server (DNS) | Domain Name Server (DNS) |  |  |
| -      | 169 254 1 4                        |                          |                          |  |  |

Depends on the selected language (French by default).

11

## **Date/Time Configuration – DATETIME**

| Status                    | Displayed text*                                      | Description                                                                                                    |
|---------------------------|------------------------------------------------------|----------------------------------------------------------------------------------------------------|
| on/off                    | Daylight Saving Time Summer / winter time activation |                                                                                                    |
| Greenwich Mean Time (UTC) | Location                                             | Time zone                                                                                                    |
| YYYY/MM/DD, HH:MM:SS      | Date/Time                                            | Current date and time (must be set manually)                                                                                            |
| no/yes Today is a Holiday |                                                      | Information about holidays (read-only). Please note that holidays are set in the Holiday menu (see also section 7.2)                    |
| no/yes                    | Tomorrow is a Holiday                                | Information about the upcoming holiday period (read-only). Please note that holidays are set in the Holiday menu (see also section 7.2) |

Depends on the selected language (French by default).

## Language & Unit System Menu – LANGUNIT

| Displayed text*                                                                                                    | Description                                                                                                    |
|----------------------------------------------------------------------------------------------------|----------------------------------------------------------------------------------------------------|
| (Languages)<br>・ このでは、 Español Français Deutsch Nederlands<br>「新体中文 Italiano Português Custom1<br>System of measurement US Imp Metric | Language list:<br>English, Spanish, French, German, Dutch, Chinese, Italian, Portuguese, and Custom1<br>Custom language: The control system allows users to add new languages to the control. To learn<br>more about language customization, please contact your local Service representative. Custom languages<br>can be uploaded only by Service representative. |
| System of measurement: US Imp/Metric                                                                                                  | US Imp = Parameters displayed in US Imperial units<br>Metric = Parameters displayed in metric units                                                                                                    |
| * Depends on the selected language (French by default)                                                                                |                                                                                                    |

Depends on the selected language (French by default).

## - Brightness Menu – BRIGHTNS

| Status    | Displayed text* | Description       |
|-----------|-----------------|-------------------|
| 0 to 100% | Brightness      | Screen brightness |

Depends on the selected language (French by default).

## Software Info Menu – SWINFO

| Status          | Displayed text*  | Description             |
|-----------------|------------------|-------------------------|
| 020-ST-20V4G010 | Software Version | Software version number |
| N.NNN.N         | SDK Version      | SDK version number      |
| NN              | UI Version       | User interface version  |
| CIAT            | Brand            | Brand name              |

Depends on the selected language (French by default).

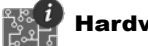

## Hardware Info Menu – HWINFO

| Status | Displayed text* | Description           |
|--------|-----------------|-----------------------|
| -      | Board Variant   | Board variant         |
| -      | Board Revision  | Board revision        |
| 43     | Screen size     | Screen size in inches |

Depends on the selected language (French by default).

## 7.5 Alarm Menu

| lcon | Displayed text*      | Description           | Name     |
|------|----------------------|-----------------------|----------|
|      | Reset Alarms         | Alarm reset           | ALARMRST |
| ÷    | Current Alarms       | Current alarms        | CUR_ALM  |
|      | Alarm Historic       | Alarms historic       | ALMHIST1 |
|      | Major Alarm Historic | Major alarms historic | ALMHIST2 |

Depends on the selected language (French by default).

# 📽 Reset Alarms – ALARMRST

| Name     | Date   | Hour                  | Alarm text                                                                                                    |
|----------|--------|-----------------------|----------------------------------------------------------------------------------------------------|
| RST_ALM  | no/yes | Alarm Reset           | Used to reset active alarms                                                                                                    |
| ALM      | -      | Alarm State           | Alarm state:<br>Normal = No alarm<br>Partial = There is an alarm, but the unit continues to operate<br>Shutdown = Unit shuts down |
| alarm_1c | -      | Current Alarm 1       | Alarm code (see section 9.3)                                                                                                    |
| alarm_2c | -      | Current Alarm 2       | Alarm code (see section 9.3)                                                                                                    |
| alarm_3c | -      | Current Alarm 3       | Alarm code (see section 9.3)                                                                                                    |
| alarm_4c | -      | Current Alarm 4       | Alarm code (see section 9.3)                                                                                                    |
| alarm_5c | -      | Current Alarm 5       | Alarm code (see section 9.3)                                                                                                    |
| alarm_1  | -      | Current Alarm 1 index | Alarm code (see section 9.3)                                                                                                    |
| alarm_2  | -      | Current Alarm 2 index | Alarm code (see section 9.3)                                                                                                    |
| alarm_3  | -      | Current Alarm 3 index | Alarm code (see section 9.3)                                                                                                    |
| alarm_4  | -      | Current Alarm 4 index | Alarm code (see section 9.3)                                                                                                    |
| alarm_5  | -      | Current Alarm 5 index | Alarm code (see section 9.3)                                                                                                    |

Depends on the selected language (French by default).

## Current Alarms – CUR\_ALM

| Name                                                  | Date       | Hour  | Alarm text                   |
|-------------------------------------------------------|------------|-------|------------------------------|
| Alarm                                                 | YYYY/MM/DD | HH:MM | Alarm text (see section 9.3) |
| Alarm                                                 | YYYY/MM/DD | HH:MM | Alarm text (see section 9.3) |
| Alarm                                                 | YYYY/MM/DD | HH:MM | Alarm text (see section 9.3) |
| * Depende on the colorad language (French by default) |            |       |                              |

Depends on the selected language (French by default).

# 🗳 Alarm Historic – ALMHIST1

| Name  | Date       | Hour  | Alarm text                   |
|-------|------------|-------|------------------------------|
| Alarm | YYYY/MM/DD | HH:MM | Alarm text (see section 9.3) |
| Alarm | YYYY/MM/DD | HH:MM | Alarm text (see section 9.3) |
| Alarm | YYYY/MM/DD | HH:MM | Alarm text (see section 9.3) |

\* Depends on the selected language (French by default).

# Major Alarm Historic – ALMHIST2

| Name  | Date       | Hour  | Alarm text                   |
|-------|------------|-------|------------------------------|
| Alarm | YYYY/MM/DD | HH:MM | Alarm text (see section 9.3) |
| Alarm | YYYY/MM/DD | HH:MM | Alarm text (see section 9.3) |
| Alarm | YYYY/MM/DD | HH:MM | Alarm text (see section 9.3) |

Depends on the selected language (French by default).

## 8.1 Unit Start / Stop control

The unit state is determined based on a number of factors, including its operating type, active overrides, open contacts, master/slave configuration, or alarms triggered due to operating conditions.

The table given below summarises the unit control type [ctrl\_typ] and its running status with regard to the following parameters:

- **Operating type:** This operating type is selected using the **Start/Stop** button on the user interface.
- Start/stop force command [CHIL\_S\_S]: Chiller start/stop force command can be used to control the chiller state in the Network mode.
  - Command set to stop: The unit is halted.
  - **Command set to start:** The unit runs in accordance with schedule 1.

- Remote start/stop contact status [Onoff\_sw]: Start/Stop contact status can be used to control the chiller state in the Remote operating type.
- Master control type [ms\_ctrl]: When the unit is the master unit in a two-chiller master/slave arrangement, the master unit may be set to be controlled locally, remotely or via network.
- Start/stop schedule [chil\_occ]: Occupied or unoccupied status of the unit.
- Network emergency stop command [EMSTOP]: If activated, the unit shuts down regardless of the active operating type.
- General alarm: The unit shuts down due to failure.

|        | Activ  | ive operating type Parameters status Result |        |        |        | Parameters status               |                                 |                           |                                 | sult                             |                  |                 |            |
|--------|--------|---------------------------------------------|--------|--------|--------|---------------------------------|---------------------------------|---------------------------|---------------------------------|----------------------------------|------------------|-----------------|------------|
| LOFF   | L-On   | L-SC                                        | Rem    | Net    | Mast   | Start/<br>Stop force<br>command | Remote<br>start/stop<br>contact | Master<br>control<br>type | Start/<br>stop time<br>schedule | Network<br>emergency<br>shutdown | General<br>alarm | Control<br>type | Unit state |
| -      | -      | -                                           | -      | -      | -      | -                               | -                               | -                         | -                               | enabled                          | -                | -               | off        |
| -      | -      | -                                           | -      | -      | -      | -                               | -                               | -                         | -                               | -                                | yes              | -               | off        |
| active | -      | -                                           | -      | -      | -      | -                               | -                               | -                         | -                               | -                                | -                | local           | off        |
| -      | -      | active                                      | -      | -      | -      | -                               | -                               | -                         | unoccupied                      | -                                | -                | local           | off        |
| -      | -      | -                                           | active | -      | -      | -                               | open                            | -                         | -                               | -                                | -                | remote          | off        |
| -      | -      | -                                           | active | -      | -      | -                               | -                               | -                         | unoccupied                      | -                                | -                | remote          | off        |
| -      | -      | -                                           | -      | active | -      | disabled                        | -                               | -                         | -                               | -                                | -                | network         | off        |
| -      | -      | -                                           | -      | active | -      | -                               | -                               | -                         | unoccupied                      | -                                | -                | network         | off        |
| -      | -      | -                                           | -      | -      | active | -                               | -                               | local                     | unoccupied                      | -                                | -                | local           | off        |
| -      | -      | -                                           | -      | -      | active | -                               | open                            | remote                    | -                               | -                                | -                | remote          | off        |
| -      | -      | -                                           | -      | -      | active | -                               | -                               | remote                    | unoccupied                      | -                                | -                | remote          | off        |
| -      | -      | -                                           | -      | -      | active | disabled                        | -                               | network                   | -                               | -                                | -                | network         | off        |
| -      | -      | -                                           | -      | -      | active | -                               | -                               | network                   | unoccupied                      | -                                | -                | network         | off        |
| -      | active | -                                           | -      | -      | -      | -                               | -                               | -                         | -                               | disabled                         | no               | local           | on         |
| -      | -      | active                                      | -      | -      | -      | -                               | -                               | -                         | occupied                        | disabled                         | no               | local           | on         |
| -      | -      | -                                           | active | -      | -      | -                               | closed                          | -                         | occupied                        | disabled                         | no               | remote          | on         |
| -      | -      | -                                           | -      | active | -      | enabled                         | -                               | -                         | occupied                        | disabled                         | no               | network         | on         |
| -      | -      | -                                           | -      | -      | active | -                               | -                               | local                     | occupied                        | disabled                         | no               | local           | on         |
| -      | -      | -                                           | -      | -      | active | -                               | closed                          | remote                    | occupied                        | disabled                         | no               | remote          | on         |
| -      | -      | -                                           | -      | -      | active | enabled                         | -                               | network                   | occupied                        | disabled                         | no               | network         | on         |

IMPORTANT: When the unit is stopping or there is a demand to stop the unit, compressors are stopped consecutively. In case of emergency stop, all compressors are stopped at the same time.

## 8.2 Heating / Cooling control

AQUACIAT<sup>POWER</sup> heat pumps and chillers fitted with a boiler may operate in cooling or heating mode. The CONNECT TOUCH control determines whether the unit is in the heating or cooling operating mode.

- Without a boiler, the chiller remains in Cooling mode (Heating is NOT possible).
- Heat pumps may operate in Cooling or Heating mode, depending on current configuration.

When the chiller is in **Heating mode**, the control utilises the boiler to satisfy the heating demand. For heat pumps, the boiler is used when mechanical heating is impossible or insufficient. Additionally, when the outside air temperature is very low, electric heaters can be used as a form of supplemental heating (heat pumps only).

When **Cooling mode** is selected, the unit will operate in the Cooling mode and, as a result, the boiler or electric heating will not be activated.

The unit may also "operate" in Standby mode which means that it is neither cooling nor heating. If the unit is in **Standby mode**, it does not cool or heat and compressors are stopped. The pump is running with no mechanical cooling or heating unless configured otherwise. The pump may be stopped depending on pumps configuration (PUMPCONF – Pump Configuration).

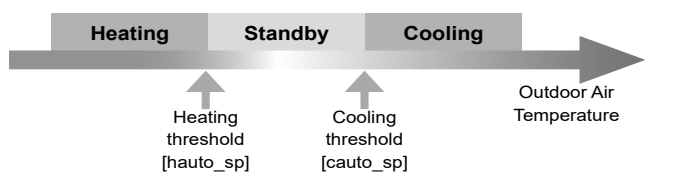

## 8.2.1 Operating mode - control

The operating mode, i.e. cooling or heating, is determined based on the following parameters:

- Unit on/off status [status]: Unit running status.
- Control type [ctrl\_typ]: Local, Remote or Network.
- Local heat/cool selection [hc\_sel]: Heat/Cool selection when the unit is running in Local mode.
- **Remote heat/cool selection [onsw\_cr]:** Heat/Cool selection when the unit is running in Remote mode.
- Network heat/cool selection [HC\_SEL]: Heat/Cool selection when the unit is running in Network mode.
- Outdoor air temperature [OAT]: Heat/Cool setpoint selection when the automatic changeover has been enabled.

## 8.2.2 Heating / Cooling selection

Heating/Cooling selection applies to chillers with a boiler and heat pumps. Heating/Cooling selection can be controlled in various ways, depending on the active operating type. By default, the cooling mode is selected.

#### Heating/Cooling selection can be determined:

- Locally at the unit using the HC\_SEL item in the GENUNIT menu.
- Remotely via the heating/cooling selection contact, if the unit is in the Remote mode.
- Via a network command if the unit is in the Network mode.

Heating/Cooling mode can be set manually by the user or automatically by the control. When heating/cooling is automatic, the outdoor air temperature (OAT) determines the heat/cool/ standby changeover (see the SETPOINT menu for cooling and heating mode changeover thresholds). The automatic changeover is optional and requires user configuration (GENUNIT – General Parameters).

| Control<br>type | Heat / Cool<br>(Local) | Heat / Cool<br>(Remote) | Heat / Cool<br>(Network) | Outdoor Air<br>Temperature          | Operating<br>mode |
|-----------------|------------------------|-------------------------|--------------------------|-------------------------------------|-------------------|
| local           | cool                   | -                       | -                        | -                                   | cooling           |
| local           | heat                   | -                       | -                        | -                                   | heating           |
| local           | auto*                  | -                       | -                        | > cauto_sp + 1                      | cooling           |
| local           | auto*                  | -                       | -                        | < hauto_sp -1                       | heating           |
| local           | auto*                  | -                       | -                        | hauto_sp + 1 < oat <<br>cauto_sp -1 | standby           |
| remote          | -                      | on_cool                 | -                        | -                                   | cooling           |
| remote          | -                      | on_heat                 | -                        | -                                   | heating           |
| remote          | -                      | on_auto                 | -                        | > cauto_sp + 1                      | cooling           |
| remote          | -                      | on_auto                 | -                        | < hauto_sp - 1                      | heating           |
| remote          | -                      | on_auto                 | -                        | hauto_sp + 1< oat <<br>cauto_sp - 1 | standby           |
| network         | -                      | -                       | cool                     | -                                   | cooling           |
| network         | -                      | -                       | heat                     | -                                   | heating           |
| network         | -                      | -                       | auto*                    | > cauto_sp + 1                      | cooling           |
| network         | -                      | -                       | auto*                    | < hauto_sp - 1                      | heating           |
| network         | -                      | -                       | auto* hauto_sp + 1 < o   |                                     | standby           |

\* If auto changeover has been selected through user configuration; otherwise, by default set to "cooling".

Legend

cauto\_sp = cooling changeover setpoint (SETPOINT menu) hauto\_sp = heating changeover setpoint (SETPOINT menu) oat = outdoor air temperature

## 8.3 Supplementary heating

AQUACIAT<sup>POWER</sup> LD chillers may be fitted with a boiler that allows the unit to run in heating mode if required. The boiler is active only when the unit is in Heating mode.

AQUACIAT<sup>POWER</sup> ILD heat pumps may be fitted with a boiler or electric heaters which are used as heating replacement when mechanical heating is not possible due to low outdoor air temperature. Electric heating can be turned on to satisfy the heating demand when mechanical heating is insufficient.

## 8.3.1 Boiler control

Boiler is activated when the outside air temperature is below the user-configured boiler outdoor temperature threshold which is by default set to -10°C (Boiler OAT Threshold in the BACKUP menu).

## 8.3.2 Electric heating control

Electric heating stages can be activated as additional heating when OAT is below the user-configured electric heating OAT threshold which is by default set to 5°C (Elec Stage OAT Threshold in the BACKUP menu).

Electric heating is allowed when:

- Unit is running at 100% capacity.
- Electric pull-down time elapsed.
- OAT is below the OAT threshold.

*IMPORTANT: Please note that electric heating is not allowed when the demand limit is active on the unit.* 

## 8.4 Water pumps control

The CONNECT TOUCH control can manage one or two water exchanger pumps, determining the state of each pump as well as its speed. The pump can be turned on when configured and when the unit is running (Pumps Sequence in the PUMPCONF menu).

The pump is turned off when the unit is shut down due to an alarm, unless the fault is a frost protection error. The pump can be started in particular operating conditions when the water exchanger heater is active.

If the pump has failed and another pump is available, the unit is stopped and started again with the second pump. If there is no pump available, the unit shuts down.

Please remember that the configuration of pump(s) may differ depending on the number and type of pumps that are available for the specific unit (1 or 2 pumps / single-speed or variable-speed pumps).

## 8.4.1 Variable speed pumps control

AQUACIAT<sup>POWER</sup> LD chillers as well as ILD heat pumps may be fitted with one or two variable speed pumps.

Variable speed pumps give the possibility of saving the pumping energy cost, providing precise water flow control and improving the overall performance of the system. The frequency inverter continuously regulates the flow rate to minimise the pump power consumption at full load and part load.

Water flow management methods are as follows:

1) Fixed speed control (the control ensures a constant pump speed based on compressor capacity).

## 8 - STANDARD CONTROL OPERATIONS AND OPTIONS

- Water flow control based on constant water delta pressure (the control continuously acts on the pump speed to ensure a constant delta pressure).
- 3) Water flow control based on constant delta T on the water exchanger.

Fixed speed pumps can be either low or high pressure, whereas variable speed pumps are always high pressure pumps.

## 8.4.2 Configuring pumps

The CONNECT TOUCH can control fixed speed and variable speed pumps as well as customer pumps. Note that variable speed pumps can be configured as fixed speed pumps.

Basic pump configuration can be performed via the Configuration menu (PUMPCONF – Pump Configuration). Remember that only logged-in users may access the menu. The unit must be stopped.

# IMPORTANT: Please note that the speed of the pump can be configured only by service technicians.

## To set pumps sequence

- 1. Navigate to the Configuration menu (logged-in users only).
- 2. Select Pump Configuration (PUMPCONF).
- 3. Set Pumps Sequence [pump\_seq].

| Pumps Sequence [pump_seq] |                |  |  |  |
|---------------------------|----------------|--|--|--|
| 0                         | No pump        |  |  |  |
| 1                         | One pump only  |  |  |  |
| 2                         | Two pumps auto |  |  |  |
| 3                         | Pump#1 Manual  |  |  |  |
| 4                         | Pump#2 Manual  |  |  |  |

## 8.4.3 Setting pumps automatically

If there are two pumps in the system controlled by the CONNECT TOUCH control, then the "pump reversing" functionality can be used. When the pump reversing option is selected, then the control balances the pump run time to match the configured pump changeover delay. In case the delay has elapsed, the pump reversing function is activated.

## To set pumps automatic rotation delay

- 1. Navigate to the Configuration menu (logged-in users only).
- 2. Select Pump Configuration (PUMPCONF).
- 3. Set Pump Auto Rotation Delay [pump\_del].

| Pump Auto Rotation Delay [pump_del] |     |  |  |  |
|-------------------------------------|-----|--|--|--|
| 24 to 3000h                         | 48h |  |  |  |

## 8.4.4 Setting customer pumps

Units with customer pumps are fitted with the flow switch, allowing for the water flow control.

Customer pumps have the following configurations possible:

| [pump_seq] | Description                         |
|------------|-------------------------------------|
| 0          | No pump                             |
| 1          | One pump only                       |
| 2          | Two pumps automatic                 |
| 3          | Pump #1 manual                      |
| 4          | Pump #2 manual                      |
|            | [pump_seq]<br>0<br>1<br>2<br>3<br>4 |

## 8.4.5 Setting pump protections

To mitigate the risk of freezing the water exchanger when the outside air temperature is low, the CONNECT TOUCH control provides a means to automatically start the pump each day at 14:00 for 2 seconds when the unit is "Off" (especially useful when the unit is stopped for a long time, e.g. during the winter season).

For units fitted with two pumps, the first pump is started on even days and the second pump is started on odd days. Starting the pump periodically for a few seconds extends the lifetime of the pump bearings and the tightness of the pump seal. This periodical pump quick start can be selected via the Configuration menu.

## To set periodical pump quick start

- 1. Navigate to the Configuration menu (logged-in users only).
- 2. Select Pump Configuration (PUMPCONF).
- 3. Set Pump Sticking Protection [pump\_per].

| Pump Sticking Protection [pump_per] |     |  |  |  |
|-------------------------------------|-----|--|--|--|
| No/Yes                              | Yes |  |  |  |

## 8.4.6 Setting ECO pump mode

When the unit is in Standby mode (heating or cooling demand is satisfied), the CONNECT TOUCH control may be configured to stop the pump periodically in order to save energy.

This option can be configured only by service technicians.

## To verify the Eco Pump configuration

- 1. Navigate to the Main menu.
- 2. Select Miscellaneous Status (MSC STAT).
- 3. Verify Eco Pump Mode Active [m ecopmp].

Eco Pump Mode Active [m\_ecopmp]

No/Yes

## 8.5 Hydronic kit option

The hydronic kit option allows for continuous monitoring of the water flow rate.

The hydronic kit provides the option to measure the following parameters:

- Inlet and Outlet water pressure.
- Water exchanger flow rate.

#### How is the water flow rate measured?

The water flow rate measurement is based on the calculation that takes into account the pressure difference between the Inlet water pressure and the Outlet water pressure as well as the pressure drop curves.

#### Hydronic kit option + variable speed pumps

In the case of units fitted with variable speed pumps, the CONNECT TOUCH control adjusts the pump speed automatically in order to make sure that the water flow rate is maintained at the correct level.

Depending on the selected configuration, the water flow control can be based on compressor usage, constant delta pressure or constant temperature difference.

## 8.6 Control point

The control point represents the water temperature that the unit must produce. The required capacity can be decreased depending on the unit load operating conditions.

## Control point = Active setpoint + Reset

The control point is based on the active setpoint and the reset calculation. The forced value can be used instead of any other setpoint calculation only when the unit is in the Network operating type.

## 8.6.1 Active setpoint

Two heating setpoints and three cooling setpoints can be selected. The third cooling setpoint is used for ice storage during unoccupied periods.

Depending on the current operation type, the active setpoint can be selected using one of the following methods:

- <u>Manually</u>
  - Via the Main menu (GENUNIT General Parameters)
  - With the volt-free user contacts
  - Network commands
- Automatically
  - Setpoint Time Schedule is used (schedule 2)

The following tables provide the overview of possible setpoint selections, where the selected setpoint depends on the following parameters:

- Control operating type: Local, Remote, Network
- Mode: Cooling or Heating
- Setpoint select parameter: The Setpoint Select parameter in the General Parameters menu allows the user to select the active setpoint when operating in the Local control operating type [hc\_sel in GENUNIT menu]
- Ice configuration: Ice production mode configuration [ice\_cnfg in GENCONF menu]
- Ice done contact status: Available on EMM SIOB/CIOB board
- Setpoint switch status: Remote Setpoint switch parameter in the Inputs menu
- Schedule 2 status: Schedule configuration

| LOCAL O | PERATING TYPE      |                   |                  |                 |                   |                    |
|---------|--------------------|-------------------|------------------|-----------------|-------------------|--------------------|
| Mode    | Setpoint selection | Ice configuration | Ice done contact | Setpoint switch | Schedule 2 status | Active setpoint    |
| cooling | sp-1               | -                 | *                | *               | -                 | Cooling setpoint 1 |
| cooling | sp-2               | -                 | ×                | ×               | -                 | Cooling setpoint 2 |
| cooling | (*)                | enable            | open             | closed          | -                 | Ice setpoint       |
| cooling | (*)                | enable            | closed           | closed          | -                 | Cooling setpoint 2 |
| cooling | auto               | -                 | ×                | ×               | occupied          | Cooling setpoint 1 |
| cooling | auto               | -                 | *                | ×               | unoccupied        | Cooling setpoint 2 |
| cooling | auto               | enable            | open             | ×               | unoccupied        | Ice setpoint       |
| cooling | auto               | enable            | closed           | ×               | unoccupied        | Cooling setpoint 2 |
| heating | sp-1               | -                 | *                | ×               | -                 | Heating setpoint 1 |
| heating | sp-2               | -                 | ×                | ×               | -                 | Heating setpoint 2 |
| heating | auto               | -                 | *                | *               | occupied          | Heating setpoint 1 |
| heating | auto               | -                 | *                | *               | unoccupied        | Heating setpoint 2 |

| REMOTE OPERATING TYPE |                    |                   |                  |                 |                   |                    |
|-----------------------|--------------------|-------------------|------------------|-----------------|-------------------|--------------------|
| Mode                  | Setpoint selection | Ice configuration | Ice done contact | Setpoint switch | Schedule 2 status | Active setpoint    |
| cooling               | -                  | -                 | *                | open            | -                 | Cooling setpoint 1 |
| cooling               | -                  | -                 | *                | closed          | -                 | Cooling setpoint 2 |
| cooling               | -                  | enable            | open             | closed          | -                 | Ice setpoint       |
| cooling               | -                  | enable            | closed           | closed          | -                 | Cooling setpoint 2 |
| heating               | -                  | -                 | *                | open            | -                 | Heating setpoint 1 |
| heating               | -                  | -                 | *                | closed          | -                 | Heating setpoint 2 |

| NETWORK OPERATING TYPE |                    |                   |                  |                 |                   |                    |
|------------------------|--------------------|-------------------|------------------|-----------------|-------------------|--------------------|
| Mode                   | Setpoint selection | Ice configuration | Ice done contact | Setpoint switch | Schedule 2 status | Active setpoint    |
| cooling                | -                  | -                 | *                | *               | occupied          | Cooling setpoint 1 |
| cooling                | -                  | -                 | *                | *               | unoccupied        | Cooling setpoint 2 |
| heating                | -                  | -                 | *                | *               | occupied          | Heating setpoint 1 |
| heating                | -                  | -                 | *                | *               | unoccupied        | Heating setpoint 2 |
| * anv co               | nfiguration        |                   |                  |                 |                   |                    |

- default configuration

## 8 - STANDARD CONTROL OPERATIONS AND OPTIONS

## 8.6.2 Reset calculation

Reset means that the active setpoint is modified so that less machine capacity is required in order to satisfy the current demand.

In the cooling mode the setpoint is increased, whereas in the heating mode it is usually decreased.

The reset can be based on the following factors (sources):

- OAT that gives the measure of the load trends for the building.
- Return water temperature (ΔT provides the average building load).
- Space temperature (Energy Management Module).
- Dedicated 4-20 mA input (Energy Management Module).

The reset source as well as reset parameters can be configured via the CONNECT TOUCH user interface (RESETCFG – Reset Configuration).

In response to a drop in the reset source, e.g. OAT, the cooling setpoint is normally reset upwards to optimise the unit performance.

The reset value is determined by linear interpolation based on the following parameters:

- A reference at which the reset is zero = no reset value
- A reference at which the reset is maximum = full reset value
- The maximum reset value

#### Reset example in Cooling mode:

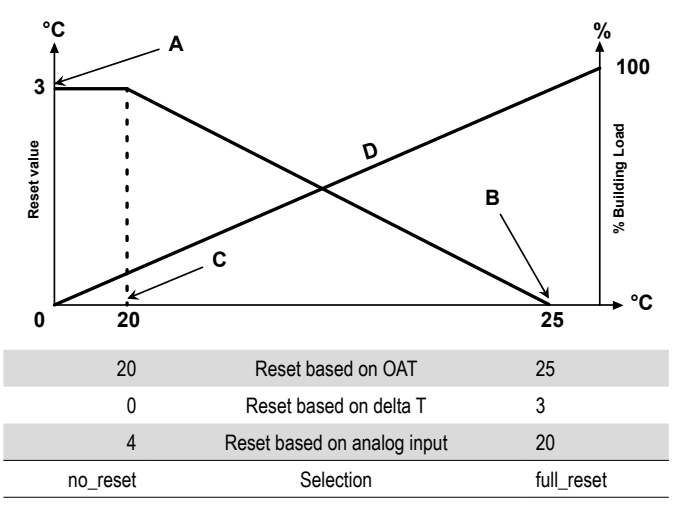

#### Legend:

- A: Maximum reset value
- B: Reference for zero reset
- C: Reference for maximum reset

D: Building load

#### 8.7 Capacity limitation

The CONNECT TOUCH control allows for the constant control of the unit capacity. It is possible thanks to setting the unit's maximum allowable capacity.

#### How to understand "capacity limitation"?

Capacity limitation is used to determine the maximum unit's capacity. Capacity limitation is expressed in percentage, where a limit value of 100% means that the unit may run with its full capacity (no limitation is required).

The unit capacity can be limited as follows:

- By means of user-controlled volt-free contacts. The unit capacity can never exceed the setpoint limit activated by these contacts.
- By lag limit [LAG\_LIM] set by the Master unit in the master/ slave assembly. If the unit is not in the master/slave assembly, then the lag limit value is equal to 100%.
- By night mode limitation control. The demand limit value in the night mode is selectable if the value is below the selected capacity limit.

#### To set limit setpoints

- 1. Navigate to the Main menu.
- 2. Select Setpoint Configuration (SETPOINT).
- 3. Set Switch Limit Setpoint 1 / 2 / 3 [lim\_sp1 / 2 / 3].

| Switch Limit S | etpoint 1 / 2 / 3 [lim_sp1 / 2 / | / 3] |
|----------------|----------------------------------|------|
| 0 to 100%      | 100%                             |      |

#### To verify lag limit set by the master unit

- 1. Navigate to the Main menu.
- 2. Select General Parameters (GENUNIT).
- 3. Verify Lag Capacity Limit Value [LAG\_LIM].

## Lag Capacity Limit Value [LAG\_LIM]

## To set the night mode limit

- 1. Navigate to the Configuration menu (logged-in users only).
- 2. Select General Configuration (GENCONF).
- 3. Set Night Capacity Limit [nh\_limit].

| Night Capacity | Limit [nh_limit] |  |
|----------------|------------------|--|
| 0 to 100%      | 100%             |  |
| 01010070       | 10070            |  |

## Active demand limit

Based on the limit source, the active demand limit value [DEM\_LIM] is set to the lowest possible value. The DEM\_LIM parameter can be forced by Network.

#### To verify active demand limit value

- 1. Navigate to the Main menu.
- 2. Select General Parameters (GENUNIT).
- 3. Verify Active Demand Limit Val [DEM LIM].

#### Active Demand Limit Val [DEM\_LIM]

0 to 100%

## 8.8 Controlling capacity

The control adjusts the capacity to keep the water exchanger temperature at its setpoint. Compressors are started and stopped in a sequence designed to equalize the number of starts (value weighted by their operating type).

## 8.8.1 Circuit loading sequence

The function determines in which order the circuit capacity is changed. Compressor loading is managed by starting/stopping compressors. Two types of sequencing, i.e. balanced and staged loading sequence, are available and can be configured by the user via the user interface.

**Balanced loading sequence:** The control maintains equal capacity between all circuits as the machine loads and unloads. Balanced loading sequence is the default sequence employed by the control.

**Staged loading sequence:** The control loads the lead circuit completely before the lag circuit is started. When the load is decreasing, the lag circuit is unloaded first. Staged loading sequence is active when one of the circuits is shut down due to its failure; the circuit is in capacity override mode; or the remaining circuits are shut down or fully charged.

## To set the circuit loading sequence

- 1. Navigate to the Configuration menu (logged-in users only).
- 2. Select General Configuration (GENCONF).
- 3. Set Staged Loading Sequence [seq\_typ].

| Staged Loading Sequ | ence [seq_typ]                 |
|---------------------|--------------------------------|
| No/Yes              | No (staged loading NOT active) |

## 8.8.2 Capacity for multi-circuit units

For units with more than one circuit, the lead/lag function determines which circuit is the lead circuit and which circuit is the lag circuit. This function controls the start/stop sequence of two refrigeration circuits called circuit A and circuit B.

The circuit authorised to start first is the lead circuit. Lead circuit is used first for capacity increases and at the same time should be decreased first when decreasing capacity. The lead/lag circuits can be selected manually or automatically.

- Manual lead/lag circuit determination: Circuit A or circuit B selected as the lead circuit. The selected circuit takes priority over another circuit.
- Automatic lead/lag circuit determination: The control system determines the lead circuit to equalise the operating time of each circuit (value weighted by the number of startups of each circuit). As a result, the circuit with the lowest number of operating hours always starts first.

## To set circuit priority (manual or automatic selection)

- 1. Navigate to the Configuration menu (logged-in users only).
- 2. Select General Configuration (GENCONF).
- 3. Set Cir Priority Sequence [prio\_cir].

| Cir Priority Sequence | e [prio_cir]   |
|-----------------------|----------------|
| 0                     | Auto           |
| 1                     | Circuit A lead |
| 2                     | Circuit B lead |

## 8.9 Night mode

Night mode allows users to configure the unit to operate with specific parameters in a specific time period, e.g. at night.

If the night mode is set, then during the night period:

- The unit capacity is limited.
- In order to reduce the noise level, the number of fans allowed to operate is restricted (cooling mode only).

The night period is defined by a start time and an end time that are the same for each day of the week. The night mode settings as well as the maximum capacity value can be set by logged-in users only.

#### To set circuit priority

- 1. Navigate to the Configuration menu (logged-in users only).
- 2. Select General Configuration (GENCONF).
- 3. Set parameters corresponding to the night mode.

| Night Mode Sta | rt Hour [nh_start] |  |
|----------------|--------------------|--|
| 00:00 to 24:00 |                    |  |
| Night Mode En  | d Hour [nh_end]    |  |
| 00:00 to 24:00 |                    |  |
| Night Capacity | Limit [nh_limit]   |  |
| 0 to 100%      | 100%               |  |

## 8.10 Controlling the coil pressure

The coil pressure of each circuit is managed by four fans maximum. AQUACIAT<sup>POWER</sup> LD series and ILD series units may be fitted with variable speed fans that provide higher part load efficiency and reduced noise level.

In cooling mode, the condensing pressure is controlled independently in each circuit based on the saturated condensing temperature. The control permanently adjusts its setpoint to guarantee optimal performance and ensure anti-short-cycle protection of the fans.

In heating mode, the evaporating pressure is controlled independently on each circuit based on the saturated suction temperature. The control permanently adjusts its setpoint to guarantee optimal performance, delay and limit frost accumulation on coils.

## 8.11 Setting holidays

The control allows the user to define 16 holiday periods. Each holiday period is defined by three parameters, i.e. the month, the start day, and the duration of the holiday period.

During the holiday period, depending on periods defined as holidays, the controller will be either in occupied or unoccupied mode. Holiday periods can be modified by logged-in users only.

## To modify holiday periods

- 1. Navigate to the Configuration menu (logged-in users only).
- 2. Select Holiday Menu (HOLIDAY).
- 3. Choose the holiday period, e.g. HOLDY\_01.
- 4. Set Holiday Start Month [HOL\_MON], Start Day [HOL\_ DAY], Duration (days) [HOL\_LEN].

| Holiday Start Month [HOL_MON] |        |
|-------------------------------|--------|
| 0-12                          | 0      |
| Start Day [HOL_DAY            | ]      |
| 0-31                          | 0      |
| Duration (days) [HOI          | L_LEN] |
| 0-99                          | 0      |

## 8.12 Dry cooler – free cooling option

AQUACIAT<sup>POWER</sup> LD chillers and AQUACIAT<sup>POWER</sup> ILD heat pumps may be fitted with a dry cooler that enables power consumption reduction which amounts to energy and cost savings.

The installation of a dry cooler allows for "free cooling" – a method of using low outdoor air temperature as an aid to chilling water that is later used in the air-conditioning system. The system is the most effective when the outdoor air temperature is below  $0^{\circ}C$  (32°F).

This "dry cooler free cooling" mode is enabled when the outside air temperature ("OAT Free Cooling") is below the water loop temperature and the service-configured threshold parameter.

# NOTE: Dry cooler water loop temperature and free cooling OAT measured by the control are read-only values that can be verified in the DC Free Cooling Status menu (DCFC\_STA).

The control distinguishes between two types of fan control for a dry cooler free cooling option, where the first one embraces the use of fan staging and the second one that includes the use of variable speed fan. Mixed configuration can also be used (fixed and variable-speed fan control at the same time).

Dry cooler free cooling is normally stopped when the outside air temperature ("OAT Free Cooling") is above the water loop temperature and the service-configured threshold parameter. However, if it turns out that the cooling power of the dry cooler is not enough in order to reach the cooling setpoint, then the mechanical cooling will be started (when FC capacity is at 100%, then mechanical cooling can be started).

## 8.13 Energy Management Module

The CONNECT TOUCH control may be interconnected with the Energy Management Module (EMM) used to control the level of energy consumption, providing users with information such as the current unit status, compressors operating status, etc.

## 8.14 Heat recovery option (desuperheater)

Heat recovery is a method of using energy that would normally leave the system in the form of the waste heat released into the air.

Thanks to the concept of heat recovery, AQUACIAT<sup>POWER</sup> ILD heat pumps can produce hot water using the recycled heat. Such a solution does not only allow for decreasing the energy consumption expenses but it also proves to be environmentally friendly. By recovering heat from the cooling cycle, the CONNECT TOUCH control system can maximise the unit efficiency and provide a large amount of hot water to the building system.

AQUACIAT<sup>POWER</sup> LD chillers and AQUACIAT<sup>POWER</sup> ILD heat pumps may be fitted with a desuperheater that allows for better energy management by providing partial heat reclaim functionality.

Desuperheater (heat exchanger) is mounted between the compressor and air-cooled condenser. The desuperheater is used to extract the high pressure, high temperature heat from the refrigerant to "desuperheat" it to a lower pressure refrigerant. The heat that is obtained in this process can be used for warming the water (up to 80°C). Please note that the vapour that goes into the desuperheater is not fully condensed; therefore, the refrigerant is channelled to a separate heat exchanger ("condenser") where the condensing process occurs.

## To set the minimum desuperheat temperature

- 1. Navigate to the Main menu.
- 2. Select Setpoint Configuration (SETPOINT).
- 3. Set Desuperheat Min SCT [min\_sct].

| Desuperheat Min SCT [min_sct] |       |
|-------------------------------|-------|
| 24 to 50°C                    | 40°C  |
| 75 to 122°F                   | 104°F |

## 8.15 Heat Reclaim (option 50)

Heat reclaim is a method of using energy that normally leaves the system in the form of the waste heat at the condenser site. Chillers with the heat reclaim option are fitted with two condensers (air-cooled condenser which is set as standard and water-cooled condenser which is used for heat reclaim).

Adding the heat reclaim condenser (BPHE) to the unit may significantly reduce unit energy consumption with maximized chiller plant efficiency.

Heat reclaim chiller generates high pressure refrigerant within the condenser that can be used to produce higher temperature condenser water. When the Heat Reclaim mode is active, the HR condenser will generate hot water to be used in the customer hot water system.

The chiller can switch to the Heat Reclaim mode when:

- HR option has been set on ("Reclaim selection" is set to "yes" in RECLAIM table or the HR switch is closed in Remote mode)
- HR control water temperature is below the Heat Reclaim Control Point (set in RECLAIM table) with an offset of 0.5K.

The Heat Reclaim 3-way valve controls the hot water loop based on a PID algorithm. If needed, fans' speed will be adapted to reach the Heat Reclaim setpoint. When the "Eco" mode is enabled, fans will not be used, which saves some energy.

Please note that the 3-way valve can be replaced with the variable-speed pump, also controlled with the PID algorithm. However, in that case, the Heat Reclaim control can be based only on the entering water temperature.

If in the air-cooled mode the leaving water temperature (HR\_ LWT) is above 75°C (167°F), the 3-way valve or the variablespeed pump controlled by the PID algorithm will ensure minimum water flow on heat exchangers and prevent water boiling. It is therefore necessary to permanently guarantee the use or evacuation of the heat transferred to the hydraulic circuit.

When Heat Recovery is not used and the outside air temperature is low, the control provides anti-freeze protection by opening the 3-way valve to its minimum position or running the variable-speed pump at its minimum speed. This ensures minimum water flow in the heat exchanger.

For HR chillers running on water, the controller may activate the optional HR condenser heater (option 41C) to provide antifreeze protection when necessary.

#### Customer water loop with a 3-way valve

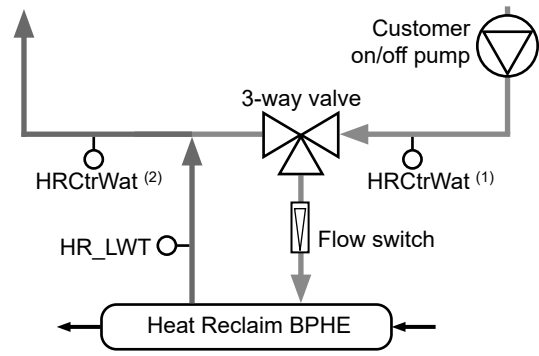

Legend:

HR\_LWT: Heat Reclaim Leaving Water Temperature sensor (water temperature measured on the BPHE condenser outlet).

HRCtrWat: Heat Reclaim Control Water Temperature sensor (water temperature measured before the 3-way valve OR after the 3-way valve on the customer side).

- If the sensor is located before the 3-way valve [HRCtrWat (1)], then "HR Control on EWT ?" in HR\_CFG table is set to "yes".
- If the sensor is located after the 3-way valve [HRCtrWat (2)], then "HR Control on EWT ?" in HR\_CFG table is set to "no".

Flow Switch: Heat reclaim water flow status (used to detect if the water flows in the BPHE condenser)

#### Customer water loop with a variable-speed pump

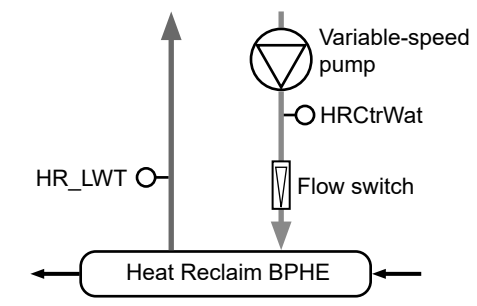

Legend:

HR\_LWT: Heat Reclaim Leaving Water Temperature sensor (water temperature measured on the BPHE condenser outlet).

HRCtrWat: Heat Reclaim Control Water Temperature sensor (water temperature measured after the variable-speed pump on the customer side).

"HR Control on EWT ?" in HR\_CFG table is set to "yes".

Flow Switch: Heat reclaim water flow status (used to detect if the water flows in the BPHE condenser).

## 8.16 Free Cooling (option 305A/305B/305C)

When the OAT is low enough compared to the control setpoint, the controller allows the hydraulic Free Cooling (FC) system to cool down the customer loop by circulating glycol-water mixture in FC coils which are located in parallel to MCHE refrigerant coils.

Instead of mechanical cooling, the system is using low temperature ambient air to cool down the process water and satisfy the cooling demand. This enables the complete shutdown of compressors and results in energy saving.

## FC coils integrated with refrigerant coils

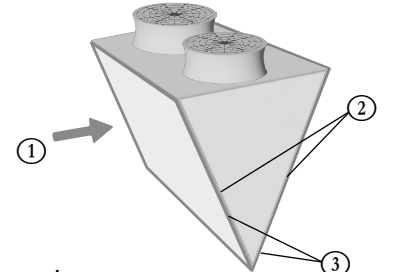

- Legend 1. Air flow (low temperature ambient air)
- 2. MCHE coils
- 3. FC coils

The system comes with three Free Cooling options:

- Option 305A: Total Hydraulic Free Cooling (FC coils are mounted on each coil of two circuits).
- Option 305B: Partial Hydraulic Free Cooling (FC coils are mounted on coils of one circuit only).
- Option 305C: Total Hydraulic Free Cooling / Glycol-Free (FC coils are mounted on coils of two circuits).

## 8.16.1 Units with option 305A / 305B

Option 305A/305B is used in systems where the process water is the glycol-water mixture (fluid type = brine).

 Two 2-way valves are used to disable or enable the FC subset. The state of the valves depends on whether the Free Cooling mode is active or not.

| FC mode | Evaporator valve | Coil valve |
|---------|------------------|------------|
| No      | Open             | Close      |
| Yes     | Close            | Open       |

When the Free Cooling mode is active, the process water is going directly through FC coils and then passing through the evaporator before returning to the building.

## 8.16.2 Units with option 305C

Option 305C is used in systems where glycol is not permitted, i.e. process water is 'pure water' (fluid type = water).

This option comes with an additional brazed plate heat exchanger (BPHE) connected to FC coils with the glycol-water mixture running through them ("glycol-water loop"). This intermediate heat exchanger is also referred to as "Glycol-Free BPHE" as it does not require adding glycol to the process water. The glycol-water solution is only used on the Free Cooling side.

## Glycol-Free BPHE

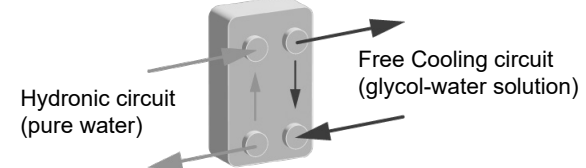

For chillers with option 305C, the process water is normally passing through the Glycol-Free BPHE and then going into the evaporator before returning to the building.

## In the glycol-water loop:

- There is a fixed speed pump ("FC coil pump") located at the output of the Glycol-Free BPHE.
  - The FC coil pump can operate in one of the following modes: • Free Cooling: The pump is "on".
  - Anti-sticking protection: When the FC coil pump is stopped, the controller will start this pump each day at 14:00 for 25 seconds. Starting the pump periodically increases the lifetime of pump bearings and the tightness of the pump seal. This functionality requires service configuration (enabled by default).
- The heater is used to protect the Glycol-Free BPHE against freezing when the chiller is stopped and the outside air temperature is very low (freeze protection).

## 8.16.3 Free Cooling modes

Free Cooling is activated when the outside air temperature drops 2°C below the chiller EWT and the system has been already operating in Cooling mode for at least 10 minutes.

# The circuit of the unit mounted with FC coils can operate in the following modes:

- Mechanical Cooling (MC) mode (with compressors activated only): When the FC conditions cannot be met.
- Controlled Free Cooling mode (compressors stopped on both circuits): When the FC conditions are met and sufficient to achieve the control setpoint.
- Full Free Cooling mode (compressors stopped on one circuit but not on the other): When the FC conditions are met and the other circuit has already some compressors ON. The objective is to take advantage of the total FC power of the circuit to accelerate the unloading of the compressors of the other circuit.
- Mixed mode (MC and FC at the same time): When the FC conditions are met but not sufficient enough to achieve the requested setpoint.

## To verify the cooling mode

- 1. Navigate to the Main menu.
- 2. Select Hydraulic Free Cooling (HYD\_FC).
- 3. Verify Mode of Circuit A (B) [modeCirA / modeCirB].

Mode of Circuit A [modeCirA] / Mode of Circuit B [modeCirB]

- 0 Mechanical Cooling 1 Mixed Cooling
- 2 Controlled Free Cooling
- 3 Full Free Cooling

## 8.17 Defrost cycle (heat pumps only)

When the outside air temperature is low and the ambient humidity is high, the probability of frost forming on the surface of the outdoor coil increases. The frost covering the outdoor coil may decrease the air flow across the coil and lead to lower performance of the unit. To remove the frost from the coil, the control initiates the defrost cycle when necessary (defrost mode acts as Cooling mode).

## 8.17.1 Standard defrost

During the defrost cycle, the circuit is forced into the cooling mode. The heat (energy) is extracted from the water circuit by using compressors and reversing the 4-way valve. The defrost cycle lasts until the end of defrost temperature is achieved.

## 8.17.2 Free defrost

Free defrost is used in order to eliminate a respectively small amount of frost that has formed on the surface of the coil. Contrary to the standard defrost session, in the case of the free defrost session the heat (energy) is absorbed from the air. When running the free defrost operation, fans are activated and all compressors are turned off. The free defrost is most efficient when current heating demand is below the heating capacity delivered by the unit and the outside air temperature is above 1°C.

IMPORTANT: In the case of a large amount of frost covering the coil, the standard defrost cycle will be started.

## 8.18 Master/Slave control

The CONNECT TOUCH control system optimises the management of two units linked by the proprietary protocol network.

The unit configured as the Master is a control point for the master/slave assembly. The Master unit can be controlled locally, remotely or by network commands, while the Slave unit remains in Network mode.

All control commands sent to the master/slave assembly (start/ stop, setpoint selection, heating/cooling, operating mode, load shedding, etc.) are handled by the unit which is configured as the master. The commands are transmitted automatically to the slave unit. For example, if the master chiller is turned off while the master/slave function is active, then the slave unit will be stopped.

In the event of a communication failure (between the two units), each unit will return to an autonomous operating mode until the detected fault is cleared. If the Master unit is stopped due to a detected alarm, then the Slave unit is authorised to start.

# **IMPORTANT:** Master/Slave assembly can be configured only by service technicians.

## 8.19 BACnet IP option (option 149)

The BACnet IP communication protocol can be used to communicate with other controllers available in the same BMS.

NOTE: This option requires the Software Activation Key.

## 8.20 Brine option (option 6)

AQUACIAT<sup>POWER</sup> LD units offer a cooler fluid type selection, including standard water fluid as well as the optional brine fluid, i.e. low brine (option 6). The brine option is commonly used for low temperature applications. AQUACIAT<sup>POWER</sup> ILD heat pumps can use water only.

NOTE: This option requires the Software Activation Key.

## 8.21 Refrigerant gas leak detection option

The control permits refrigerant leak detection. Two additional sensors that detect the refrigerant concentration in the air must be installed on the unit.

If one of these sensors detects an abnormal refrigerant level for more than one hour (timer set by service technicians), the alarm will be triggered, but the unit will continue to operate.

## 8.22 Modbus (option 149B)

The Modbus communication protocol is used by the building management system or the programmable controllers to communicate with the CONNECT TOUCH control.

## NOTE: Modbus option is provided as standard.

## 8.23 Cooling floor optimization (option 119C)

Heat pumps with option 119C enabled will operate with lower than standard capacity limits in Cooling mode in order to save energy.

NOTE: This option requires the Software Activation Key.

## 8.24 Software Activation Key(s)

AQUACIAT<sup>POWER</sup> units with CONNECT TOUCH offer some additional options which require Software Activation Keys:

- Cooler fluid type:
   Low brine (option 6)
- BACnet communication (option 149)
- Modbus communication (option 149B) (software activation key automatically provided)
- Cooling Floor Optimization (option 119C)
- Fast capacity recovery (option 295+)

These software-protected options can be factory-installed or installed on-site by the service technician or the customer.

## Each option requires an individual software activation key.

To obtain the Software Activation Key, please contact your local Service representative.

## 8.24.1 Software options

The list of available software activation keys can be verified via the Main menu.

## To veify available software options

- 1. Go to the Main menu.
- Select Software Options (OPT\_STA). The menu can be accessed when logged in at user access level.
  - If the status of the option is set to "yes", it means that the Software Activation Key for this option is installed.

|                          | STA - Software Options | ٢                  |
|--------------------------|------------------------|--------------------|
| Search                   |                        | J₽Z                |
| OPT6: Low Brine          | No                     |                    |
| OPT149: BACnet           | No                     |                    |
| OPT149B: Modbus          | Yes                    |                    |
| OPT119C:Cool Floor Optim | No                     |                    |
| OPT295: Fast Cap Reco    | No                     |                    |
|                          |                        | ▲ <sup>1/1</sup> ▼ |

IMPORTANT: In case the controller is replaced, the Software Activation Key must be installed again. See also section "8.24.2 Replacement mode".

## 8.24.2 Replacement mode

To enable the use of software options until the Software Activation Key(s) is(are) installed, the Replacement mode will be activated.

- Software options will be unlocked for a limited period of time (7 days since the first start of the compressor).
- Only options that have been installed on the unit before will be active in the Replacement mode. Option status can be verified via the Main menu (OPT\_STA – Software Options).
- Alarm 10122 will be triggered. If the Software Activation Key is not provided within 7 days since the first compressor start, the alarm will be reset automatically and software options will be blocked.
- The Replacement mode ends when the Software Activation Key is installed or the period of 7 days elapsed (7 days since the first compressor start).

## 8.24.3 Software key installation

## To install the Software Activation Key via CONNECT TOUCH

- 1. Go to the Main menu.
- 2. Navigate to the Configuration menu (logged-in users only).
- 3. Select Add Options (ADD\_OPT).
  - When installing the Software Activation Key, please make sure that the unit is stopped.

| ( | $\mathbf{\Theta}$                   | Add Options         | ٢ |
|---|-------------------------------------|---------------------|---|
|   | MAC Address<br>Please Enter Your Si | 96:01:D1:89:24:98 ① |   |
|   | Unit must be Off                    |                     |   |

Legend:

Controller MAC address

- $\overline{(2)}$  Software Activation Key
- 4. Enter the Software Activation Key.
  - If the Software Key ends with two equality signs (==), then these signs can be omitted. The Key will be accepted.
  - The Software Activation Key is case-sensitive.
- 5. Once the Software Activation Key is provided in the Keyboard screen, press **OK**.
- Once the Software Activation Key is validated, the following message will be displayed: "Software Activation Key Added".
- 7. The parameter connected with the activated functionality is set automatically and the control system will also be rebooted automatically.
  - If the Software Activation Key is incorrect, the following message will be displayed: "Software Activation Key is Invalid".
  - If the Software Activation Key has been added before, the following message will be displayed: "Key Already Set".

## 8.25 Duplex unit (2300R-4000R)

AQUACIAT<sup>POWER</sup> ILD 2300R-4000R units are delivered as two separate modules connected in parallel.

Two water temperature sensors (one per module) are provided and connected to the water outlet ensuring an optimal control of the water loop. Duplex units are allowed to increase and decrease their own capacity at the same time.

The units are connected via the communication bus. The duplex unit modules, also referred to as the master and the slave module, are configured and addressed at commissioning.

## 8.26 Energy Meter (option 294)

An Energy Meter with a current transformer on the main power supply is used to measure the energy consumption of the unit.

It is every second that the Connect Touch controller reads the energy consumption from the Energy Meter using the Modbus RTU protocol (Connect Touch controller, J8 connector). The controller also sets the time and the date on the Energy Meter.

The Energy Meter provides the following measurements:

| Name                        | Point name | Unit |
|-----------------------------|------------|------|
| Current per phase           | sglPhs_l   | A    |
| Active power                | p_total    | kW   |
| Power factor                | pow_fact   | -    |
| Total active energy         | e_total    | kWh  |
| Partial active energy       | e_reset    | kWh  |
| Maximum active power demand | p_max      | kW   |
| Total harmonic distortion   | THD        | %    |

The values measured by the Energy Meter are displayed in the Energy Monitoring menu (ENERGY) which also contains smart energy monitoring data (standard "Smart Energy" functionality).

For units equipped with the optional Energy Meter, all "Smart Energy" monitoring data (ENERGY table) related to the electrical power of the unit will be updated with the data coming from the Energy Meter.

If the communication between the controller and the Energy Meter is lost, then an alert will be triggered (alert 59001).

The user can reset the energy consumption readings if needed.

## To reset the energy readings

- 1. Navigate to the Main menu (logged-in users only).
- 2. Select Energy Monitoring (ENERGY).
- 3. Set Reset of Energy Counter [reset\_en] to "yes".

| Reset of Energy Counter [reset_en] |     |
|------------------------------------|-----|
| No/Yes                             | Yes |

## 8.27 Fast capacity recovery (option 295+)

The "Fast capacity recovery" function is used to restore unit capacity as quickly as possible in the event of a power outage. It also comes with a power supply module that keeps the controller powered in case the power cut occurs.

When the power comes back, the fast capacity recovery mode can be started (MODES, m\_fastRe = "yes"). The system modifies compressor loading sequence so that it would bring back the unit capacity to the level prior to the power outage faster than normal.

Please note that "Fast capacity recovery" is activated only if the power outage did not last more than 10 minutes. If the power outage lasted longer than 10 minutes, then the fast capacity recovery mode is not allowed.

NOTE: This option requires the Software Activation Key.

## 8.29 Phase controller (option 159B)

The Phase Controller is an optional device used to protect the machine by monitoring the main power supply of the unit.

This device has a normally closed relay output. The status of this output is reported in the Inputs table (INPUTS, PH\_CTRL).

The Phase Controller can detect the following faults:

- Phase Loss (PL) fault / Phase Sequence (PS) fault
- Under Voltage (UV) fault / Over Voltage (OV) fault
- Three-Phase Voltage Asymmetry (ASYM) fault
- Under Frequency (UF) fault / Over Frequency (OF) fault

In case one of the faults given above is detected, the relay output will open and the alert/alarm will be triggered (see also "phase controller alarm/alert" setting below).

## To set the phase controller alarm/alert

- 1. Navigate to the Configuration menu (logged-in users only).
- 2. Select User Configuration (USERCONF).
- 3. Set Phase Controller Action [PhCtrAct].
  - This parameter is used to define the action taken on the unit in case the fault is detected by the Phase Controller.
  - To prevent unit damage due to unstable power supply conditions, it is recommended to set "Phase Controller Action" to "1" or "2".

| Pha | Phase Controller Action [PhCtrAct]                                                        |  |
|-----|-------------------------------------------------------------------------------------------|--|
| 0   | Alert: No action taken on the unit (default setting)                                      |  |
| 1   | Alarm: The unit shuts down when the alarm is active.<br>The alarm reset is automatic.     |  |
| 2   | Alarm: The unit shuts down when the alarm is active.<br>The alarm must be reset manually. |  |

Whenever the "3-Phase Control: Fault detection" alert/alarm is triggered (alarm/alert 10054), this alert/alarm will be active for the minimum time period configured by the user (USERCONF, PCMinTim). By default, it is set to be active for at least 2 minutes and the status of the relay output is ignored during this time period.

## 9.1 Control diagnostics

The control system has many fault tracing aid functions, protecting the unit against risks that could result in the failure of the unit.

The CONNECT TOUCH user interface enables the quick display of the unit status:

- The blinking bell icon indicates that there is an alarm, but the unit is still running (degraded mode).
- The **highlighted bell** icon indicates that the **unit is shut down** due to a detected fault.

The local interface – CONNECT TOUCH Control – gives the user quick access to monitor all unit operating conditions.

If an operating fault is detected, the alarm is triggered. All information regarding the existing alarms (current and past alarms) can be found in the Alarms menu.

## 9.1.1 Displaying current alarms

All currently active alarms can be found in the Current Alarms menu. In addition to the description of the alarm, the control provides information such as date or time that the alarm occurred.

 The Current alarms menu may display up to 10 current alarms.

#### To access the list of currently active alarms

- 1. Press the Alarm button in the upper-right part of the screen.
- 2. Select Current Alarms.
- 3. The list of active alarms will be displayed.

| Alarms menu          |   | Access | Viewing alarm information |      |      |             |  |
|----------------------|---|--------|---------------------------|------|------|-------------|--|
|                      |   |        | Date                      | Hour | Code | Description |  |
| Current Alarms       | Ť | Basic  | 1                         | 1    |      | 1           |  |
| Reset Alarms         | e | User   |                           |      | 1    |             |  |
| Alarm Historic       | e | Basic  | 1                         | 1    |      | 1           |  |
| Major Alarm Historic | e | Basic  | 1                         | 1    |      | 1           |  |

## 9.1.2 Resetting alarms

The alarm can be reset either automatically by the control or manually through the CONNECT TOUCH panel display or the web interface (in the Reset Alarms menu).

- The Reset alarms menu displays up to 5 alarm codes which are currently active on the unit.
- Alarms can be reset without stopping the machine.
- Only logged-in users can reset the alarms on the unit.

## To reset the alarm manually

- 1. Press the **Alarm** button in the upper-right part of the screen.
- 2. Select Reset Alarms.
- 3. Set "Alarm Reset" to Yes.

IMPORTANT: Not all alarms can be reset by the user. Some alarms are reset automatically when operating conditions return to normal.

## CAUTION

In the event of a power supply interrupt, the unit restarts automatically without the need for an external command. However, any faults active when the supply is interrupted are saved and may in certain cases prevent a circuit or a unit from restarting.

## 9.1.3 Reviewing alarm history

Information regarding resolved alarms can be accessed in the Alarm history menu which is divided into 50 recent alarms and 50 recent major alarms.

- **General alarms** are used to indicate pumps failure, transducers faults, network connection problems, etc.
- **Major alarms** are used to indicate process failure.

## To access alarms history

- 1. Press the Alarm button in the upper-right part of the screen.
- 2. Select Alarm Historic or Major Alarm Historic.

## 9.2 E-mail notifications

The CONNECT TOUCH control system provides the option to define one or two recipients who receive e-mail notifications each time the new alarm occurs or all existing alarms have been reset.

Only logged-in users can set and modify e-mail notifications.

## To define e-mail recipients

- 1. Navigate to the Configuration menu and go to **Network Parameters**.
- 2. Select Email Configuration.
- 3. Add recipients who would receive notifications each time the alarm is triggered.

## 9.3 Alarms description

This section includes all alarms/alerts associated with the operation of the unit as well as optional drives used to provide variable speed fans and variable speed pumps functionalities.

## 9.3.1 General / Major alarms

The following table includes a list of alarms that might appear on the unit.

| JBus<br>code | Code                | Alarm description                                            | Reset type                                                                                                    | Action taken                                                                             | Possible cause                              |  |  |
|--------------|---------------------|--------------------------------------------------------------|----------------------------------------------------------------------------------------------------|------------------------------------------------------------------------------------------|---------------------------------------------|--|--|
| Therm        | l'hermistor failure |                                                              |                                                                                                    |                                                                                          |                                             |  |  |
| 1            | 15001               | Water Exchanger Entering Fluid Thermistor<br>Failure         | Automatic, if<br>thermistor reading<br>returns to normal                                                      | Unit shuts down                                                                          | Defective thermistor or<br>connection       |  |  |
| 2            | 15002               | Water Exchanger Leaving Fluid Thermistor<br>Failure          | As above                                                                                                    | Unit shuts down                                                                          | As above                                    |  |  |
| 3            | 15003               | Circuit A Defrost Thermistor                                 | As above                                                                                                    | Cooling mode: Unit<br>continues to operate<br>Heating mode: Circuit A<br>shuts down      | As above                                    |  |  |
| 4            | 15004               | Circuit B Defrost Thermistor                                 | As above                                                                                                    | Cooling mode: Unit<br>continues to operate<br>Heating mode: Circuit B<br>shuts down      | As above                                    |  |  |
| 5            | 15010               | OAT Thermistor Failure                                       | As above                                                                                                    | Unit shuts down                                                                          | As above                                    |  |  |
| 6            | 15011               | Master/Slave Common Leaving Fluid Thermistor                 | As above                                                                                                    | Master/slave operation is<br>disabled and the unit<br>returns to the stand-alone<br>mode | As above                                    |  |  |
| 7            | 15012               | Circuit A Suction Gas Thermistor                             | As above                                                                                                    | Circuit A shuts down                                                                     | As above                                    |  |  |
| 8            | 15013               | Circuit B Suction Gas Thermistor                             | As above                                                                                                    | Circuit B shuts down                                                                     | As above                                    |  |  |
| 9            | 15021               | Space Temperature Thermistor                                 | As above                                                                                                    | Unit continues to operate,<br>but the setpoint reset is<br>cancelled                     | As above                                    |  |  |
| 10           | 15008               | Reclaim Condenser Entering Thermistor                        | As above                                                                                                    | Heat Recovery mode is<br>stopped, but the chiller<br>continues to operate                | As above                                    |  |  |
| 11           | 15009               | Reclaim Condenser Leaving Thermistor                         | As above                                                                                                    | Heat Recovery mode is<br>stopped, but the chiller<br>continues to operate                | As above                                    |  |  |
| 12           | 15058               | FC Evaporator Water Thermistor Failure                       | As above                                                                                                    | No action (alert)                                                                        | As above                                    |  |  |
| 13           | 15059               | FC Glycol Water Thermistor Failure                           | As above                                                                                                    | No action (alert)                                                                        | As above                                    |  |  |
| 16           | 15046               | DC Free Cooling Water Loop Thermistor Failure                | Automatic, if<br>thermistor reading<br>returns to normal                                                      | Dry cooler free cooling is disabled                                                      | Defective thermistor                        |  |  |
| 17           | 15047               | DC Free Cooling Leaving Water Thermistor Failure             | As above                                                                                                    | No action (alert)                                                                        | As above                                    |  |  |
| 18           | 15048               | DC Free Cooling OAT Sensor Failure                           | As above                                                                                                    | Dry cooler free cooling is disabled                                                      | As above                                    |  |  |
| Transe       | ducer fa            | ilure                                                        |                                                                                                    | •                                                                                        |                                             |  |  |
| 19           | 12001               | Circuit A Discharge Transducer                               | Automatic, if sensor<br>voltage reading<br>returns to normal                                                  | Circuit A shuts down                                                                     | Defective transducer or<br>connection       |  |  |
| 20           | 12002               | Circuit B Discharge Transducer                               | As above                                                                                                    | Circuit B shuts down                                                                     | As above                                    |  |  |
| 21           | 12004               | Circuit A Suction Transducer                                 | Null voltage:<br>Automatic (three<br>alarms in the last 24<br>hours) or Manual<br>Impossible value:<br>Manual | Circuit A shuts down                                                                     | As above                                    |  |  |
| 22           | 12005               | Circuit B Suction Transducer                                 | As above                                                                                                    | Circuit B shuts down                                                                     | As above                                    |  |  |
| 23           | 12024               | Water Exchanger Entering Fluid Transducer<br>Failure         | Automatic, if sensor<br>voltage reading<br>returns to normal                                                  | Unit shuts down, water<br>pressure calibration erased                                    | As above                                    |  |  |
| 24           | 12025               | Water Exchanger Leaving Fluid Transducer<br>Failure          | As above                                                                                                    | Unit shuts down, water<br>pressure calibration erased                                    | As above                                    |  |  |
| Comm         | nunicati            | on failure                                                   |                                                                                                    |                                                                                          |                                             |  |  |
| 27           | 4901                | Loss of communication with Circuit A SIOB/CIOB board         | Automatic, if<br>communication is<br>re-established                                                           | Unit shuts down                                                                          | Bus installation fault, communication error |  |  |
| 28           | 4902                | Loss of communication with Circuit B SIOB/CIOB board         | As above                                                                                                    | Unit shuts down                                                                          | As above                                    |  |  |
| 29           | 4906                | Loss of communication with Energy Management SIOB/CIOB board | As above                                                                                                    | None                                                                                     | As above                                    |  |  |

| JBus<br>code | Code     | Alarm description                                                                             | Reset type                                                       | Action taken                                                                                         | Possible cause                                                                                                    |
|--------------|----------|-----------------------------------------------------------------------------------------------|------------------------------------------------------------------|----------------------------------------------------------------------------------------------------|----------------------------------------------------------------------------------------------------|
| 30           | 4501     | Loss of communication with Aux Board Number 1<br>(AUX2 @83, A1-A4 and B1-B4 fixed-speed fans) | As above                                                         | Unit shuts down                                                                                      | As above                                                                                                    |
| 31           | 4502     | Loss of communication with Aux Board Number 2<br>(AUX1 @86, Heat Reclaim, 0-10V fan)          | As above                                                         | Unit shuts down                                                                                      | As above                                                                                                    |
| 33           | 4601     | Loss of communication with DC Free Cooling<br>Board                                           | As above                                                         | None                                                                                                 | As above                                                                                                    |
| 34           | 4701     | Loss of communication with VFD Fan Drive 1<br>Circuit A                                       | As above                                                         | Circuit A shuts down                                                                                 | As above                                                                                                    |
| 35           | 4702     | Loss of communication with VFD Fan Drive 2<br>Circuit A                                       | As above                                                         | Circuit A shuts down                                                                                 | As above                                                                                                    |
| 36           | 4703     | Loss of communication with VFD Fan Drive 1<br>Circuit B                                       | As above                                                         | Circuit B shuts down                                                                                 | As above                                                                                                    |
| 37           | 4704     | Loss of communication with VFD Fan Drive 2<br>Circuit B                                       | As above                                                         | Circuit B shuts down                                                                                 | As above                                                                                                    |
| 38           | 4705     | Loss of communication with VFD Pump Drive<br>Number 1                                         | As above                                                         | Unit is restarted with<br>another pump running. If no<br>pumps are available, the<br>unit shuts down | As above                                                                                                    |
| 39           | 4706     | Loss of communication with VFD Pump Drive<br>Number 2                                         | As above                                                         | As above                                                                                             | As above                                                                                                    |
| Proce        | ss failu | re                                                                                            |                                                                  | ·                                                                                                    |                                                                                                    |
| 40           | 10001    | Water Exchanger Freeze Protection                                                             | Automatic (the first<br>alarm in the last 24<br>hours) or Manual | Unit shuts down, but the<br>pump continues to run                                                    | No water flow,<br>defective thermistor                                                                                  |
| 41           | 10005    | Circuit A Low Saturated Suction Temperature                                                   | As above                                                         | Unit shuts down                                                                                      | Pressure transducer<br>defective, EXV blocked<br>or lack of refrigerant                                                 |
| 42           | 10006    | Circuit B Low Saturated Suction Temperature                                                   | As above                                                         | Unit shuts down                                                                                      | As above                                                                                                    |
| 43           | 10008    | Circuit A High Superheat                                                                      | Manual                                                           | Circuit A shuts down                                                                                 | Pressure transducer<br>defective, temperature<br>sensor defective,<br>EXV blocked or lack of<br>refrigerant             |
| 44           | 10009    | Circuit B High Superheat                                                                      | Manual                                                           | Circuit B shuts down                                                                                 | As above                                                                                                    |
| 45           | 10011    | Circuit A Low Superheat                                                                       | Manual                                                           | Circuit A shuts down                                                                                 | As above                                                                                                    |
| 46           | 10012    | Circuit B Low Superheat                                                                       | Manual                                                           | Circuit B shuts down                                                                                 | As above                                                                                                    |
| 47           | 10014    | Customer Interlock Failure                                                                    | Automatic (the unit is<br>OFF) or Manual                         | Unit shuts down                                                                                      | Customer interlock input set on                                                                                         |
| 48           | 10016    | Compressor A1 Not Started or Pressure Increase not established                                | Manual                                                           | Compressor A1 shuts down                                                                             | Compressor breaker or<br>fuse fault, compressor<br>switch open                                                          |
| 49           | 10017    | Compressor A2 Not Started or Pressure Increase not established                                | Manual                                                           | Compressor A2 shuts down                                                                             | As above                                                                                                    |
| 50           | 10018    | Compressor A3 Not Started or Pressure Increase not established                                | Manual                                                           | Compressor A3 shuts down                                                                             | As above                                                                                                    |
| 51           | 10019    | Compressor A4 Not Started or Pressure Increase not established                                | Manual                                                           | Compressor A4 shuts down                                                                             | As above                                                                                                    |
| 52           | 10020    | Compressor B1 Not Started or Pressure Increase not established                                | Manual                                                           | Compressor B1 shuts down                                                                             | As above                                                                                                    |
| 53           | 10021    | Compressor B2 Not Started or Pressure Increase not established                                | Manual                                                           | Compressor B2 shuts down                                                                             | As above                                                                                                    |
| 54           | 10022    | Compressor B3 Not Started or Pressure Increase not established                                | Manual                                                           | Compressor B3 shuts down                                                                             | As above                                                                                                    |
| 55           | 10023    | Compressor B4 Not Started or Pressure Increase not established                                | Manual                                                           | Compressor B4 shuts down                                                                             | As above                                                                                                    |
| 56           | 10028    | Electrical Box Fault                                                                          | Automatic                                                        | Unit shuts down                                                                                      | Main power supply fault<br>or high temperature in<br>the control box (units with<br>high ambient<br>temperature option) |
| 57           | 10030    | Master/Slave Communication Failure                                                            | As above                                                         | Master/slave operation is<br>disabled and the unit<br>returns to the stand-alone<br>mode             | As above                                                                                                    |
| 58           | 10031    | Unit is in Network emergency stop                                                             | Automatic, if<br>emergency stop is<br>deactivated                | Unit shuts down                                                                                      | Network emergency stop<br>command                                                                                       |
| 59           | 10032    | Water Pump #1 fault                                                                           | Manual                                                           | Unit is restarted with<br>another pump running. If no<br>pumps are available, the<br>unit shuts down | Evaporator flow switch or evaporator pump fault                                                                         |
| 60           | 10033    | Water Pump #2 fault                                                                           | Manual                                                           | As above                                                                                             | As above                                                                                                    |

| JBus<br>code | Code  | Alarm description                                              | Reset type                                                                                                    | Action taken                          | Possible cause                                                                                                    |
|--------------|-------|----------------------------------------------------------------|----------------------------------------------------------------------------------------------------|---------------------------------------|----------------------------------------------------------------------------------------------------|
| 61           | 10037 | Circuit A - Repeated High Discharge Gas<br>Overrides           | Automatic (no<br>discharge gas<br>override within 30<br>min) or Manual (the<br>counter forced to 0)                                                                      | None                                  | Repetitive capacity<br>decreases                                                                                                    |
| 62           | 10038 | Circuit B - Repeated High Discharge Gas<br>Overrides           | As above                                                                                                    | None                                  | As above                                                                                                    |
| 63           | 10040 | Circuit A - Repeated Low Suction Temp Overrides                | Manual (the counter forced to 0)                                                                                                    | Circuit A shuts down                  | Repetitive capacity decreases                                                                                                    |
| 64           | 10041 | Circuit B - Repeated Low Suction Temp Overrides                | As above                                                                                                    | Circuit B shuts down                  | As above                                                                                                    |
| 65           | 10043 | Low Entering Water Temperature in Heating                      | Automatic (EWT<br>returns to normal or<br>Heating mode is<br>disabled)                                                                                                   | None                                  | Low entering fluid<br>temperature in Heating<br>mode                                                                                     |
| 66           | 10051 | Water Exchanger Flow Switch Failure                            | Manual                                                                                                    | Unit shuts down                       | Flow switch fault                                                                                                    |
| 67           | 10063 | Circuit A High Pressure Switch or Elec. box pressure Failure   | Manual                                                                                                    | Circuit A shuts down                  | Switch fault                                                                                                    |
| 68           | 10064 | Circuit B High Pressure Switch or Elec. box pressure Failure   | Manual                                                                                                    | Circuit B shuts down                  | As above                                                                                                    |
| 69           | 10090 | Water Exchanger Flow Switch: Setpoint<br>Configuration Failure | Manual                                                                                                    | Unit cannot be started                | Defective or incorrectly wired flow controller                                                                                           |
| 70           | 10097 | Water Exchanger Temperature Sensors Swapped                    | Manual                                                                                                    | Unit shuts down                       | Input and output<br>temperature reversed                                                                                                 |
| 71           | 10050 | Refrigerant Leakage Detection                                  | Automatic                                                                                                    | None                                  | Refrigerant leak or leak detector defective                                                                                              |
| 73           | 10101 | DC Free Cooling Process Failure                                | Automatic                                                                                                    | Dry Cooler Free Cooling is disabled   | Fan fault, dirty beam,<br>FC coils are non-purged,                                                                                       |
|              | 10102 | DC Free Cooling Process Failure                                | Automatic                                                                                                    | Hydraulic Free Cooling is<br>disabled | of the FC water<br>temperature sensor                                                                                                    |
| 74           | 10220 | FC Coils Valve Failure                                         | Automatic                                                                                                    | No action (alert)                     | Valve stuck or connection failure                                                                                                    |
| 75           | 10222 | FC Evaporator Valve Failure                                    | Automatic                                                                                                    | No action (alert)                     | Valve stuck or connection failure                                                                                                    |
| 76           | 10223 | FC Low Glycol Water Temperature Warning                        | Automatic (when the<br>temperature of the<br>glycol-water mixture<br>[FC_WGT] is above<br>1°C OR neither circuit<br>A nor circuit B is<br>operating in FC Mixed<br>mode) | No action (alert)                     | The temperature of the<br>glycol-water mixture<br>[FC_WGT] is below -5°C<br>and at least one circuit is<br>operating in FC Mixed<br>mode |
| 77           | 11201 | Water Loop : Pressure Too High                                 | Automatic                                                                                                    | No action (alert)                     | For units with the FC<br>option: Water pressure<br>above the maximum<br>output Water Pump<br>pressure (550 kPa)                          |
| 78           | 11202 | Water Loop : Delta Pressure Error                              | Automatic, if water<br>pressure delta returns<br>to normal                                                                                                    | Unit shuts down                       | Too low or high water<br>pressure reading                                                                                                |
| 79           | 11203 | Water Loop : Pressure Too Low                                  | Automatic, if water<br>pressure reading<br>returns to normal and<br>the alarm occurred<br>not more than 6 times<br>in the last 24 hours<br>(otherwise manual)            | Unit shuts down                       | Low pump inlet pressure<br>is below 60 kPa                                                                                               |
| 80           | 11204 | Water Loop : Pump Not Started                                  | Manual                                                                                                    | Pump is stopped                       | Too low or high water<br>pressure reading                                                                                                |
| 81           | 11205 | Water Loop : Pressure Error During Runtest                     | Manual                                                                                                    | Unit shuts down                       | Too low or high water<br>pressure reading                                                                                                |
| 82           | 11206 | Water Loop : Pump Overload                                     | Automatic                                                                                                    | None                                  | Water loop pressure drop too low                                                                                                    |
| 83           | 11207 | Water Loop : Flow Too Low                                      | Automatic, when<br>water flow reading<br>returns to normal                                                                                                    | Pump is stopped                       | Water loop pressure drop<br>too high                                                                                                    |
| 84           | 11208 | Water Loop : Pressure Sensors Crossed                          | Automatic, if water<br>pressure reading<br>returns to normal and<br>the alarm occurred<br>not more than 6 times<br>in the last 24 hours                                  | Unit shuts down                       | Pressure sensors<br>crossed                                                                                                    |
| 85           | 11209 | Water Loop : Low Pressure Warning                              | Automatic, if water<br>pressure reading<br>returns to normal                                                                                                    | None                                  | Evaporator water<br>pressure is below<br>100 kPa                                                                                         |

| JBus<br>code | Code    | Alarm description                                                                                                    | Reset type                                                                                                    | Action taken                                                      | Possible cause                                                                                                    |
|--------------|---------|----------------------------------------------------------------------------------------------------|----------------------------------------------------------------------------------------------------|-------------------------------------------------------------------|----------------------------------------------------------------------------------------------------|
| 86           | 10210   | Low Delta Pressure Operation Failure - cir A                                                                                                    | Automatic (the first 3<br>alarms in the last 24<br>hours) or Manual<br>Automatic (if circuit<br>capacity is 0%)                                                                                               | Circuit A shuts down                                              | Circuit running in part<br>load with all available<br>compressors and low<br>delta pressure during<br>operation. Not enough<br>capacity available / failed<br>or disabled due to<br>compressor(s) |
| 87           | 10211   | Low Delta Pressure Operation Failure - cir B                                                                                                    | As above                                                                                                    | Circuit B shuts down                                              | As above                                                                                                    |
| 88           | 11210   | FC Glycol Water Loop : Pressure Too High                                                                                                    | Automatic, if pressure<br>reading returns to<br>normal                                                                                                    | None                                                              | Free Cooling pump<br>pressure is above the<br>maximum pressure<br>threshold (550 kPa by<br>default)                                                                                               |
| 89           | 11211   | FC Glycol Water Loop : Delta Pressure Error                                                                                                    | Automatic, if pressure<br>sensor reading<br>returns to normal                                                                                                    | Free Cooling is stopped, but<br>the unit continues to run         | Loss of calibration                                                                                                    |
|              |         |                                                                                                    | Manual                                                                                                    | Free Cooling is stopped, but the unit continues to run            | High water pressure<br>delta reading with the<br>water pump already<br>stopped for 1 minute                                                                                                    |
| 90           | 11212   | FC Glycol Water Loop : Pressure Too Low                                                                                                    | Automatic, if pressure<br>sensor reading returns<br>to the value above<br>100 kPa (14.5 PSI)<br>and the alarm<br>occurred up to 6 times<br>in the last 24 hours<br>(otherwise it should be<br>reset manually) | Free Cooling is stopped, but<br>the unit continues to run         | Free cooling pump inlet<br>pressure is below 60 kPa<br>(8.7 PSI)                                                                                                    |
| 91           | 11213   | FC Glycol Water Loop : Pump Not Started                                                                                                    | Manual                                                                                                    | Free Cooling disabled                                             | Pump fault                                                                                                    |
| 92           | 11214   | FC Glycol Water Loop : Pressure Error During<br>Runtest                                                                                                    | Manual                                                                                                    | Free Cooling pump is<br>stopped, but the unit<br>continues to run | Too high or low pressure<br>reading                                                                                                    |
| 93           | 11215   | FC Glycol Water Loop : Pump Overload                                                                                                    | Automatic, when the<br>alarm conditions<br>return to normal                                                                                                    | None                                                              | Water loop pressure drop<br>too low                                                                                                    |
| 94           | 11216   | FC Glycol Water Loop : Flow Too Low                                                                                                    | Automatic, if pressure<br>reading returns to<br>normal and the alarm<br>occurred not more<br>than 6 times in the<br>last 24 hours<br>(otherwise manual)                                                       | Water pump is stopped, but<br>the unit continues to run           | Water flow is below the<br>required threshold                                                                                                    |
| 95           | 11217   | FC Glycol Water Loop : Pressure Sensors<br>Crossed                                                                                                    | Automatic, if pressure<br>reading returns to<br>normal and the alarm<br>occurred not more<br>than 6 times in the last<br>24 hours (otherwise<br>manual)                                                       | Free Cooling disabled                                             | FC pump is running, but<br>pressure readings are<br>below the required<br>threshold                                                                                                    |
| 96           | 11218   | FC Glycol Water Loop : Low Pressure Warning                                                                                                    | Automatic, if pressure reading returns to normal                                                                                                    | None                                                              | Water pressure is below the required threshold                                                                                                    |
| Servio       | e and f | actory                                                                                                    | 1                                                                                                    | 1                                                                 | 1                                                                                                    |
| 97           | 70nn    | Illegal Factory Configuration Number #1 to nn<br>List of illegal configurations:<br>01: Unit size unknown (FACTORY_unitsize).<br>02: Fan type unavailable for the configured unit<br>size.<br>03: Pump configuration failure. Pump doesn't<br>exist for the configured unit size.<br>04: This configuration is not available for the unit<br>– unavailable type of refrigerant selected<br>(FACTORY_refrig). Please note that the correct<br>configuration of FACTORY_refrig parameter<br>depends on the software version:<br>• FACTORY_refrig = 1 (R32) for software version<br>3.0 or lower<br>• FACTORY_refrig = 3 (R32) for software version<br>4.0 or higher | Automatic,<br>if configuration is<br>corrected                                                                                                    | Unit cannot be started                                            | Incorrect unit<br>configuration                                                                                                    |
| 98           | 8000    | No Factory Configuration                                                                                                    | Automatic,<br>if configuration is<br>provided                                                                                                    | Unit cannot be started                                            | No factory configuration                                                                                                    |
| Comp         | ressor  | failure                                                                                                    | IE: 511654                                                                                                    | 1                                                                 | 1                                                                                                    |
| 99           | 1199    | Compressor A1 Failure                                                                                                    | Manual                                                                                                    | Compressor A1 shuts down                                          | Compressor temperature<br>too high, high pressure<br>switch opened,<br>compressor not started                                                                                                    |
| 100          | 1299    | Compressor A2 Failure                                                                                                    | Manual                                                                                                    | Compressor A2 shuts down                                          | As above                                                                                                    |

| JBus<br>code | Code      | Alarm description                                                            | Reset type                                                                                                    | Action taken                                                                                                    | Possible cause                                                              |
|--------------|-----------|------------------------------------------------------------------------------|----------------------------------------------------------------------------------------------------|----------------------------------------------------------------------------------------------------|-----------------------------------------------------------------------------|
| 101          | 1399      | Compressor A3 Failure                                                        | Manual                                                                                                    | Compressor A3 shuts down                                                                                                    | As above                                                                    |
| 102          | 1499      | Compressor A4 Failure                                                        | Manual                                                                                                    | Compressor A4 shuts down                                                                                                    | As above                                                                    |
| 103          | 2199      | Compressor B1 Failure                                                        | Manual                                                                                                    | Compressor B1 shuts down                                                                                                    | As above                                                                    |
| 104          | 2299      | Compressor B2 Failure                                                        | Manual                                                                                                    | Compressor B2 shuts down                                                                                                    | As above                                                                    |
| 105          | 2399      | Compressor B3 Failure                                                        | Manual                                                                                                    | Compressor B3 shuts down                                                                                                    | As above                                                                    |
| 106          | 2499      | Compressor B4 Failure                                                        | Manual                                                                                                    | Compressor B4 shuts down                                                                                                    | As above                                                                    |
| 107          | 6001      | Circuit A Welded Contactor Failure                                           | Automatic in the case<br>of cooler flow switch<br>failure, high pressure<br>trip or cooler freeze<br>alarm or Manual<br>(power cycle required) | Unit shuts down, but the<br>evaporator pump continues<br>to operate                                                                                                    | Welded contactor of a<br>compressor                                         |
| 108          | 6002      | Circuit B Welded Contactor Failure                                           | As above                                                                                                    | As above                                                                                                    | As above                                                                    |
| Softw        | are failu | Ire                                                                          |                                                                                                    |                                                                                                    |                                                                             |
| 109          | 55001     | Database Module Failure                                                      | Manual                                                                                                    | Unit shuts down                                                                                                    | Software problem.<br>Contact Service<br>technicians                         |
| 110          | 56001     | Lenscan Module Failure                                                       | Manual                                                                                                    | Unit shuts down                                                                                                    | Software problem.<br>Contact Service<br>technicians                         |
| Servio       | e and f   | actory                                                                       |                                                                                                    |                                                                                                    |                                                                             |
| 111          | 90nn      | Master Chiller Configuration Error Number #1 to<br>nn                        | Automatic, if master/<br>slave configuration<br>returns to normal or<br>the unit returns to the<br>standalone mode                             | Master/slave operation is<br>disabled and the unit<br>returns to the stand-alone<br>mode                                                                                            | Configuration failure                                                       |
| Servic       | e main    | tenance warning                                                              |                                                                                                    |                                                                                                    | <b>.</b>                                                                    |
| 112          | 13nnn     | Service Maintenance Alert Number # nn<br>004: Maintenance Servicing Required | Manual<br>(or Automatic when<br>the new maintenance<br>date is set)                                                                            | Depending on the severity<br>of the alarm, the unit may<br>continue to operate or the<br>unit shuts down                                                                            | Servicing action required.<br>Contact Service<br>technicians                |
| 113          | 13005     | Fgas check needed, call your maintenance<br>company                          | As above                                                                                                    | As above                                                                                                    | As above                                                                    |
| 114          | 13006     | Check the concentration of corrosion inhibitor (see IOM)                     | As above                                                                                                    | As above                                                                                                    | As above                                                                    |
| VFD d        | rive fail | ure                                                                          | 1                                                                                                    | 1                                                                                                    | 1                                                                           |
| 115          | 170nn     | Circuit A VFD Fan Drive 1 Failure                                            | Automatic or<br>Manual (motor<br>overload)                                                                                                    | Units with one drive on the<br>circuit: Circuit A shuts down<br>Units with two drives on the<br>circuit: Circuit A continues to<br>run as long as one of two<br>drives is operating | Speed controller fault<br>(see also section "9.3.2<br>Drive alarms/alerts") |
| 116          | 180nn     | Circuit A VFD Fan Drive 2 Failure                                            | As above                                                                                                    | As above                                                                                                    | As above                                                                    |
| 117          | 190nn     | Circuit B VFD Fan Drive 1 Failure                                            | As above                                                                                                    | Units with one drive on the circuit: Circuit B shuts down<br>Units with two drives on the circuit: Circuit B continues<br>to run as long as one of two<br>drives is operating       | As above                                                                    |
| 118          | 200nn     | Circuit B VFD Fan Drive 2 Failure                                            | As above                                                                                                    | As above                                                                                                    | As above                                                                    |
| 119          | 21nnn     | VFD Pump 1 Drive Failure                                                     | Automatic or Manual                                                                                                    | Unit is restarted with<br>another pump running. If no<br>pumps are available, the<br>unit shuts down                                                                                | As above                                                                    |
| 120          | 22nnn     | VFD Pump 2 Drive Failure                                                     | As above                                                                                                    | As above                                                                                                    | As above                                                                    |
| 121          | 350nn     | Circuit A VFD Fan Drive 1 Alert                                              | Automatic                                                                                                    | None                                                                                                    | As above                                                                    |
| 122          | 360nn     | Circuit A VFD Fan Drive 2 Alert                                              | Automatic                                                                                                    | None                                                                                                    | As above                                                                    |
| 123          | 370nn     | Circuit B VFD Fan Drive 1 Alert                                              | Automatic                                                                                                    | None                                                                                                    | As above                                                                    |
| 124          | 380nn     | Circuit B VFD Fan Drive 2 Alert                                              | Automatic                                                                                                    | None                                                                                                    | As above                                                                    |
| 125          | 39nnn     | VFD Pump 1 Drive Alert                                                       | Automatic                                                                                                    | None                                                                                                    | As above                                                                    |
| 126          | 40nnn     | VFD Pump 2 Drive Alert                                                       | Automatic                                                                                                    | None                                                                                                    | As above                                                                    |
| 127          | 57001     | Circuit A SIOB/CIOB Low Voltage Failure                                      | Automatic, if the alarm<br>occurred not more<br>than 6 times in the<br>last 24 hours<br>(otherwise manual)                                     | Unit shuts down                                                                                                    | Unstable electrical supply<br>or electrical issue                           |
| 128          | 57002     | Circuit B SIOB/CIOB Low Voltage Failure                                      | As above                                                                                                    | Unit shuts down                                                                                                    | As above                                                                    |
| 129          | 57006     | EMM SIOB/CIOB Low Voltage Failure                                            | As above                                                                                                    | Unit shuts down                                                                                                    | As above                                                                    |
| EXV fa       | ailure    | I                                                                            | 1                                                                                                    | Γ.                                                                                                    | I                                                                           |
| 130          | 57020     | Main EXV Stepper Motor Failure - Cir A                                       | As above                                                                                                    | Circuit A shuts down                                                                                                    | EXV motor fault                                                             |
| 131          | 57021     | Main EXV Stepper Motor Failure - Cir B                                       | As above                                                                                                    | Circuit B shuts down                                                                                                    | As above                                                                    |

| JBus<br>code | Code                                                 | Alarm description                                                                   | Reset type                                                                                                    | Action taken                                                                                                    | Possible cause                                                                                                    |  |  |  |
|--------------|------------------------------------------------------|-------------------------------------------------------------------------------------|----------------------------------------------------------------------------------------------------|----------------------------------------------------------------------------------------------------|----------------------------------------------------------------------------------------------------|--|--|--|
| Comn         | Communication failure                                |                                                                                     |                                                                                                    |                                                                                                    |                                                                                                    |  |  |  |
| 132          | 10029                                                | Loss of Communication With System Manager                                           | Automatic,<br>if communication with<br>System Manager is<br>restored                                                                                                    | Unit returns to the standalone mode                                                                                                    | Communication error                                                                                                    |  |  |  |
| Repla        | Replacement mode: Software Activation Key(s) missing |                                                                                     |                                                                                                    |                                                                                                    |                                                                                                    |  |  |  |
| 133          | 10122                                                | Replacement Mode: please contact CIAT service<br>representative to activate options | Automatic, if Software<br>Activation Key is<br>installed<br>Automatic, if Software<br>Activation Key is not<br>provided within 7 days<br>since the first<br>compressor start (the<br>alarm will be reset and<br>software-protected<br>options will be<br>blocked) | Replacement Mode: Please<br>contact CIAT service<br>representative to obtain<br>activation key(s) to retrieve<br>(or activate) software<br>options                                                                                                    | CONNECT TOUCH<br>controller was replaced,<br>but Software Activation<br>Key is not installed                                                                                                    |  |  |  |
| Config       | guratior                                             | n failure                                                                           |                                                                                                    |                                                                                                    |                                                                                                    |  |  |  |
| 134          | 8001                                                 | Illegal Brand Identifier                                                            | Automatic, if<br>configuration is<br>corrected                                                                                                    | Unit not allowed to start                                                                                                    | Incorrect unit configuration                                                                                                    |  |  |  |
| Heat F       | Reclaim                                              | failure                                                                             |                                                                                                    |                                                                                                    |                                                                                                    |  |  |  |
| 135          | 10052                                                | Heat Reclaim flow switch failure                                                    | Automatic, if the alarm<br>occurred not more<br>than 3 times in the<br>last 24 hours<br>(otherwise manual)                                                                                                    | No action (alert)                                                                                                    | The flow switch has been<br>opened for 5 minutes<br>when the HR pump is<br>running and the 3-way<br>valve opening is exceeding<br>its pre-configured<br>minimum position (the<br>timer can be modified by<br>setting "HR delay flow<br>switch" in HR_CFG table)                                            |  |  |  |
| 136          | 10128                                                | Heat Reclaim Condenser Freeze Protection                                            | Automatic, if operating<br>conditions return to<br>normal                                                                                                    | Heat Recovery mode is<br>stopped, but the chiller<br>continues to operate                                                                                                    | HR entering or leaving<br>water temperature is<br>below 1.1°C (applies only<br>to units with "HR<br>condenser fluid" set to<br>"water")<br>The trigger temperature<br>can be modified by<br>setting "HR Min water<br>temp" in HR_CFG table                                                                 |  |  |  |
| 137          | 10129                                                | Heat Reclaim high Water Temperature                                                 | Automatic, if the alarm<br>occurred not more<br>than 5 times in the<br>last 24 hours<br>(otherwise manual)                                                                                                    | Unit shuts down                                                                                                    | HR leaving water<br>temperature is above<br>95°C for 3 minutes                                                                                                    |  |  |  |
| Phase        | contro                                               | ller failure                                                                        |                                                                                                    |                                                                                                    | ·                                                                                                    |  |  |  |
| 138          | 10054                                                | 3-Phase Control: Fault Detection                                                    | Depends on the<br>configuration of the<br>Phase Controller<br>Action (USERCONF,<br>PhCtrAct).<br>For units with PhCtrAct<br>= 0 or 1 (USERCONF):<br>Automatic, if the fault<br>condition is cleared<br>For units with PhCtrAct<br>= 2 (USERCONF):<br>Manual       | Depends on the<br>configuration of the Phase<br>Controller Action<br>(USERCONF, PhCtrAct).<br>For units with the alert<br>enabled (USERCONF,<br>PhCtrAct = 0):<br>No action ("alert" only)<br>For units with the alarm<br>enabled (USERCONF,<br>PhCtrAct = 1 or 2):<br>Unit shuts down | The Phase Controller<br>output has opened due to<br>a detected fault:<br>Phase Loss (PL) fault,<br>Phase Sequence (PS)<br>fault,<br>Under Voltage (UV) fault,<br>Over Voltage (OV) fault,<br>Three-Phase Voltage<br>Asymmetry (ASYM) fault,<br>Under Frequency (UF)<br>fault, Over Frequency<br>(OF) fault |  |  |  |
| Energ        | y Meter                                              | failure                                                                             | 1                                                                                                    | 1                                                                                                    | 1                                                                                                    |  |  |  |
| 139          | 59001                                                | Loss of communication with Energy Meter                                             | Automatic, if<br>communication is<br>re-established                                                                                                    | No action (alert)                                                                                                    | Bus installation fault,<br>Energy Meter fault,<br>communication error                                                                                                    |  |  |  |

**NOTE:** When the "action taken" given in the table above is defined as "none", it means that the alarm message is displayed, but no action is taken on the unit.

## 9.3.2 Drive alarms/alerts

Fan drive alarms or alerts are displayed based on the following formulas:

- 17-YYY to 19-YYY (17=A1, 18=A2, and 19=B1, 20=B2) for alarms (YYY stands for the alarm code).
- 35-YYY to 38-YYY (35=A1, 36=A2, 37=B1, 38=B2) for alerts (YYY stands for the alert code).

Pump drive alarms are displayed as follows:

 21-YYY for pump 1 and 22-YYY for pump 2 (YYY stands for the alarm code).

Pump drive alerts are displayed as follows:

 39-YYY for pump 1 and 40-YYY for pump 2 (YYY stands for the alert code).

| Code         | Description                                        | Code | Action to be taken                            |  |  |  |  |
|--------------|----------------------------------------------------|------|-----------------------------------------------|--|--|--|--|
| Drive alarms |                                                    |      |                                               |  |  |  |  |
| 0            | No error                                           | NErr | Contact Service if more information is needed |  |  |  |  |
| 1            | Over-current during acceleration                   | OC1  | As above                                      |  |  |  |  |
| 2            | Over-current during deceleration                   | OC2  | As above                                      |  |  |  |  |
| 3            | Over-current during constant speed operation       | OC3  | As above                                      |  |  |  |  |
| 4            | Over-current in load at startup                    | OCL  | As above                                      |  |  |  |  |
| 5            | Short circuit in arm                               | OCA  | As above                                      |  |  |  |  |
| 8            | Input phase failure                                | EPHI | As above                                      |  |  |  |  |
| 9            | Output phase failure                               | EPHO | As above                                      |  |  |  |  |
| 10           | Overvoltage during acceleration                    | OP1  | As above                                      |  |  |  |  |
| 11           | Overvoltage during deceleration                    | OP2  | As above                                      |  |  |  |  |
| 12           | Overvoltage during constant speed operation        | OP3  | As above                                      |  |  |  |  |
| 13           | Over-LOAD in inverter                              | OL1  | As above                                      |  |  |  |  |
| 14           | Over-LOAD in motor                                 | OL2  | As above                                      |  |  |  |  |
| 16           | Overheat trip                                      | ОН   | As above                                      |  |  |  |  |
| 17           | Emergency stop                                     | E    | As above                                      |  |  |  |  |
| 18           | EEPROM fault 1 (writing operation)                 | EEP1 | As above                                      |  |  |  |  |
| 19           | EEPROM fault 2 (reading operation)                 | EEP2 | As above                                      |  |  |  |  |
| 20           | EEPROM fault 3 (other)                             | EEP3 | As above                                      |  |  |  |  |
| -            | Speed ref alarm                                    | Err1 | As above                                      |  |  |  |  |
| 21           | RAM fault                                          | Err2 | As above                                      |  |  |  |  |
| 22           | ROM fault                                          | Err3 | As above                                      |  |  |  |  |
| 23           | CPU fault                                          | Err4 | As above                                      |  |  |  |  |
| 24           | Communication error trip                           | Err5 | As above                                      |  |  |  |  |
| 26           | Current detector fault                             | Err7 | As above                                      |  |  |  |  |
| 27           | Optional circuit board type error                  | Err8 | As above                                      |  |  |  |  |
| 28           | Graphic keypad communication error                 | Err9 | As above                                      |  |  |  |  |
| 29           | Small-current trip                                 | UC   | As above                                      |  |  |  |  |
| 30           | Trip due to under voltage in main circuit          | UP1  | As above                                      |  |  |  |  |
| 32           | Over-torque trip                                   | Ot   | As above                                      |  |  |  |  |
| 34           | Ground fault trip (hardware detection)             | EF2  | As above                                      |  |  |  |  |
| 37           | Overcurrent flowing in element during acceleration | OC1P | As above                                      |  |  |  |  |
| 38           | Overcurrent flowing in element during deceleration | OC2P | As above                                      |  |  |  |  |
| 39           | Overcurrent flowing in element during operation    | OC3P | As above                                      |  |  |  |  |
| 41           | Inverter type error                                | EtYP | As above                                      |  |  |  |  |
| 46           | External thermal input                             | OH2  | As above                                      |  |  |  |  |
| 47           | VIA cable break                                    | SOUt | As above                                      |  |  |  |  |
| 50           | Break in an analogue signal cable                  | E-18 | As above                                      |  |  |  |  |
| 51           | CPU fault                                          | E-19 | As above                                      |  |  |  |  |
| 52           | Excess torque boost                                | E-20 | As above                                      |  |  |  |  |
| 53           | CPU fault                                          | E-21 | As above                                      |  |  |  |  |
| 84           | Auto-tuning error                                  | Etn1 | As above                                      |  |  |  |  |
| 72           | Closed damper 1 fault                              | Fd1  | As above                                      |  |  |  |  |
| 73           | Closed damper 2 fault                              | Fd2  | As above                                      |  |  |  |  |
| -            | Download transfer fault                            | CFI2 | As above                                      |  |  |  |  |

| Code     | Description                                                    | Code | Action to be taken                            |
|----------|----------------------------------------------------------------|------|-----------------------------------------------|
| Drive al | erts                                                           |      |                                               |
| 1        | Overcurrent                                                    | -    | Contact Service if more information is needed |
| 2        | Drive overload                                                 | -    | As above                                      |
| 3        | Motor overload                                                 | -    | As above                                      |
| 4        | Overheat                                                       | -    | As above                                      |
| 5        | Overvoltage                                                    | -    | As above                                      |
| 6        | Main circuit undervoltage                                      | -    | As above                                      |
| 7        | Reserved                                                       | -    | As above                                      |
| 8        | Undercurrent                                                   | -    | As above                                      |
| 9        | Over-torque                                                    | -    | As above                                      |
| 10       | Reserved                                                       | -    | As above                                      |
| 11       | Cumulative operation hours reached                             | -    | As above                                      |
| 12       | Reserved                                                       | -    | As above                                      |
| 13       | Reserved                                                       | -    | As above                                      |
| 14       | Main circuit undervoltage alarm the same as MS-relay status    | -    | As above                                      |
| 15       | At the time of the instant blackout, Forced deceleration/stop  | -    | As above                                      |
| 16       | An automatic stop during the lower limit frequency continuance | -    | As above                                      |
| 17       | PTC thermistor alarm                                           | -    | As above                                      |
| 22       | Overload alarm                                                 | -    | As above                                      |
| 23       | Underload alarm                                                | -    | As above                                      |

\* Error 24 and 104 possible

\*\* Error 50 to 58 possible
\*\*\* Error 70 or 250 possible

## **10 - MAINTENANCE**

In order to ensure the optimal operation of the equipment as well as the optimization of all the available functionalities, it is recommended to activate a Maintenance Contract with your local Service Agency.

The contract will ensure your equipment is regularly inspected by specialists so that any malfunction is detected and corrected quickly and no serious damage can occur to your equipment.

Your local Service Agency provides a wide range of service contracts which embrace the assistance of highly qualified HVAC engineering professionals ready to help if needed. The Maintenance contracts represent not only the best way to ensure the maximum operating life of your equipment, but also, through the expertise of qualified personnel, the optimal tool to manage your system in a cost-effective manner.

To find the best type of contract that will meet all of your expectations, please contact your local Manufacturer representatives.

The quality management system of this product's assembly site has been certified in accordance with the requirements of the ISO 9001 standard (latest current version) after an assessment conducted by an authorized independent third party. The environmental management system of this product's assembly site has been certified in accordance with the requirements of the ISO 14001 standard (latest current version) after an assessment conducted by an authorized independent third party. The occupational health and safety management system of this product's assembly site has been certified in accordance with the requirements of the ISO 14001 standard (latest current version) after an assessment conducted by an authorized independent third party. The occupational health and safety management system of this product's assembly site has been certified in accordance with the requirements of the ISO 45001 standard (latest current version) after an assessment conducted by an authorized independent third party. The occupational health and safety management system of this product's assembly site has been certified in accordance with the requirements of the ISO 45001 standard (latest current version) after an assessment conducted by an authorized independent third party. Please contact your sales representative for more information.

Carrier SCS, Montluel, France. Manufacturer reserves the right to change any product specifications without notice.